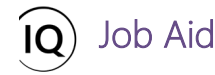

## Overview

This Job Aid defines the steps to follow when identifying overallocation and allocation variance of resources across projects in Sensei IQ.

Work resources have defined availability and may have their time scheduled by a line manager in your organization. When line managers process the resource requests from project managers, it may result in some resources being overallocated. In this situation, the amount of committed work across all projects exceeds the resource's overall capacity for the requested periods and should have some of their work either reallocated to someone else or to another period when the resource has more availability.

Depending on your organizational rules, line managers are typically required to review the resource availability before approving the resource commitments across approved projects. Additionally, it is also equally important to monitor the variance between the committed work from resource requests recorded in the resource plan and the assigned project work from the tasks in the project plan (also referred to as **schedule**) as part of your project governance. This process allows your organization to make sure that the workload of resources is balanced appropriately.

**Important:** In Sensei IQ, **resource availability** is the difference between the overall resource capacity (based on the resource calendar and target utilization) and approved resource requests (i.e., *committed work in the resource plan*), **not** assignments (i.e., *work assigned to tasks in the project plan*). Unless the default setting is customized in your organization's Sensei IQ solution, the default range of past horizon and future horizon for the calculation of capacity for bookable resources is set to twelve (12) calendar months (past capacity) and thirty-six (36) calendar months (future capacity) from the current period due to Dataverse database quota implications.

When you need to determine if your resources are overallocated (or sometimes referred to as **overbooked**) and/or if your resources are being allocated to tasks across project plans that do not have a corresponding approved resource request (referred to as **allocation variance**), you can easily identify resource overallocation and allocation variance in the following ways:

- 1. Identify resource overallocation using the Availability Heatmap
- 2. Identify resource overallocation from the Resource Demand screen
- 3. Identify resource overallocation from Insights
- 4. Identify resource overallocation from the Allocation tab
- 5. Identify resource overallocation from the Resource Plan tab
- 6. Identify resource overallocation from the Resource View
- 7. Identify resource allocation variance from Insights

Once the resource overallocation is identified, you can resolve, if not minimize, the overallocation in agreement with the respective project managers by following the steps outlined in section <u>3. Modify an existing fulfilled request for</u> <u>named resources</u> from a related downloadable titled <u>JOB AID - Reviewing and approving resource requests.</u>

If there is a significant variance in the resource allocation between the resource plan (*committed work*) and the project plan (*work assignments*), the project manager will have to work to optimize the schedule, cut scope, or negotiate for

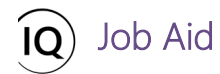

additional resources or changed dates to remain aligned to the committed work approved by the respective line managers.

# Identify resource overallocation using the Availability Heatmap

#### Resource Manager

Resources > Resources > Availability Heatmap

## 1. SET THE RESOURCE AVAILABILITY HORIZON

a. Ensure that you are in the **Resources** area and click **Availability Heatmap** in the **Resources** section.

| III Power Apps                                        | Sensei I   | Q                                        | ₽ Search           |                          |                         |                          |                     |                        |                    |                        | + 7 4                         | ≥ ? (                | FL) |
|-------------------------------------------------------|------------|------------------------------------------|--------------------|--------------------------|-------------------------|--------------------------|---------------------|------------------------|--------------------|------------------------|-------------------------------|----------------------|-----|
| =                                                     | ÷          | - 😰 Show Chart 🕂 New 📋 Delete 🛛 🗸 🕻      | ) Refresh 53 Em    | ail a Link 📔 🗸           | $\boxtimes$ Flow $\vee$ | 💷 Run Report             | ∨ 🕮 Excel           | Templates 🖂            | Export to Ex       | cel   ~ :              |                               |                      |     |
| <ul> <li>G Home</li> <li>G Recent</li> <li></li></ul> | ~          | Resource Availability Heatmap $\sim$ $<$ | November 2021      | 🛅 💷 5 🕥                  | × D                     |                          |                     |                        | Zoom 🗔 🛗           | ⊽ 9<br>≣ ≣             | Gearch this view $\odot \sim$ | م<br>ن               | 2   |
| Resources                                             |            | Requests by person                       | Novem<br>Committed | ber 2021<br>Availability | Decemb<br>Committed     | per 2021<br>Availability | Januar<br>Committed | y 2022<br>Availability | Februar            | y 2022<br>Availability | March<br>Committed            | 2022<br>Availability | 1   |
| 缩 Insights                                            |            | ✓ Albert Connell                         | 30.0               | 135.0                    | 10.0                    | 162.5                    | 20.0                | 137.5                  | 20.0               | 130.0                  | 0.0                           | 172.5                | 1   |
| Eq. Resources                                         |            | Andy Neumann                             | 0.0                | 165.0                    | 0.0                     | 172.5                    | 0.0                 | 157.5                  | 0.0                | 150.0                  | 0.0                           | 172.5                | l   |
| Resource Demand                                       |            | Bill Collett                             | 10.0               | 155.0                    | 0.0                     | 172.5                    | 0.0                 | 157.5                  | 15.0               | 135.0                  | 0.0                           | 172.5                | I   |
| Seatthe Availability Heatmap                          | Availabi   | Bill Speker                              | 0.0                | 165.0                    | 0.0                     | 172.5                    | 0.0                 | 157.5                  | 0.0                | 150.0                  | 0.0                           | 172.5                | 1   |
| Knowledge                                             |            | Bill Tibbetts                            | 0.0                | 165.0                    | 0.0                     | 172.5                    | 0.0                 | 157.5                  | 0.0                | 150.0                  | 0.0                           | 172.5                | 1   |
| What's New                                            |            | Bob Banker                               | 0.0                | 165.0                    | 0.0                     | 172.5                    | 0.0                 | 157.5                  | 0.0                | 150.0                  | 0.0                           | 172.5                |     |
|                                                       | 97         | $\sim$ Bob Melvin                        | 10.0               | 155.0                    | 0.0                     | 172.5                    | 0.0                 | 157.5                  | 5.0                | 145.0                  | 0.0                           | 172.5                |     |
|                                                       |            | Bret Prinz                               | 0.0                | 0.0                      | 0.0                     | 0.0                      | 0.0                 | 0.0                    | 0.0                | 0.0                    | 0.0                           | 0.0                  |     |
|                                                       |            | ✓ Brice Center                           | 30.0               | 135.0                    | 10.0                    | 162.5                    | 15.0                | 142.5                  | 20.0               | 130.0                  | 0.0                           | 172.5                |     |
|                                                       |            | Carl Executive                           | 0.0                | 165.0                    | 0.0                     | 172.5                    | 0.0                 | 157.5                  | 0.0                | 150.0                  | 0.0                           | 172.5                |     |
|                                                       |            | Chad Olson                               | 0.0                | 165.0                    | 0.0                     | 172.5                    | 0.0                 | 157.5                  | 0.0                | 150.0                  | 0.0                           | 172.5                |     |
|                                                       |            | ✓ Chris Thomas                           | 190.0              | -25.0                    | 150.0                   | 22.5                     | 210.0               | -52.5                  | 40.0               | 110.0                  | 0.0                           | 172.5                |     |
|                                                       |            | Cintu Pronece                            | 0.0                | 165.0                    | 0.0                     | 172 5                    | 0.0                 | 157 5                  | 0.0                | 150.0                  | 0.0                           | 172 5                |     |
|                                                       |            |                                          |                    |                          |                         |                          |                     |                        | 1 - 25 of 46 🛛 🏼 🕬 | Page 1                 | ⊳ ⊳I                          | Page Size: 25 🚿      | 2   |
| R Resources                                           | $\diamond$ |                                          |                    |                          |                         |                          |                     |                        |                    |                        |                               |                      |     |

b. Change the selected **date** for the first period that you want to review resource availability from.

|            | Power Apps Sensei IQ                                                              | م<br>م                         | Search                                     |                               |                              |                                    | + 7                 | 😂 ? (FL)                |
|------------|-----------------------------------------------------------------------------------|--------------------------------|--------------------------------------------|-------------------------------|------------------------------|------------------------------------|---------------------|-------------------------|
| =          | $\leftarrow$ $\blacksquare$ Show Chart $+$ New $\blacksquare$ Delete $ $ $\vee$ 0 | 🖔 Refresh 🛛 🐯 Email a Link   🗸 | 🖌 🔊 Flow 🖂 🗐 Run                           | Report \vee 📲 Excel Templates | ✓ I Export to Excel ↓ ✓      | Import from Excel                  | ∨ 🖟 Create          | view :                  |
| 6          | Resource Availability Heatmap $\sim$                                              |                                | -                                          |                               |                              | $\nabla$                           | Search this view    | م ،                     |
| \$         |                                                                                   |                                | ■ ► B >                                    |                               | Ze                           | om 📮 🔲 🗐 🛛                         | n • -               |                         |
| <i>4</i> 1 | Requests by person                                                                | October 20<br>Committed        | October 2021 1                             | ↓ 2021 ↑ √                    | er 2021<br>Availability Comm | January 2022<br>itted Availability | Februa<br>Committed | ny 2022<br>Availability |
| 13         | ···· 🗡 Albert Connell                                                             | 30.0                           | S M T W T F<br>26 27 28 29 30 1            | S Jan Feb Mar Api<br>2        | 162.5                        | 20.0 137.5                         | 20.0                | 130.0                   |
| ಸೆ         | ··· Andy Neumann                                                                  | 0.0                            | 3 4 5 6 7 8<br>10 11 12 13 14 15           | 9 May Jun Jul Aug<br>16       | 172.5                        | 0.0 157.5                          | 0.0                 | 150.0                   |
| 6          | ··· 🗡 Bill Collett                                                                | 20.0                           | 17 18 19 20 21 22 2                        | 23 Sep Oct Nov Der            | 172.5                        | 0.0 157.5                          | 15.0                | 135.0                   |
| 0          | ··· Bill Speker                                                                   | 0.0                            | 24 25 26 27 28 29 3<br>31 1 <b>2</b> 3 4 5 | 6 Go to toda                  | 172.5                        | 0.0 157.5                          | 0.0                 | 150.0                   |
|            | ··· Bill Tibbetts                                                                 | 0.0                            | 157.5 0.0                                  | 0 165.0 0.                    | u 172.5                      | 0.0 157.5                          | 0.0                 | 150.0                   |

c. Set the number of **periods** you want to be visible on the page.

|     | Power Apps Sensei IQ                        | P Search                          |                         |                      |                       |                         |                      |                      | + 7                  | 🎯 ? (FL)               |
|-----|---------------------------------------------|-----------------------------------|-------------------------|----------------------|-----------------------|-------------------------|----------------------|----------------------|----------------------|------------------------|
| =   | ← 🖾 Show Chart + New 🛍 Delete │ ∨ 🖒 Refresh | 🖾 Email a Link   🗸 🛛 🛛            | 🕽 Flow \vee 🔟 Run Repor | t 🗸 🕅 Excel          | Templates $$          | Export to Exce          | el 🛛 🗸 🚺 Imp         | ort from Excel       | ∨                    | iew :                  |
| 6   | Resource Availability Heatmap $\sim$        |                                   | $\sim$                  |                      |                       |                         |                      | $\nabla$             | Search this view     | م                      |
| 2   |                                             | <ul> <li>October 2021</li> </ul>  | 00 5 C                  |                      |                       |                         | Zoom 🗔               |                      | o ~ ₽                | <b>0</b> 0 2           |
| ail | Requests by person                          | October 2021<br>Committed Availat | 3                       | 2021<br>Availability | December<br>Committed | er 2021<br>Availability | January<br>Committed | 2022<br>Availability | Februar<br>Committed | y 2022<br>Availability |
| B   | ···· 🗸 Albert Connell                       | 30.0                              | ✓ 5<br>7                | 135.0                | 10.0                  | 162.5                   | 20.0                 | 137.5                | 20.0                 | 130.0                  |
| 8   | ··· Andy Neumann                            | 0.0                               | 10                      | 165.0                | 0.0                   | 172.5                   | 0.0                  | 157.5                | 0.0                  | 150.0                  |
| 8   | $\cdots$ $\checkmark$ Bill Collett          | 20.0                              | 12                      | 155.0                | 0.0                   | 172.5                   | 0.0                  | 157.5                | 15.0                 | 135.0                  |
|     | ··· Bill Speker                             | 0.0                               | 20                      | 165.0                | 0.0                   | 172.5                   | 0.0                  | 157.5                | 0.0                  | 150.0                  |
|     | ··· Bill Tibbetts                           | 0.0                               | 25                      | 165.0                | 0.0                   | 172.5                   | 0.0                  | 157.5                | 0.0                  | 150.0                  |
|     | ··· Bob Banker                              | 0.0                               | 31                      | 165.0                | 0.0                   | 172.5                   | 0.0                  | 157.5                | 0.0                  | 150.0                  |
|     | ··· 🗡 Bob Melvin                            | 10.0                              | 147.5 10.0              | 155.0                | 0.0                   | 172.5                   | 0.0                  | 157.5                | 5.0                  | 145.0                  |

d. Set the **timescale** of the period that you want to review resource availability from using the **Zoom** feature.

|          | Pow   | er Apps   Sensei IQ                                                                                                    |                 | ₽ Search               |             |              |                       |               |              |                 | + 7              | 🕲 ? (FL) |
|----------|-------|----------------------------------------------------------------------------------------------------|-----------------|------------------------|-------------|--------------|-----------------------|---------------|--------------|-----------------|------------------|----------|
| =        | ←     | $\ensuremath{\overline{\mathcal{B}}}$ Show Chart $+$ New $\ensuremath{\overline{\mathcal{B}}}$ Delete $ $ $\vee$ $\ensuremath{\overline{\mathcal{O}}}$ Refresh | සි Email a Link | │ ∨   ≫ Flow           | V 💷 Run Rep | oort 🗸 🕫 Exc | el Templates $~ \lor$ | Export to Exc | iel   🗸 🖪 Im | port from Excel | ✓                | ew :     |
| <u>م</u> | R     | esource Availability Heatmap $\vee$                                                                                                    |                 |                        |             |              |                       |               |              |                 | Search this view | Q        |
| C)       |       |                                                                                                    | October 202     | 1 🛄 🗰 5                | ~ >         |              |                       |               | Zoom 🗔       |                 | ) ov 🗄           |          |
| aii      |       | Provinste hu parran                                                                                                    | Octobe          | r 2021<br>Availability | Novemb      | er 2021      | Decemb                | er 2021       | Januar       | y 200 Month     | February         | / 2022   |
| B        |       | Allert Control                                                                                                    | 20.0            | 407.0                  | 20.0        | 125.0        | 10.0                  | 462.5         | 20.0         | 437.5           | 20.0             | 120.0    |
|          |       | <ul> <li>Albert Connell</li> </ul>                                                                                                    | 30.0            | 127.5                  | 30.0        | 135.0        | 10.0                  | 162.5         | 20.0         | 137.5           | 20.0             | 130.0    |
| ß        |       | Andy Neumann                                                                                                    | 0.0             | 157.5                  | 0.0         | 165.0        | 0.0                   | 172.5         | 0.0          | 157.5           | 0.0              | 150.0    |
| 6        | ··· ` | ✓ Bill Collett                                                                                                    | 20.0            | 137.5                  | 10.0        | 155.0        | 0.0                   | 172.5         | 0.0          | 157.5           | 15.0             | 135.0    |
|          |       | Bill Speker                                                                                                    | 0.0             | 157.5                  | 0.0         | 165.0        | 0.0                   | 172.5         | 0.0          | 157.5           | 0.0              | 150.0    |
|          |       | Bill Tibbetts                                                                                                    | 0.0             | 157.5                  | 0.0         | 165.0        | 0.0                   | 172.5         | 0.0          | 157.5           | 0.0              | 150.0    |
|          | •••   | Bob Banker                                                                                                    | 0.0             | 157.5                  | 0.0         | 165.0        | 0.0                   | 172.5         | 0.0          | 157.5           | 0.0              | 150.0    |
|          |       | ✓ Bob Melvin                                                                                                    | 10.0            | 147.5                  | 10.0        | 155.0        | 0.0                   | 172.5         | 0.0          | 157.5           | 5.0              | 145.0    |

e. Ensure that only **Show Committed**, **Show Availability** and **Show Full Column Heading** options are selected from the **View Options** menu.

|             | Power Apps Sensei IQ                                                                                                 |                     | ✓ Search                |                     |                         |                        |                        |                      |                        | + 7              | 😂 ? (FL)         |
|-------------|----------------------------------------------------------------------------------------------------|---------------------|-------------------------|---------------------|-------------------------|------------------------|------------------------|----------------------|------------------------|------------------|------------------|
| =           | $\leftarrow  \fbox{Show Chart}  + \text{ New }  \textcircled{1} \text{ Delete } \mid \lor  \bigodot \text{ Refresh}$ | 🕼 Email a Link      | ] ~ 🔊 Flow              | V 🗐 Run Rep         | port 🗸 🕮 Exe            | cel Templates $~ \lor$ | Export to Exe          | :el   🗸 📲 Im         | port from Excel        | Create v         | view :           |
| \$ © \$     | Resource Availability Heatmap $\vee$                                                                                 | November 20         | <b>021 🛅 🕅 5</b>        | ~ Þ                 |                         |                        |                        | Zoom 🗔               | 7                      | Search this view |                  |
| <i>//ii</i> | Requests by person                                                                                                   | Novemb<br>Committed | er 2021<br>Availability | Decemb<br>Committed | er 2021<br>Availability | Januar<br>Committed    | y 2022<br>Availability | Februar<br>Committed | y 2022<br>Availability | show Pro         | oposed           |
| Es          | 🗡 Albert Connell                                                                                                    | 30.0                | 135.0                   | 10.0                | 162.5                   | 20.0                   | 137.5                  | 20.0                 | 130.0                  | ✓ Show Co        | ailability       |
| æ           | Andy Neumann                                                                                                    | 0.0                 | 165.0                   | 0.0                 | 172.5                   | 0.0                    | 157.5                  | 0.0                  | 150.0                  | 🗸 Show Fu        | I Column Heading |
| 6           | ··· 🏏 Bill Collett                                                                                                   | 10.0                | 155.0                   | 0.0                 | 172.5                   | 0.0                    | 157.5                  | 15.0                 | 135.0                  | 0.0              | 172.5            |

**Tip:** The default view in this report only displays the **Committed** column. Adding the **Show Availability** option to the default view allows you to compare the committed work versus resource availability (i.e., *total capacity for the visible period minus the total committed hours across multiple projects*). Only if you are comparing the total proposed work (also referred to as **unfulfilled submissions**) that are pending approval versus resource availability, you could optionally add the **Show Proposed** option to the view, but it is best interpreted using the **tooltip text** by hovering the mouse

over the **Proposed** cell to get more contextual information (recommended)

|          | Power Apps   Sensei IQ                      |                                                      | ₽ se                     | earch         |                            |               |          |                           | ļ            |             |                            |               | +        | 7 ©                          | ? (fl.      |
|----------|---------------------------------------------|------------------------------------------------------|--------------------------|---------------|----------------------------|---------------|----------|---------------------------|--------------|-------------|----------------------------|---------------|----------|------------------------------|-------------|
| =        | ← 🖾 Show Chart + New 🗊 Delete               | 🗸 🕐 Refresh 🛛 🖼 Em                                   | ail a Link $\mid$ $\vee$ | ≫ Flow        | v 🗸 🕅 Ru                   | un Report 🗸 🗸 | 曜 Excel  | Templates $\vee$          | K Expo       | rt to Excel | V 🖪 Imp                    | ort from Exce | V - E    | Create view                  | :           |
| 6        | Resource Availability Heatmap               | ~                                                    |                          |               |                            |               |          |                           |              |             |                            | 4             | Search   | n this view                  | Q           |
| 2        |                                             | A No.                                                | vember 2021              | 5 III 5       | $\vee$ D                   |               |          |                           |              |             | Zoom 🗔                     |               | <b>1</b> | o ~ ⊕ (                      | S O E       |
| <i>.</i> | Requests by person                          | November 202<br>Proposed Committed                   | 1<br>Availability        | [<br>Proposed | December 2021<br>Committed | Availability  | Proposed | January 2022<br>Committed | Availability | Proposed    | February 2022<br>Committed | Availability  | Propo    | Show Propose                 | :d          |
| B        | 🗡 Albert Connell                            | 190.0 30.0                                           | 135.0                    | 110.0         | 10.0                       | 162.5         | 170.0    | 20.0                      | 137.5        | 40.0        | 20.0                       | 130.0         | ,        | Show Commil<br>Show Availabi | ted<br>lity |
| Å        | Andy Neumann Propos<br>= 190.0              | ed Hours - Pending Approval                          | 165.0                    | 0.0           | 0.0                        | 172.5         | 0.0      | 0.0                       | 157.5        | 0.0         | 0.0                        | 150.0         |          | Show Full Col                | umn Heading |
| 8        | V Bill Collett The Bri<br>Capaci            | eakdown<br>ity 165.0 hours                           | 155.0                    | 100.0         | 0.0                        | 172.5         | 160.0    | 0.0                       | 157.5        | 0.0         | 15.0                       | 135.0         | 0.0      | 0.0                          | 172.5       |
| 0        | Comm     Bill Speker     Net pr     Proport | oposed - 30.0 hours<br>- 160.0 hours<br>- 25.0 hours | 165.0                    | 0.0           | 0.0                        | 172.5         | 0.0      | 0.0                       | 157.5        | 0.0         | 0.0                        | 150.0         | 0.0      | 0.0                          | 172.5       |
|          | ··· Bill Tibbetts Days v                    | with capacity: 22 days                               | 165.0                    | 0.0           | 0.0                        | 172.5         | 0.0      | 0.0                       | 157.5        | 0.0         | 0.0                        | 150.0         | 0.0      | 0.0                          | 172.5       |
|          | ··· Bob Banker Period                       | tage available: -15%<br>Status: Submitted            | 165.0                    | 0.0           | 0.0                        | 172.5         | 0.0      | 0.0                       | 157.5        | 0.0         | 0.0                        | 150.0         | 0.0      | 0.0                          | 172.5       |
|          | ··· 🗠 Bob Melvin                            | 0.0 10.0                                             | 155.0                    | 0.0           | 0.0                        | 172.5         | 0.0      | 0.0                       | 157.5        | 0.0         | 5.0                        | 145.0         | 0.0      | 0.0                          | 172.5       |

**Tip:** Use the **Search this view** box to look up a particular named resource from the list. Alternatively, use the controls at the bottom of the page to go the **Next page**, **Previous page**, **First page** or **Last Page**. Use the **Page Size** selector to increase the number of named resources displayed on the page.

|              | Power Apps   Sensei IQ                                                                                                    |                                      | Q Search                     |                                   |                         |                     |                        |                                |                        | + 7                         | 🎯 ? (FL)                                        |
|--------------|----------------------------------------------------------------------------------------------------|--------------------------------------|------------------------------|-----------------------------------|-------------------------|---------------------|------------------------|--------------------------------|------------------------|-----------------------------|-------------------------------------------------|
| =            | $i$ $\leftarrow$ $\overleftrightarrow$ Show Chart $+$ New $\textcircled{1}$ Delete $\lor$ $\circlearrowright$ Refresh $t$ | 🕼 Email a Link 🛛                     | <ul> <li>✓ ≫ Flow</li> </ul> | <ul> <li>✓ III Run Rep</li> </ul> | oort 🗸 🕮 Exc            | el Templates $~ee$  | Export to Exc          | el 🛛 🗸 📲 Im                    | port from Excel        | Create v                    | iew :                                           |
| 6            | Resource Availability Heatmap $\sim$                                                                                      |                                      |                              |                                   |                         |                     |                        |                                | 7                      | Search this view            | م                                               |
| ()<br>分<br>編 | Requests by person                                                                                                    | November 202<br>Novembe<br>Committed | r 2021<br>Availability       | ✓ ▷<br>Decemb<br>Committed        | er 2021<br>Availability | Januan<br>Committed | y 2022<br>Availability | Zoom 🗔<br>Februar<br>Committed | y 2022<br>Availability | ⊙ ∨ 🕒<br>March<br>Committed | 2022<br>Availability                            |
| Bà           | V Albert Connell                                                                                                    | 30.0                                 | 135.0                        | 10.0                              | 162.5                   | 20.0                | 137.5                  | 20.0                           | 130.0                  | 0.0                         | 172.5                                           |
| æ            | Andy Neumann                                                                                                    | 0.0                                  | 165.0                        | 0.0                               | 172.5                   | 0.0                 | 157.5                  | 0.0                            | 150.0                  | 0.0                         | 172.5                                           |
| 8            | ···· · Bill Collett                                                                                                    | 10.0                                 | 155.0                        | 0.0                               | 172.5                   | 0.0                 | 157.5                  | 15.0                           | 135.0                  | 0.0                         | 172.5                                           |
| 0            | ··· Bill Speker                                                                                                    | 0.0                                  | 165.0                        | 0.0                               | 172.5                   | 0.0                 | 157.5                  | 0.0                            | 150.0                  | 0.0                         | 172.5                                           |
|              | ··· Bill Tibbetts                                                                                                    | 0.0                                  | 165.0                        | 0.0                               | 172.5                   | 0.0                 | 157.5                  | 0.0                            | 150.0                  | 0.0                         | 172.5                                           |
|              | ··· Bob Banker                                                                                                    | 0.0                                  | 165.0                        | 0.0                               | 172.5                   | 0.0                 | 157.5                  | 0.0                            | 150.0                  | 0.0                         | 172.5                                           |
|              | ··· 🗡 Bob Melvin                                                                                                    | 10.0                                 | 155.0                        | 0.0                               | 172.5                   | 0.0                 | 157.5                  | 5.0                            | 145.0                  | 0.0                         | 172.5                                           |
|              | ··· Bret Prinz                                                                                                    | 0.0                                  | 0.0                          | 0.0                               | 0.0                     | 0.0                 | 0.0                    | 0.0                            | 0.0                    | 5                           |                                                 |
|              | ··· 🗸 Brice Center                                                                                                    | 30.0                                 | 135.0                        | 10.0                              | 162.5                   | 15.0                | 142.5                  | 20.0                           | 130.0                  | 10                          |                                                 |
|              | ··· Carl Executive                                                                                                    | 0.0                                  | 165.0                        | 0.0                               | 172.5                   | 0.0                 | 157.5                  | 0.0                            | 150.0                  | 15<br>✓ 25                  |                                                 |
|              | ··· Chad Olson                                                                                                    | 0.0                                  | 165.0                        | 0.0                               | 172.5                   | 0.0                 | 157.5                  | 0.0                            | 150.0                  | 50                          |                                                 |
|              | ···· 🗠 Chris Thomas                                                                                                    | 190.0                                | -25.0                        | 150.0                             | 22.5                    | 210.0               | -52.5                  | 40.0                           | 110.0                  | 75                          | 50                                              |
|              | ··· Cindu Dennace                                                                                                    | 0.0                                  | 165.0                        | 0.0                               | 172 5                   | 0.0                 | 157.5                  | 0.0                            | 150.0                  | 100<br>Max                  |                                                 |
|              |                                                                                                    |                                      |                              |                                   |                         |                     |                        | 1 - 25 of 46                   | Id d Page              | 1 ▷ ▷                       | Page Size: 25 ${\scriptstyle \bigtriangledown}$ |
| R            |                                                                                                    |                                      |                              |                                   |                         |                     |                        |                                |                        |                             |                                                 |

**Important:** This *read-only* report displays the committed work and availability of <u>all</u> named resources (also referred to as **bookable resources**) in Sensei IQ by default. Unless the default system view is customized in your organization's Sensei IQ solution, a personal view can be created with custom filters by the users to only include named resources that they are the line manager for (**recommended**).

f. From the ribbon, click the **Create View** button to display the **Advanced Find** dialog box.

|                 | Power Apps Sensei IQ                                                           | [                   | P Search                |                     |                         |                     |                        |                      |                        | + 7                | 🎯 ? (R.)             |
|-----------------|--------------------------------------------------------------------------------|---------------------|-------------------------|---------------------|-------------------------|---------------------|------------------------|----------------------|------------------------|--------------------|----------------------|
| =               | $\leftarrow$ 🖾 Show Chart + New 🗎 Delete   $\vee$ 🕐 Refresh                    | 🖾 Email a Link      | │ ∨  ≫ Flow             | ∼ 🛛 🕅 Run Rep       | oort 🗸 🖷 Exc            | cel Templates $~~$  | Export to Exc          | el 🛛 🗸 🚺 Im          | port from Excel        | ∨ 🖟 Create v       | iew F                |
| G () \$         | Resource Availability Heatmap $\vee$                                           | November 20         | 121 📰 🎫 5               | ~ >                 |                         |                     |                        | Zoom 🗔               | 7                      | Search t Create    | a personal view      |
| 27<br>411<br>18 | Requests by person                                                             | Novemb<br>Committed | er 2021<br>Availability | Decemb<br>Committed | er 2021<br>Availability | Januar<br>Committed | y 2022<br>Availability | Februar<br>Committed | y 2022<br>Availability | March<br>Committed | 2022<br>Availability |
| Ē               | $\cdots  \!\!\!\!\!\!\!\!\!\!\!\!\!\!\!\!\!\!\!\!\!\!\!\!\!\!\!\!\!\!\!\!\!\!$ | 30.0                | 135.0                   | 10.0                | 162.5                   | 20.0                | 137.5                  | 20.0                 | 130.0                  | 0.0                | 172.5                |
| æ               | ··· Andy Neumann                                                               | 0.0                 | 165.0                   | 0.0                 | 172.5                   | 0.0                 | 157.5                  | 0.0                  | 150.0                  | 0.0                | 172.5                |
| 8               | $\dots$ $\checkmark$ Bill Collett                                              | 10.0                | 155.0                   | 0.0                 | 172.5                   | 0.0                 | 157.5                  | 15.0                 | 135.0                  | 0.0                | 172.5                |
| 0               | ··· Bill Speker                                                                | 0.0                 | 165.0                   | 0.0                 | 172.5                   | 0.0                 | 157.5                  | 0.0                  | 150.0                  | 0.0                | 172.5                |

g. In the dialog box, select **Resource Availability Heatmap** from the **Use Saved View** drop-down list.

| FILE    | ADVAN                  | CED FIND   |       |      |                                            |            |             | Microsof                    | Dynamics 365                          | Francis Luzuriaga<br>Sensei IQ - Learning 🚕 |
|---------|------------------------|------------|-------|------|--------------------------------------------|------------|-------------|-----------------------------|---------------------------------------|---------------------------------------------|
| Query   | Saved<br>Views<br>Show | Results    | New   | Save | Save As<br>Edit Columns<br>Edit Properties | Q<br>Clear | E Group ANI | Download Fe<br>XML<br>Debug | ch                                    |                                             |
| Look fo | r: Booka               | able Resou | urces |      |                                            |            | G           | Use Saved View              | [new]                                 | Ý                                           |
|         | Select                 |            |       |      |                                            |            |             |                             | [new]                                 |                                             |
|         |                        |            |       |      |                                            |            |             |                             | System Views                          |                                             |
|         |                        |            |       |      |                                            |            |             |                             | Active Bookable Resources             |                                             |
|         |                        |            |       |      |                                            |            |             |                             | Bookable Resource Generic Lookup View |                                             |
|         |                        |            |       |      |                                            |            |             |                             | Bookable Resource Named Lookup View   |                                             |
|         |                        |            |       |      |                                            |            |             |                             | Inactive Bookable Resources           |                                             |
|         |                        |            |       |      |                                            |            |             |                             | Resource Availability Heatmap         |                                             |
|         |                        |            |       |      |                                            |            |             |                             | Resource Availability He              | atmap                                       |

- h. Create an additional filter to the selected view using the next blank row.
  - Line Manager Equals Current User

**Tip:** The default filters **Resource Type – Equals – Named** and **Status – Equals – Active** are automatically displayed on the screen.

| FILE    | ADVANCE                   | D FIND       |          |                 |            |                                                 | Microsoft                      | Dynamics 365                  | Francis Luzuriaga<br>Sensei IQ - Learning 🚕 |
|---------|---------------------------|--------------|----------|-----------------|------------|-------------------------------------------------|--------------------------------|-------------------------------|---------------------------------------------|
| Query   | Saved Re<br>Views<br>Show | esults Ne    | ew Save  | Edit Properties | 2<br>Clear | (E Group ANE<br>(E Group OR<br>Details<br>Query | Download Fetch<br>XML<br>Debug |                               |                                             |
| Look fe | or: Bookab                | le Resources | s        |                 |            | ~                                               | Use Saved View:                | Resource Availability Heatmap | ~                                           |
| ~       | Resource Typ              | De           | Equals   | i               | Name       | d                                               |                                |                               |                                             |
| ~       | <u>Status</u>             |              | Equals   | 2               | Active     |                                                 |                                |                               |                                             |
| ~       | Line Manage               | er           | ← Equals | s Current User  |            |                                                 |                                |                               |                                             |
|         | Select                    |              | Line N   | lanager         |            |                                                 |                                |                               |                                             |
|         |                           |              |          |                 |            |                                                 |                                |                               |                                             |
|         |                           |              |          |                 |            |                                                 |                                |                               |                                             |
| 100     |                           |              |          |                 |            |                                                 |                                |                               |                                             |

i. Once you have set the custom filter, click the **Save As** button from the **Advanced Find** ribbon.

**IQ**) Job Aid

# Identifying Resource Overallocation and Allocation Variance

- J. In the Save as new View dialog box, provide a unique name for your custom personal view and a description (recommended).
- k. Click the **Save** button and close the dialog box.

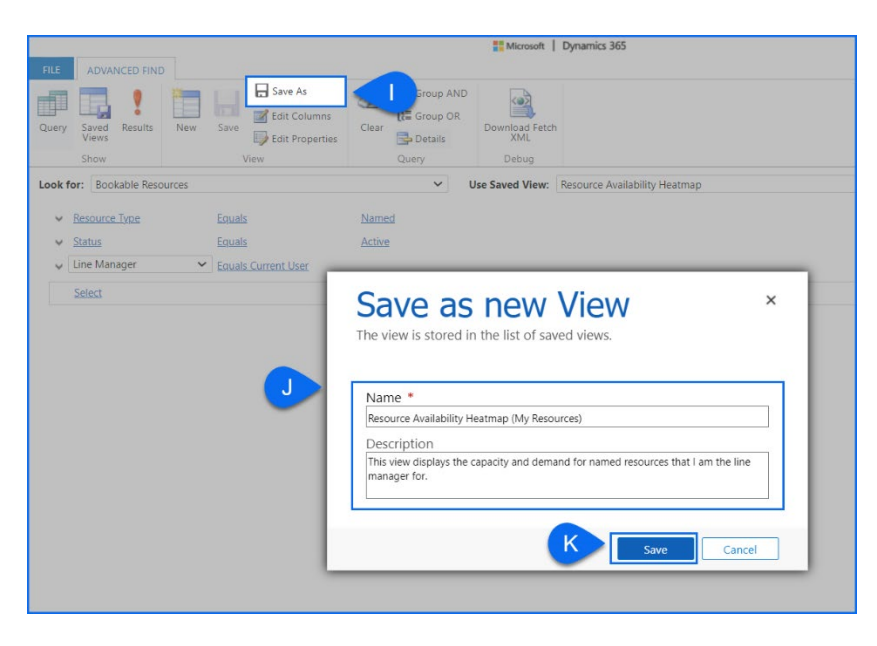

I. Apply the newly added custom personal view from the **My Views** list on the main **Resource Availability Heatmap** page and select **Set current view as my default** from the menu options.

|           | Power Apps Sensei IQ                                                    | 2                                    | Search                                               |                                                                                                    |               |                                |                         | + 7             | ۵        | ? (        | FL |
|-----------|-------------------------------------------------------------------------|--------------------------------------|------------------------------------------------------|----------------------------------------------------------------------------------------------------|---------------|--------------------------------|-------------------------|-----------------|----------|------------|----|
| =         | ← 🖾 Show Chart + New 🛅 Delete   ∨ 🖒 Refre                               | sh 🛛 🖾 Email a Link 🗍                | ✓ 診 Flow ✓ III Run Report ✓ 幅 Excel Templates ✓      | ×                                                                                                    | Export to Exe | cel 🛛 🗸 📑 Im                   | port from Excel         | ∨ 🖟 Crea        | e view   | -          |    |
| 6)<br>(-) | Resource Availability Heatmap (My Resource<br>My Views                  |                                      | Resource Availability Heatmap (My Resources)         | $\sim$                                                                                                    |               |                                | y<br>e                  | Search this vi  |          | Q          | ]  |
| ☆<br>411  | Resource Availability Heatmap (My Resources)<br>System Views            | November 202<br>Novembe<br>Committed | Resource Availability Heatmap (My Resources) Default | A N     Co     Co | vailability   | Zoom Le<br>Februa<br>Committed | ry 2022<br>Availability | Ma<br>Committed | rch 2022 | ailability | 2  |
| B)<br>()  | Active Bookable Resources Default Bookable Resource Generic Lookup View | 30.0                                 | Active Bookable Resources                            |                                                                                                    | 137.5         | 20.0                           | 130.0                   | 0.0             |          | 172.5      |    |
| æ         | Bookable Resource Named Lookup View                                     | 10.0                                 | Bookable Resource Generic Lookup View                |                                                                                                    | 157.5         | 15.0                           | 135.0                   | 0.0             |          | 172.5      |    |
| 6         | ··· Inactive Bookable Resources                                         | 30.0                                 | Inactive Bookable Resources                          |                                                                                                    | 142.5         | 20.0                           | 130.0                   | 0.0             |          | 172.5      |    |
|           | Resource Availability Heatmap                                           | 0.0                                  | Resource Availability Heatmap                        |                                                                                                    | 157.5         | 0.0                            | 150.0                   | 0.0             |          | 172.5      |    |
| _         | Set current view as my default     Chris Thomas                         | 190.0                                | S Reset default view         ··· ✓ Chris Thomas      |                                                                                                    | -52.5         | 40.0                           | 110.0                   | 0.0             |          | 172.5      |    |
|           |                                                                         | l                                    |                                                      |                                                                                                    | ]             |                                |                         |                 |          |            |    |

**Important:** Once the custom personal view is configured using the above steps, the **Resource Availability Heatmap** page will always display the named resources that they are the line manager for.

|          | Power Apps   Sensei IQ                                                    | <mark>,</mark> ∕⊃ Sea           | rch                |                               |                     |                        |                      |                        | + 7                | <b>@</b> ?(          | FL |
|----------|---------------------------------------------------------------------------|---------------------------------|--------------------|-------------------------------|---------------------|------------------------|----------------------|------------------------|--------------------|----------------------|----|
| =        | $i$ $\leftarrow$ $i$ Show Chart $+$ New $i$ Delete $ $ $\vee$ $i$ Refresh | 🖾 Email a Link 🛛 🗸              | S Flow 🗸 🛍 R       | in Report 🗸 🕮 E               | xcel Templates 🗸 🗸  | 🕵 Export to Ex         | cel   🗸 🛛 🗱 Im       | port from Excel        | ∨ 🖟 Create v       | iew :                |    |
| ŵ        | Resource Availability Heatmap (My Resources)                              | ~                               |                    |                               |                     |                        |                      | $\nabla$               | Search this view   | م                    |    |
| ()<br>   |                                                                           | November 2021                   | 1101 5 V Þ         |                               |                     |                        | Zoom 🛱               |                        | •                  | e o                  | 2  |
| ~<br>    | Requests by person                                                        | November 2021<br>Committed Avai | lability Committee | cember 2021<br>d Availability | Januar<br>Committed | y 2022<br>Availability | Februar<br>Committed | y 2022<br>Availability | March<br>Committed | 2022<br>Availability |    |
| BA<br>E  | ···· · · Albert Connell                                                   | 30.0                            | 135.0              | 0.0 162.5                     | 20.0                | 137.5                  | 20.0                 | 130.0                  | 0.0                | 172.5                | 5  |
| æ        | , 🗡 Bill Collett                                                          | 10.0                            | 155.0              | 0.0 172.5                     | 0.0                 | 157.5                  | 15.0                 | 135.0                  | 0.0                | 172.5                | 5  |
| <b>%</b> | Brice Center                                                              | 30.0                            | 135.0              | 0.0 162.5                     | 15.0                | 142.5                  | 20.0                 | 130.0                  | 0.0                | 172.5                | 5  |
| 0        | ··· Carl Executive                                                        | 0.0                             | 165.0              | 0.0 172.5                     | 0.0                 | 157.5                  | 0.0                  | 150.0                  | 0.0                | 172.                 | 5  |
|          | $\cdots$ $\checkmark$ Chris Thomas                                        | 190.0                           | -25.0 1            | 0.0 22.5                      | 210.0               | -52.5                  | 40.0                 | 110.0                  | 0.0                | 172.5                | 5  |
|          |                                                                           |                                 |                    |                               |                     |                        |                      |                        |                    |                      |    |

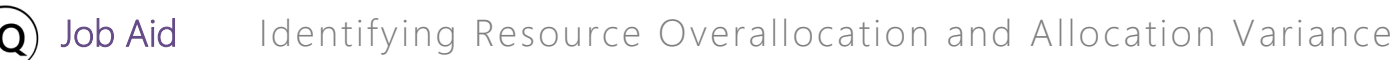

m. Enable the **Toggle Full Screen Mode** option to switch the **Resource Availability Heatmap** screen to focus mode.

|          | Power Apps Sensei IQ                                                                                   |                     | P Search                |                     |                         |                     |                        |                      |                        | + 7                | @ ? (FL)                            |
|----------|----------------------------------------------------------------------------------------------------|---------------------|-------------------------|---------------------|-------------------------|---------------------|------------------------|----------------------|------------------------|--------------------|-------------------------------------|
| ≡        | $\leftarrow  \fbox{Show Chart}  + \text{ New }  \fbox{Delete}  \lor  \r{D} \text{ Refresh}$            | 🖼 Email a Link      | │ ∨   ≫ Flow            | v 🔟 Run Rep         | oort 🗸 🕮 Exe            | cel Templates $~~$  | Export to Exc          | el 🛛 🗸 🚺 Im          | port from Excel        | ∨ 🗟 Create         | view :                              |
| 6)<br>() | Resource Availability Heatmap (My Resources)                                                           | Ŷ                   |                         |                     |                         |                     |                        |                      | $\nabla$               | Search this view   | Q                                   |
| \$       |                                                                                                    | November 20         | 21 🛗 🎹 5                | ~ >                 |                         |                     |                        | Zoom 🗔               |                        | ● ~ E              |                                     |
|          | Requests by person                                                                                     | Novemb<br>Committed | er 2021<br>Availability | Decemb<br>Committed | er 2021<br>Availability | Januar<br>Committed | y 2022<br>Availability | Februar<br>Committed | y 2022<br>Availability | N Tog<br>Committed | gle Full Screen mode<br>Avanability |
|          | ··· 🗡 Albert Connell                                                                                   | 30.0                | 135.0                   | 10.0                | 162.5                   | 20.0                | 137.5                  | 20.0                 | 130.0                  | 0.0                | 172.5                               |
| R        | ··· 🗡 Bill Collett                                                                                     | 10.0                | 155.0                   | 0.0                 | 172.5                   | 0.0                 | 157.5                  | 15.0                 | 135.0                  | 0.0                | 172.5                               |
| 6        | ··· V Brice Center                                                                                     | 30.0                | 135.0                   | 10.0                | 162.5                   | 15.0                | 142.5                  | 20.0                 | 130.0                  | 0.0                | 172.5                               |
| 0        | ··· Carl Executive                                                                                     | 0.0                 | 165.0                   | 0.0                 | 172.5                   | 0.0                 | 157.5                  | 0.0                  | 150.0                  | 0.0                | 172.5                               |
|          | $\cdots \hspace{0.1 cm} \hspace{0.1 cm} \hspace{0.1 cm} \hspace{0.1 cm} \hspace{0.1 cm} $ Chris Thomas | 190.0               | -25.0                   | 150.0               | 22.5                    | 210.0               | -52.5                  | 40.0                 | 110.0                  | 0.0                | 172.5                               |

n. Click the **Expand All** button to display the second level of rows outlining the project/s under each named resource row on the **Requests by person** view.

|                              | 4     | November 2021 | 🛅 🛄 5 🛇                 |        |                         |                      |                        | Zoom 🗔 |                         |      |            |
|------------------------------|-------|---------------|-------------------------|--------|-------------------------|----------------------|------------------------|--------|-------------------------|------|------------|
| Requests by person           |       | Novemb        | er 2021<br>Availability | Decemb | er 2021<br>Availability | January<br>Committed | / 2022<br>Availability | Februa | ry 2022<br>Availability | Marc | Expand All |
| Albert Connoll               |       | 20.0          | 125.0                   | 10.0   | 163.5                   | 20.0                 | 127.6                  | 20.0   | 120.0                   | 0.0  | 172 (      |
| Sensei IQ Resource M         | ¢.~   | 30.0          | 133.0                   | 10.0   | 102.0                   | 20.0                 | 137.3                  | 20.0   | 150.0                   | 0.0  | 176        |
| △ Bill Collett               |       | 10.0          | 155.0                   | 0.0    | 172.5                   | 0.0                  | 157.5                  | 15.0   | 135.0                   | 0.0  | 172.       |
| $\mapsto$ Sensei IQ Resource |       | 10.0          |                         |        |                         |                      |                        | 15.0   |                         |      |            |
| △ Brice Center               |       | 30.0          | 135.0                   | 10.0   | 162.5                   | 15.0                 | 142.5                  | 20.0   | 130.0                   | 0.0  | 172.       |
| → Sensei IQ Resource         |       | 30.0          |                         | 10.0   |                         | 15.0                 |                        | 20.0   |                         |      |            |
| Carl Executive               |       | 0.0           | 165.0                   | 0.0    | 172.5                   | 0.0                  | 157.5                  | 0.0    | 150.0                   | 0.0  | 172.       |
| △ Chris Thomas               |       | 190.0         | -25.0                   | 150.0  | 22.5                    | 210.0                | -52.5                  | 40.0   | 110.0                   | 0.0  | 172.       |
| Sensei IQ Implementa         | ⊚₽✓   | 140.0         |                         | 130.0  |                         | 100.0                |                        |        |                         |      |            |
| Sensei IQ Resource M         | © 🖸 🗸 | 50.0          |                         | 20.0   |                         | 110.0                |                        | 40.0   |                         |      |            |

# 2. EVALUATE WORK ALLOCATION VERSUS AVAILABILITY OF NAMED RESOURCES

a. Select a named resource row where the overallocation indicator appears and review the **attached comments** on each request for contextual information.

|                          |                |                                                       |                                                       |                                                                |               |            |           |              |           |              |                |              | × |
|--------------------------|----------------|-------------------------------------------------------|-------------------------------------------------------|----------------------------------------------------------------|---------------|------------|-----------|--------------|-----------|--------------|----------------|--------------|---|
|                          | 4              | November 2021                                         | 🛗 💷 5 🔻                                               | × >                                                            |               |            |           |              | Zoom 🗔    |              | ⊙ ∨ . <b>∃</b> |              | 7 |
|                          |                | November                                              | 2021                                                  | Decembe                                                        | r 202         | 1          | January   | 2022         | Februa    | ry 2022      | March          | 2022         |   |
| Requests by person       |                | Committed                                             | Availability                                          | Committed                                                      | Ava           | ailability | Committed | Availability | Committed | Availability | Committed      | Availability |   |
| <br>△ Albert Connell     |                | 30.0                                                  | 135.0                                                 | 10.0                                                           |               | 162.5      | 20.0      | 137.5        | 20.0      | 130.0        | 0.0            | 172.5        |   |
| <br>Sensei IQ Resource M | <b>⊡</b> √     | 30.0                                                  |                                                       | 10.0                                                           |               |            | 20.0      |              | 20.0      |              |                |              |   |
| <br>△ Bill Collett       |                | 10.0                                                  | 155.0                                                 | 0.0                                                            |               | 172.5      | 0.0       | 157.5        | 15.0      | 135.0        | 0.0            | 172.5        |   |
| <br>→ Sensei IQ Resource | ⊊<br>Sen       | sei IO Resource                                       | Management                                            | Implement                                                      | 22            |            |           |              | 15.0      |              |                |              |   |
| <br>△ Brice Center       | Com            | ments for Chris Th                                    | omas                                                  |                                                                | ×             | 162.5      | 15.0      | 142.5        | 20.0      | 130.0        | 0.0            | 172.5        |   |
| <br>→ Sensei IQ Resource | FL FL          | Francis Luzuriaga                                     | request Chris T                                       | homas please as he                                             | bet 7<br>E is |            | 15.0      |              | 20.0      |              |                |              |   |
| <br>Carl Executive       |                | capacity to wo                                        | r with the proje<br>rk on this proje                  | ct scope and ne has<br>ct.                                     | 1             | 172.5      | 0.0       | 157.5        | 0.0       | 150.0        | 0.0            | 172.5        |   |
| <br>△ Chris Thomas       | FL             | Francis Luzuriaga                                     | d the requested                                       | d effort for Chris                                             | oct 8         | 22.5       | 210.0     | -52.5        | 40.0      | 110.0        | 0.0            | 172.5        |   |
| <br>Sensei IQ Implementa | 05             | due to a chang                                        | ge in scope.                                          | 0 hours to 50 hours                                            | 1             |            | 100.0     |              |           |              |                |              |   |
| <br>Sensei IQ Resource M | A C FL<br>Over | Fr<br>allocated in this view<br>original reque        | vilithout any ar                                      | o<br>this project have<br>mendment from the                    | ct 26<br>B    |            | 110.0     |              | 40.0      |              |                |              |   |
|                          | FL             | F<br>I have reduced<br>November fro<br>on leave for 3 | I the committed<br>m 50 to 30 hour<br>days as per con | o<br>I work of Chris in<br>'s as he will be away<br>versation. | зt 27<br>У    |            |           |              |           |              |                |              |   |
|                          |                |                                                       |                                                       | E                                                              | >             |            |           |              |           |              |                |              |   |
|                          |                |                                                       |                                                       |                                                                |               |            |           |              |           |              |                |              |   |

**Tip:** This page only displays the requests for the visible period that have been **approved** and/or **overwritten by the approver** for named resources that were specifically requested and/or not specifically requested but were allocated to fulfill another request partially or as a substitute to another resource.

|     |                                      | 4         | November 2021      | iii 5 ×               |                   |                  |                    |                 | Zoom 🗔    |              | $\circ$ $\checkmark$ $\blacksquare$ | O D          |
|-----|--------------------------------------|-----------|--------------------|-----------------------|-------------------|------------------|--------------------|-----------------|-----------|--------------|-------------------------------------|--------------|
|     |                                      |           | Novemb             | er 2021               | Decemb            | er 2021          | January            | / 2022          | Februa    | iry 2022     | March                               | 2022         |
|     | Requests by person                   |           | Committed          | Availability          | Committed         | Availability     | Committed          | Availability    | Committed | Availability | Committed                           | Availability |
|     | △ Albert Connell                     |           | 30.0               | 135.0                 | 10.0              | 162.5            | 20.0               | 137.5           | 20.0      | 130.0        | 0.0                                 | 172.5        |
|     | Sensei IQ Resource M                 |           | 30.0               |                       | 10.0              |                  | 20.0               |                 | 20.0      |              |                                     |              |
|     | ↑ Bill Collett                       |           | 10.0               | 155.0                 | 0.0               | 172.5            | 0.0                | 157.5           | 15.0      | 135.0        | 0.0                                 | 172.5        |
|     | $\mapsto$ Sensei IQ Resource         | $\square$ | 10.0               |                       |                   |                  |                    |                 | 15.0      |              |                                     |              |
|     | A Brice Center                       |           | 30.0               | 135.0                 | 10.0              | 162.5            | 15.0               | 142.5           | 20.0      | 130.0        | 0.0                                 | 172.5        |
|     | (I→)ensei IQ Resource                | C         | 30.0               |                       | 10.0              |                  | 15.0               |                 | 20.0      |              |                                     |              |
|     | Is a fulfilment for another request. | [         | The visible period | for this request is a | urrently Approved | some of which ha | s been overwritten | by an approver. | 0.0       | 150.0        | 0.0                                 | 172.         |
| ••• | △ Chris Thomas                       |           | 190.0              | -25.0                 | 150.0             | 22.5             | 210.0              | -52.5           | 40.0      | 110.0        | 0.0                                 | 172.         |
| ••• | Sensei IQ Implementa                 | ©₽~       | 140.0              |                       | 130.0             |                  | 100.0              |                 |           |              |                                     |              |
|     | Sensei IQ Resource M                 | 001       | 50.0               |                       | 20.0              |                  | 110.0              |                 | 40.0      |              |                                     |              |

b. Hide the comments and evaluate the overall remaining availability of the named resources individually, particularly where a **negative red** value appears in the **Availability** column or the **tooltip text** when you hover the mouse over each visible period.

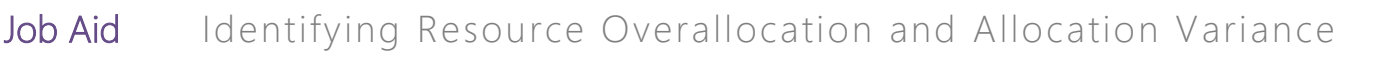

|   |                              |                              | Novemb                                                                         | er 2021                                               | Decemb                | er 2021      | Janua                                              | ry 2022                          | February              | 2022                                                            | March                                                               | 2022                            |
|---|------------------------------|------------------------------|--------------------------------------------------------------------------------|-------------------------------------------------------|-----------------------|--------------|----------------------------------------------------|----------------------------------|-----------------------|-----------------------------------------------------------------|---------------------------------------------------------------------|---------------------------------|
|   | Requests by person           |                              | Committed                                                                      | Availability                                          | Committed             | Availability | Committed                                          | Availability                     | Committed             | Availability                                                    | Committed                                                           | Availability                    |
| • | △ Albert Connell             |                              | 30.0                                                                           | 135.0                                                 | 10.0                  | 162.5        | 20.0                                               | 137.5                            | 20.0                  | 130.0                                                           | 0.0                                                                 | 172.5                           |
| ÷ | Sensei IQ Resource M         | <b>⊠</b> √                   | 30.0                                                                           |                                                       | 10.0                  |              | Availability (Capacity n<br>= 137.5 hours          | ninus all Committed h            | ours on all projects) |                                                                 |                                                                     |                                 |
|   | △ Bill Collett               |                              | 10.0                                                                           | 155.0                                                 | 0.0                   | 172.         | The Breakdown                                      | 157.5 hours                      |                       | 135.0                                                           | 0.0                                                                 | 172.5                           |
| • | ↔ Sensei IQ Resource         | ₽~                           | 10.0                                                                           |                                                       |                       |              | Committed<br>Availability                          | - 20.0 hours<br>= 137.5 hours    |                       |                                                                 |                                                                     |                                 |
| • | △ Brice Center               |                              | 30.0                                                                           | 135.0                                                 | 10.0                  | 162.         | Days with capacity:                                | 21 days                          |                       | 130.0                                                           | 0.0                                                                 | 172.5                           |
| • | $\mapsto$ Sensei IQ Resource |                              | 30.0                                                                           |                                                       | 10.0                  |              | Percentage available:<br>Period Status:            | 87%<br>Submitted                 |                       |                                                                 |                                                                     |                                 |
| • | Carl Executive               |                              | 0.0                                                                            | 165.0                                                 | 0.0                   | 172.         | In this case the availab<br>Albert Connell.        | ility is for the specific        | resource:             | 150.0                                                           | 0.0                                                                 | 172.5                           |
| • | △ Chris Thomas               |                              | 190.0                                                                          | -25.0                                                 | B<br>150.0            | 22.          | Note: This number do<br>fulfil this resource's rec | es not count any reso<br>quests. | urces assigned to     | 110.0                                                           | 0.0                                                                 | 172.5                           |
| • | Sensei IQ Implementa         | 🕚 🏳 Ava                      | lability (Capacity mi                                                          | nus all Committed h                                   | ours on all projects) |              | 100.0                                              |                                  |                       | Availability (C                                                 | apacity minus all Cor                                               | nmitted hours on all            |
| • | Sensei IQ Resource M         | © 🗭 The<br>Cap<br>Cor<br>Ava | Breakdown<br>acity<br>nmitted -<br>ilability =                                 | 165.0 hours<br>190.0 hours<br>-25.0 hours             |                       |              | 110.0                                              |                                  | 40.0                  | The Breakdow<br>Capacity<br>Committed<br>Availability           | •<br>172.5 hou<br>- 0.0 hou<br>= 172.5 hou                          | rs<br>rs                        |
|   |                              | Day<br>Peri<br>Peri          | s with capacity:<br>centage available:<br>od Status:<br>nis case the availabil | 22 days<br>-15%<br>Approved<br>ty is for the specific | resource:             |              |                                                    |                                  |                       | Days with cap<br>Percentage a<br>In this case th<br>Chris Thoma | vailable: 23 day<br>vailable: 100<br>e availability is for th<br>s. | rs<br>%<br>e specific resource: |
|   |                              | Chri<br>Not<br>fulfi         | <b>is Thomas</b> .<br><b>e:</b> This number doe:<br>I this resource's requ     | not count any reso<br>lests.                          | irces assigned to     |              |                                                    |                                  |                       | Note: This nu<br>fulfil this reso                               | mber does not count<br>urce's requests.                             | any resources assign            |

# Availability Heatmap Legend:

| 190.0 -25.0                                       | Committed work is at least 10% over the resource capacity for the visible period.<br>It means that the resource is <b>overallocated</b> and has <b>negative availability</b> .                                       |
|---------------------------------------------------|----------------------------------------------------------------------------------------------------|
| 172.5 0.0                                         | Committed work is equal to 100% of resource capacity for the visible period.<br>It means that the resource is <b>fully allocated</b> and has <b>zero availability</b> .                                              |
| A gradient of blue and green<br>in 10% increments | Committed work is between 0% and 100% of the resource capacity for the visible period. It means that the resource is <b>under allocated</b> and has <b>low</b> to <b>high availability, they are under-utilized.</b> |
| 40.0 110.0                                        |                                                                                                    |
| 150.0 22.5                                        |                                                                                                    |
| 0.0 172.5                                         | There is no committed work for the visible period. It means that the resource is <b>not allocated (under-utilized)</b> and has <b>full availability</b> .                                                            |

**Tip:** If you want to further understand the allocation of the selected named resource across other projects, you can click the **Primary Role Menu** button (...) in front of the primary resource role name and then the **Open Resource** button to access the **Allocation** tab of the named resource in a separate window.

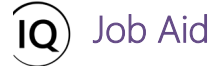

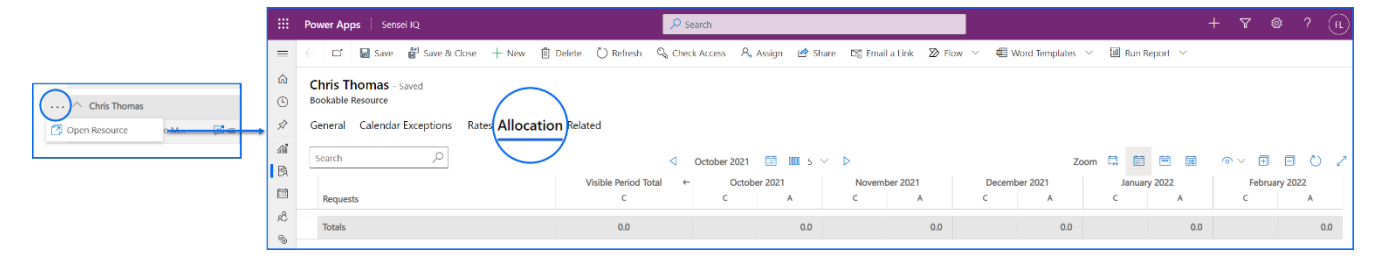

Tip: If you want to further understand the allocation of the named resources across a particular project, you can click the **Row Menu** button (...) in front of the project name and then the **Open Project** button to access the **Resource Plan** tab of the selected project in a separate window.

|                            |                      | Pow              | wer Apps Sensei IQ               |                       |                          |                       | 🔎 Sear                   | ch           |                               |                                    |                               |                   |                         |                         |                   |                           |                     |                     |                          |                   |
|----------------------------|----------------------|------------------|----------------------------------|-----------------------|--------------------------|-----------------------|--------------------------|--------------|-------------------------------|------------------------------------|-------------------------------|-------------------|-------------------------|-------------------------|-------------------|---------------------------|---------------------|---------------------|--------------------------|-------------------|
| র্মা<br>Requests by person | =                    | ÷                | 다 📓 Save 👹 Save & Close 🚽        | New 📋                 | ] Delete (               | ) Refresh             | Check a                  | Access 🗹     | Share D                       | 령 Email a Li                       | nk 🔊 Flo                      | w v da            | Word Tem                | plates 🗸                | 💷 Run Re          | eport 🗸                   |                     |                     |                          |                   |
| Chris Thomas               | 6)<br>()<br>()<br>() | Se<br>Pro<br>Maj | oject · Resource Managemen       | t Implen              | nentation                | - Saved               |                          |              |                               |                                    |                               | 0—                |                         |                         |                   | Francis Lu<br>Project Mar | zuriaga J<br>ager S | Active<br>itatus Po | rtfolio Pro              | gram 🗸            |
| Sensei IQ Resource M       | 41<br>153            | Acti<br>Re       | esource Plan Override Sell Rates | Informati             | Plannir<br>on 🗗 Tra      | ig (32 D)<br>icking [ | Strategy                 |              |                               |                                    | Exe                           | cution            |                         |                         |                   |                           | Clo                 | sing                | _                        |                   |
|                            | ©                    | 5                | Requests by Primary Role         | Overa<br>Proposed     | ill Total ←<br>Committed | Proposed              | October 202<br>Committed | Availability | October 202<br>No<br>Proposed | 21 🛄 0<br>ovember 200<br>Committed | 111 5 ∨<br>21<br>Availability | D<br>Proposed     | ecember 20<br>Committed | Z<br>21<br>Availability | Proposed          | January 2022<br>Committed | Availability        | Proposed            | Ebruary 202<br>Committed | 2<br>Availability |
|                            | $\otimes$            |                  | Totals                           | 1,210.0               | 645.0                    | 320.0                 | 160.0                    | 1,100.0      | 290.0                         | 150.0                              | 1,030.0                       | 100.0             | 50.0                    | 1,200.0                 | 250.0             | 155.0                     | 1,005.0             | 250.0               | 130.0                    | 1,070.0           |
|                            | © %                  |                  | △ DBA<br>Generic □               | <b>220.0</b><br>220.0 | 0.0                      | <b>60.0</b><br>60     |                          | 0.0          | <b>50.0</b>                   |                                    | 0.0                           | <b>20.0</b><br>20 |                         | 0.0                     | <b>30.0</b><br>30 |                           | 0.0                 | <b>60.0</b>         |                          | 0.0               |
|                            | 8                    |                  | △ Business Analyst               | 350.0                 | 180.0                    | 100.0                 | 60.0                     | 412.5        | 80.0                          | 50.0                               | 445.0                         | 30.0              | 10.0                    | 507.5                   | 60.0              | 20.0                      | 452.5               | 80.0                | 40.0                     | 410.0             |
|                            | 0                    |                  | Generic 🖵 🖷                      | 160.0                 |                          | 40                    |                          |              | 30                            |                                    |                               | 20                |                         |                         | 30                |                           |                     | 40                  |                          |                   |
|                            | -                    |                  | Albert Connell 🛛 🖾 🗸             | 190.0                 | 110.0                    | 60                    | 30.0                     | 127.5        | 50                            | 30.0                               | 135.0                         | 10                | 10.0                    | 162.5                   | 30                | 20.0                      | 137.5               | 40                  | 20.0                     | 130.0             |
|                            |                      |                  | ™ Bill Collett                   |                       | 45.0                     |                       | 20.0                     | 137.5        |                               | 10.0                               | 155.0                         |                   |                         | 172.5                   |                   |                           | 157.5               |                     | 15.0                     | 135.0             |
|                            |                      |                  | ™ Bob Melvin 💭 🗸                 |                       | 25.0                     |                       | 10.0                     | 147.5        |                               | 10.0                               | 155.0                         |                   |                         | 172.5                   |                   |                           | 157.5               |                     | 5.0                      | 145.0             |
|                            |                      |                  | △ Consultant                     | 200.0                 | 195.0                    | 50.0                  | 50.0                     | 422.5        | 50.0                          | 50.0                               | 445.0                         | 20.0              | 20.0                    | 497.5                   | 30.0              | 25.0                      | 447.5               | 50.0                | 50.0                     | 400.0             |
|                            |                      |                  | Generic 🖾 🗸                      | 200.0                 |                          | 50                    |                          |              | 50                            |                                    |                               | 20                |                         |                         | 30                |                           |                     | 50                  |                          |                   |
|                            |                      |                  | T→ Brice Center 🖓 🗸              |                       | 105.0                    |                       | 30.0                     | 127.5        |                               | 30.0                               | 135.0                         |                   | 10.0                    | 162.5                   |                   | 15.0                      | 142.5               |                     | 20.0                     | 130.0             |
|                            |                      |                  | Te Jason Huebner 🔤 🗸             |                       | 40.0                     |                       | 10.0                     | 147.5        |                               | 10.0                               | 155.0                         |                   | 0.0                     | 172.5                   |                   | 10.0                      | 147.5               |                     | 10.0                     | 140 😅             |

c. Attach **comments** to the resource request of the project/s with **overallocation** to balance the resource workload with the respective project managers by either reallocating a portion of the committed work to someone else and/or moving it to another period when the allocated resource has more (**recommended**).

| Netweilse         Note         Value         December 201         December 201         January 202         February 202         February 202         March 202         March 202                                                                                                    |      |                      | November 2021 III IIII 5 V                            | P                            |                 |                      |                        | Zoom Le             |                         | 101 V [H]          | BUZ                  |
|----------------------------------------------------------------------------------------------------|------|----------------------|-------------------------------------------------------|------------------------------|-----------------|----------------------|------------------------|---------------------|-------------------------|--------------------|----------------------|
| Matrix Albert Connell       Sensei IQ Implementation<br>Comments for Chris Thomas       162.5       20.0       137.5       20.0       130.0       0.0       172.5         M Bil Collett       Main Control       Incontrol       Incontro                                                                                                    |      | Requests by person   | November 2021<br>Committed Availability               | December 202<br>Committed Av | 1<br>ailability | January<br>Committed | y 2022<br>Availability | Februa<br>Committed | ry 2022<br>Availability | March<br>Committed | 2022<br>Availability |
| Image: Sense IQ Inglementa       Image: Sense IQ Inglementa       Image: Sense II Inglementa       Image: Sense II Inglementa       Image: Sense II Inglementa       Image: Sense II Inglementa       Image: Sense II Inglementa       Image: Sense II Inglementa       Image: Sense II Inglementa       Image: Sense II Inglementa |      | ✓ Albert Connell     | Sensei IQ Implementation<br>Comments for Chris Thomas | ×                            | 162.5           | 20.0                 | 137.5                  | 20.0                | 130.0                   | 0.0                | 172.5                |
| Image: Sense IQ Resource M       Sense IQ Resource M       1625       150       1425       200       1300       0.0       1722         Image: Sense IQ Resource M       Image: Sense IQ Resource M       Image: Sense IQ Resou                                    |      | ✓ Bill Collett       |                                                       |                              | 172.5           | 0.0                  | 157.5                  | 15.0                | 135.0                   | 0.0                | 172.5                |
| Carl Executive     172.5     0.0     157.5     0.0     150.0     0.0     172.5            · Chris Thomas         · Sensei 1Q Implementa         · Sensei 1Q Implementa         · Sensei 1Q Resource M         · O         · O         · O                                                                                                    |      | ✓ Brice Center       |                                                       |                              | 162.5           | 15.0                 | 142.5                  | 20.0                | 130.0                   | 0.0                | 172.5                |
| Chris Thomas     22.5     2100     -52.5     40.0     110.0     0.0     172.2                                                                                                    |      | Carl Executive       |                                                       |                              | 172.5           | 0.0                  | 157.5                  | 0.0                 | 150.0                   | 0.0                | 172.5                |
| Sensei IQ Implementa         C         O         100.0         100.0           ····         Sensei IQ Resource M         O         110.0         40.0         100.0                                                                                                    |      | ^ Chris Thomas       |                                                       |                              | 22.5            | 210.0                | -52.5                  | 40.0                | 110.0                   | 0.0                | 172.5                |
| Sensei IQ Resource M         OC         110.0         40.0                                                                                                    | •••• | Sensei IQ Implementa | )                                                     |                              |                 | 100.0                |                        |                     |                         |                    |                      |
|                                                                                                    |      | Sensei IQ Resource M |                                                       |                              |                 | 110.0                |                        | 40.0                |                         |                    |                      |

# Identify resource allocation from the Resource Demand screen

#### Resource Manager

<sup>®</sup> Resources > Resources > Resource Demand

## 1. SET THE RESOURCE DEMAND HORIZON

a. Ensure that you are in the **Resources** area and click **Resource Demand** in the **Resources** section.

|            | Power Apps                        | Sens           | sei IQ |                           |                   | ₽ s                     | earch         |                         |                    |          |                         |                    |           |                          |                   |             |                           | + 7               | 0        | ? (FL)                 |
|------------|-----------------------------------|----------------|--------|---------------------------|-------------------|-------------------------|---------------|-------------------------|--------------------|----------|-------------------------|--------------------|-----------|--------------------------|-------------------|-------------|---------------------------|-------------------|----------|------------------------|
| =          |                                   |                | ¢      | 🕼 Show Chart 🕂 New 前 Dele | te   ~            | 🕐 Refresh               | 🗐 Ema         | l a Link   `            | / 🔊 Fle            | ow ~ 4   | 🔟 Run Repo              | ort 🗸 🕻            | Excel Ter | nplates $$               | Expo              | rt to Excel | ~ :                       |                   |          |                        |
| G ⊨        | lome<br>tecent                    | ~              | 1      | Resource Demand $\vee$    |                   |                         |               |                         |                    |          |                         |                    |           |                          |                   |             |                           |                   |          | $\nabla$               |
| s≯ P       | inned                             | $\sim$         |        | iearch $ ho$              |                   |                         | A No          | vember 202              | 1 🛄 🖩              | 15∨      | ⊳                       |                    |           | Zoom                     |                   |             |                           | I                 | •        | 02                     |
| Resou      | irces                             |                |        | Requests by Resource      | Overa<br>Proposed | II Total ←<br>Committed | N<br>Proposed | ovember 20<br>Committed | 21<br>Availability | Proposed | ecember 20<br>Committed | 21<br>Availability | Proposed  | January 202<br>Committed | 2<br>Availability | Proposed    | February 202<br>Committed | 2<br>Availability | Proposed | March 202<br>Committee |
| ai ⊨<br>⊡  | nsights                           |                |        | Totals                    | 2,285.0           | 1,015.0                 | 730.0         | 290.0                   | 565.0              | 490.0    | 180.0                   | 692.5              | 715.0     | 255.0                    | 542.5             | 130.0       | 130.0                     | 655.0             |          |                        |
| EA P       | tesources<br>interprise Calendar: | 5              |        | ✓ Albert Connell          | 570.0             | 180.0                   | 190.0         | 50.0                    | 135.0              | 110.0    | 10.0                    | 162.5              | 170.0     | 20.0                     | 137.5             | 40.0        | 40.0                      | 130.0             |          |                        |
| වේ ව       | tesource Demand                   | 1              |        | A Bill Collett            | 360.0             | 0.0                     | 100.0         |                         | 155.0              | 100.0    |                         | 172.5              | 160.0     |                          | 157.5             |             |                           | 135.0             |          |                        |
| ⊗ A        | wailability Heatmap               | <sup>2</sup> 1 |        | ✓ Brice Center            | 385.0             | 0.0                     | 140.0         |                         | 135.0              | 100.0    |                         | 162.5              | 145.0     |                          | 142.5             |             |                           | 130.0             |          |                        |
| Know       | ledge                             |                | •••    | ✓ Carl Executive          | 130.0             | 0.0                     | 60.0          |                         | 165.0              | 10.0     |                         | 172.5              |           |                          | 157.5             |             |                           | 150.0             |          |                        |
| ОТ<br>По V | raining<br>Vhat's New             |                |        | ✓ Chris Thomas            | 640.0             | 640.0                   | 190.0         | 190.0                   | -25.0              | 150.0    | 150.0                   | 22.5               | 210.0     | 210.0                    | -52.5             | 40.0        | 40.0                      | 110.0             |          |                        |
|            |                                   |                | •••    | ✓ Consultant              | 200.0             | 195.0                   | 50.0          | 50.0                    |                    | 20.0     | 20.0                    |                    | 30.0      | 25.0                     |                   | 50.0        | 50.0                      |                   |          |                        |
|            |                                   |                | _      |                           |                   |                         |               |                         |                    |          |                         |                    |           |                          |                   |             | Autofill                  | Sa                | ive      | Cancel                 |
| RR         | esources                          | \$             |        |                           |                   |                         |               |                         |                    |          |                         |                    |           |                          |                   |             |                           |                   |          |                        |

b. Change the selected **date** for the first period that you want to review resource availability from.

|          | Power Apps   Sensei IQ             |                                       | ₽ Sea                             | rch              |                                   |                             |                       |                                        | + 7 @                              | ? (FL)            |
|----------|------------------------------------|---------------------------------------|-----------------------------------|------------------|-----------------------------------|-----------------------------|-----------------------|----------------------------------------|------------------------------------|-------------------|
| =        | ← 🖾 Show Chart + New 🗊 Delet       | e 🛛 🗸 🕐 Refresh 🛛                     | 🗐 Email a Link 📔 🗸                | 🔊 Flow 🗸         | ∨ 🔟 Run Report ∨                  | 🕮 Excel Templates 🖂         | 💐 Export to Excel 🛛 🗸 | 🕼 Import from Excel                    | ✓                                  | :                 |
| ŵ        | Resource Demand ~                  |                                       |                                   |                  |                                   |                             |                       |                                        |                                    | $\nabla$          |
| 0        | Search O                           |                                       | 4 Octol                           | per 2021         | B b                               |                             | Zoom 🗔                |                                        | o∨ ⊫∨ ⊡ E                          | 102               |
| ai a     | Requests by Resource               | Overall Total ←<br>Proposed Committed | October 202<br>Proposed Committed | 1<br>Availabilit | Change selected date October 2021 | for first period.<br>↓ 2021 | ↑ ↓ ility Proposed    | January 2022<br>Committed Availability | February 202<br>Proposed Committed | 2<br>Availability |
| B.       | Totals                             | 2,285.0 1,015.0                       | 220.0 160.0                       | 657.5            | S M T W T F<br>26 27 28 29 30 1   | S Jan Feb                   | Mar Apr 2.5 715.0     | 255.0 542.5                            | 130.0 130.0                        | 655.0             |
| 84       | 🗡 Albert Connell                   | 570.0 180.0                           | 60.0 60.0                         | 127.5            | 3 4 5 6 7 8<br>10 11 12 13 14 15  | 9 May Jun                   | Jul Aug 1.5 170.0     | 20.0 137.5                             | 40.0 40.0                          | 130.0             |
| •        | $\cdots$ $\checkmark$ Bill Collett | 360.0 0.0                             |                                   | 137.5            | 17 18 19 20 21 22                 | 23 Sep Oct                  | Nov Dec 1.5 160.0     | 157.5                                  |                                    | 135.0             |
| ()<br>() | ···· 🖂 Brice Center                | 385.0 0.0                             |                                   | 127.5            | 24 25 26 27 28 29<br>31 1 2 3 4 5 | 6                           | Go to today 2.5 145.0 | 142.5                                  |                                    | 130.0             |
|          | ···· 🗡 Carl Executive              | 130.0 0.0                             | 60.0                              | 157.5            | 60.0                              | 165.0 10.0                  | 172.5                 | 157.5                                  |                                    | 150.0             |
|          | 🗡 Chris Thomas                     | 640.0 640.0                           | 50.0 50.0                         | 107.5            | 190.0 190.0                       | -25.0 150.0                 | 150.0 22.5 210.0      | 210.0 -52.5                            | 40.0 40.0                          | 110.0             |
|          | ···· 🗠 Consultant                  | 200.0 195.0                           | 50.0 50.0                         |                  | 50.0 50.0                         | 20.0                        | 20.0 30.0             | 25.0                                   | 50.0 50.0                          |                   |
|          |                                    |                                       |                                   |                  |                                   |                             |                       |                                        |                                    |                   |

c. Set the number of **periods** you want to be visible on the page.

|            | Power Apps   Sensei IQ             |                     |                      |             | ,₽ Sear                   | ch            |           |          |      |               |                         |                    |          |                           |                   |          | 70                        | ? (R)             |
|------------|------------------------------------|---------------------|----------------------|-------------|---------------------------|---------------|-----------|----------|------|---------------|-------------------------|--------------------|----------|---------------------------|-------------------|----------|---------------------------|-------------------|
| =          | ← 🖾 Show Chart + New 🗊 Delete      | ~ O                 | Refresh E            | ೃ Email a L | ink $ $ $\sim$            | Distance Flow | V 💷 Run   | Report 🗸 | Exce | l Templates   | ~ <b>(</b>              | xport to Exc       | el   ~   | Import fr                 | om Excel          | ~ &      | Create view               | 1                 |
| ŵ          | Resource Demand ~                  |                     |                      |             |                           |               | $\bigcap$ |          |      |               |                         |                    |          |                           |                   |          |                           | 7                 |
| ()<br>2    | Search D                           |                     |                      |             | Octob                     | er 2021       | 0000 5    | ) C      |      |               |                         | z                  | oom 🛱    | •                         | <b>1</b>          | o ∨ I≣ × | . 🕀 🖻                     | 102               |
| <i>4</i> 1 | Requests by Resource               | Overall<br>Proposed | Total ←<br>Committed | Proposed    | October 2021<br>Committed | Availability  | Pri       |          | ity  | D<br>Proposed | ecember 20<br>Committed | 21<br>Availability | Proposed | January 2022<br>Committed | 2<br>Availability | Proposed | February 202<br>Committed | 2<br>Availability |
| B          | Totals                             | 2,285.0             | 1,015.0              | 220.0       | 160.0                     | 657.5         | ✓ 5<br>7  |          | D    | 490.0         | 180.0                   | 692.5              | 715.0    | 255.0                     | 542.5             | 130.0    | 130.0                     | 655.0             |
| R<br>R     | ··· V Albert Connell               | 570.0               | 180.0                | 60.0        | 60.0                      | 127.5         | 10        |          | D    | 110.0         | 10.0                    | 162.5              | 170.0    | 20.0                      | 137.5             | 40.0     | 40.0                      | 130.0             |
| ®          | ··· 🗠 Bill Collett                 | 360.0               | 0.0                  |             |                           | 137.5         | 12        |          | D    | 100.0         |                         | 172.5              | 160.0    |                           | 157.5             |          |                           | 135.0             |
|            | 🗡 Brice Center                     | 385.0               | 0.0                  |             |                           | 127.5         | 20        |          | D    | 100.0         |                         | 162.5              | 145.0    |                           | 142.5             |          |                           | 130.0             |
|            | 🗠 Carl Executive                   | 130.0               | 0.0                  | 60.0        |                           | 157.5         | 25        |          | D    | 10.0          |                         | 172.5              |          |                           | 157.5             |          |                           | 150.0             |
|            | $\cdots$ $\checkmark$ Chris Thomas | 640.0               | 640.0                | 50.0        | 50.0                      | 107.5         | 31        |          | p    | 150.0         | 150.0                   | 22.5               | 210.0    | 210.0                     | -52.5             | 40.0     | 40.0                      | 110.0             |
|            | ··· 🗸 Consultant                   | 200.0               | 195.0                | 50.0        | 50.0                      |               | 50.0      | 50.0     |      | 20.0          | 20.0                    |                    | 30.0     | 25.0                      |                   | 50.0     | 50.0                      |                   |
|            |                                    |                     |                      |             |                           |               |           |          |      |               |                         |                    |          |                           |                   |          |                           |                   |

Job Aid

d. Set the **timescale** of the period that you want to review resource availability from using the **Zoom** feature.

|          | Power Apps Sensei IQ                       |                   |                          |             |                          |              |              |                          |                    |               |                          |                    |           |           | ୦ ୪               |          | 7 🕸                       | ? (              | FL) |
|----------|--------------------------------------------|-------------------|--------------------------|-------------|--------------------------|--------------|--------------|--------------------------|--------------------|---------------|--------------------------|--------------------|-----------|-----------|-------------------|----------|---------------------------|------------------|-----|
| =        | $\leftarrow$ 🖾 Show Chart $+$ New 🛍 Delete | ~ C               | ) Refresh                | 🕼 Email a I | Link   🗸                 | D Flow       | V 🗐 Ru       | n Report 🗠               | Expo               | ort to Excel  | × 🛯                      | Import from        | Excel   ~ | 🗟 Crea    | ite view          | Show As  | ~                         |                  |     |
| ଜ        | Resource Demand $\sim$                     |                   |                          |             |                          |              |              |                          |                    |               |                          |                    |           |           |                   |          |                           | Y                |     |
| ai<br>Fà | Search ,O                                  |                   |                          |             | Octob                    | per 2021     | <b>m m</b> 5 | ~ >                      |                    |               |                          | z                  | oom E     |           | D                 | o ~ I≣   | - 🗇 E                     | υ                | 2   |
|          | Requests by Resource                       | Overa<br>Proposed | Ill Total ←<br>Committed | Proposed    | October 202<br>Committed | Availability | Proposed     | lovember 20<br>Committed | 21<br>Availability | D<br>Proposed | ecember 202<br>Committed | 21<br>Availability | Proposed  | Committee | h<br>Availability | Proposed | February 202<br>Committed | 2<br>Availabilit | ý   |
| දී       | Totals                                     | 590.0             | 100.0                    | 170.0       | 50.0                     | 422.5        | 160.0        | 50.0                     | 445.0              | 40.0          |                          | 517.5              | 140.0     |           | 472.5             | 80.0     |                           | 450.0            |     |
| 0        | 🗡 Albert Connell                           | 190.0             | 100.0                    | 60.0        | 50.0                     | 107.5        | 50.0         | 50.0                     | 115.0              | 10.0          |                          | 172.5              | 30.0      |           | 157.5             | 40.0     |                           | 150.0            |     |
|          | ···· 🗠 Carl Executive                      | 130.0             | 0.0                      | 60.0        |                          | 157.5        | 60.0         |                          | 165.0              | 10.0          |                          | 172.5              |           |           | 157.5             |          |                           | 150.0            |     |
|          | $\cdots$ $\checkmark$ Chris Thomas         | 270.0             | 0.0                      | 50.0        |                          | 157.5        | 50.0         |                          | 165.0              | 20.0          |                          | 172.5              | 110.0     |           | 157.5             | 40.0     |                           | 150.0            |     |
|          |                                            |                   |                          |             |                          |              |              |                          |                    |               |                          |                    |           |           |                   |          |                           |                  |     |

e. Ensure that only **Show Committed**, **Show Availability**, **Show Overall Row Totals** and **Show Full Column Heading** options are selected from the **View Options** menu.

|      | Power Apps Sensei IQ                     | <mark>,⊅</mark> se        | earch       |              |            |                |           |                              |            | 2                      | + 7 ©                 | ? (FL)        |
|------|------------------------------------------|---------------------------|-------------|--------------|------------|----------------|-----------|------------------------------|------------|------------------------|-----------------------|---------------|
| =    | ← 🖾 Show Chart + New 🗊 Delete   ∨ 🕐 Refr | resh 🛛 🗑 Email a Link 📔 🗸 | 🔊 Flow 🗸    | 🔟 Run Repi   | ort 🗸 🗖 Ex | kcel Templates | Export    | to Excel $\mid$ $\checkmark$ | Import fro | om Excel $\mid$ $\vee$ | 🗟 Create view         | :             |
| ŵ    | Resource Demand ~                        |                           |             |              |            |                |           |                              |            | -                      |                       | 7             |
|      | Search D                                 | ⊲ Oct                     | ober 2021 🕅 | <b>5</b> ×   | ⊳          |                |           | Zoom 🗔                       |            |                        |                       | 02            |
| (ái) |                                          | Overall Total ←           | Octobe      | r 2021       | Novemb     | ber 2021       | Decemb    | er 2021                      | Januar     | y 2022 S               | how Proposed          |               |
| Bà   | Requests by Resource                     | Committed                 | Committed   | Availability | Committed  | Availability   | Committed | Availability                 | Committed  | Availai                | how Committed         | ity           |
|      | Totals                                   | 1,015.0                   | 160.0       | 657.5        | 290.0      | 565.0          | 180.0     | 692.5                        | 255.0      | ! √ s                  | how Availability      | 5.0           |
| ઉત્  | 🗸 Albert Connell                         | 180.0                     | 60.0        | 127.5        | 50.0       | 135.0          | 10.0      | 162.5                        | 20.0       | '√ s                   | how Overall Row Total | s 0.0         |
| °o   | ··· Bill Collett                         | 0.0                       |             | 137.5        |            | 155.0          |           | 172.5                        |            | , H                    | ide Total Columns     | 5.0           |
| 0    | ··· Brice Center                         | 0.0                       |             | 127.5        |            | 135.0          |           | 162.5                        |            | √ S<br>146.2           | how Full Column Head  | ling<br>190.0 |
|      | ··· Carl Executive                       | 0.0                       |             | 157.5        |            | 165.0          |           | 172.5                        |            | 157.5                  |                       | 150.0         |
|      | … 🗡 Chris Thomas                         | 640.0                     | 50.0        | 107.5        | 190.0      | -25.0          | 150.0     | 22.5                         | 210.0      | -52.5                  | 40.0                  | 110.0         |
|      | ··· 🗡 Consultant                         | 195.0                     | 50.0        |              | 50.0       |                | 20.0      |                              | 25.0       |                        | 50.0                  |               |
|      |                                          |                           |             |              |            |                |           |                              |            |                        |                       |               |

f. Enable the **Toggle Full Screen Mode** option to switch the **Resource Demand** screen to focus mode.

|             | Power Apps   Sensei IQ                      | ,₽ se                        | arch                |                        |                     |                         |                     |                         |                     | -                      | - 7 @         | \$ ? (FL)        |
|-------------|---------------------------------------------|------------------------------|---------------------|------------------------|---------------------|-------------------------|---------------------|-------------------------|---------------------|------------------------|---------------|------------------|
| ≡           | ← 🖾 Show Chart + New 🗎 Delete   ∨ 🖒 Refresh | 🖾 Email a Link 📔 🗸           | 🔊 Flow 🗸            | 💷 Run Repo             | ort \vee 📲 Đ        | cel Templates 🚿         | Export              | to Excel $\mid$ $\vee$  | Import fre          | om Excel $\mid$ $\vee$ | Create view   | v :              |
| 6           | Resource Demand $\vee$                      |                              |                     |                        |                     |                         |                     |                         |                     |                        |               | V                |
|             | Search D                                    | Octo                         | ober 2021           | <b>5</b> ×             | ⊳                   |                         |                     | Zoom 🗔                  |                     | <b>1</b> • •           | i≣ ~ <b>Đ</b> | E 2              |
| <i>s</i> ii | Requests by Resource                        | Overall Total ←<br>Committed | Octobe<br>Committed | r 2021<br>Availability | Novemb<br>Committed | er 2021<br>Availability | Decemb<br>Committed | er 2021<br>Availability | Januar<br>Committed | y 2022<br>Availability | Committee     | Full Screen mode |
| B           | Totals                                      | 1,015.0                      | 160.0               | 657.5                  | 290.0               | 565.0                   | 180.0               | 692.5                   | 255.0               | 542.5                  | 130.0         | 655.0            |
| R<br>R      | V Albert Connell                            | 180.0                        | 60.0                | 127.5                  | 50.0                | 135.0                   | 10.0                | 162.5                   | 20.0                | 137.5                  | 40.0          | 130.0            |
| -           | ··· Bill Collett                            | 0.0                          |                     | 137.5                  |                     | 155.0                   |                     | 172.5                   |                     | 157.5                  |               | 135.0            |
| 0           | ··· Brice Center                            | 0.0                          |                     | 127.5                  |                     | 135.0                   |                     | 162.5                   |                     | 142.5                  |               | 130.0            |
|             | ··· Carl Executive                          | 0.0                          |                     | 157.5                  |                     | 165.0                   |                     | 172.5                   |                     | 157.5                  |               | 150.0            |
|             | $\dots$ $\checkmark$ Chris Thomas           | 640.0                        | 50.0                | 107.5                  | 190.0               | -25.0                   | 150.0               | 22.5                    | 210.0               | -52.5                  | 40.0          | 110.0            |
|             | ··· 🖂 Consultant                            | 195.0                        | 50.0                |                        | 50.0                |                         | 20.0                |                         | 25.0                |                        | 50.0          |                  |
|             |                                             |                              |                     |                        |                     |                         |                     |                         |                     |                        |               |                  |

Job Aid

g. Apply either the **Requests by Project** or **Requests by Resource** view (**recommended**) using the **Grouping** menu depending on your preferred method of evaluating the resource capacity and demand.

|         | Power Apps   Sensei IQ                                             | <mark>ب</mark> ج   | earch      |              |           |                  |           |                              |            |              | + 7 ©             | ? (11)  |
|---------|--------------------------------------------------------------------|--------------------|------------|--------------|-----------|------------------|-----------|------------------------------|------------|--------------|-------------------|---------|
| =       | ← 🕼 Show Chart + New 📋 Delete   ∨ 🖒 Refresh                        | 🖾 Email a Link 📔 🗸 | 🔊 Flow 🗸   | 🔟 Run Repo   | ort 🗸 🗖 Đ | kcel Templates 🚿 | Export    | to Excel $\mid$ $\checkmark$ | Import fro | om Excel 📔 🗸 | 🗟 Create view     | 1       |
| 6       | Resource Demand $\sim$                                             |                    |            |              |           |                  |           |                              |            |              | $\frown$          | V       |
| ©<br>\$ | Search D                                                           | ⊲ Oc               | tober 2021 | j 1001 5 ∨   | Þ         |                  |           | Zoom                         |            | <b>m</b> • V |                   | 02      |
|         |                                                                    | Overall Total ←    | Octobe     | er 2021      | Novemb    | per 2021         | Decemb    | er 2021                      | Januar     | y 2022       | Project           |         |
| -       | Requests by Project                                                | Committed          | Committed  | Availability | Committed | Availability     | Committed | Availability                 | Committed  | Availability | - Hoject          |         |
| 臣       | Totals                                                             | 1,015.0            | 160.0      | 1,100.0      | 290.0     | 1,030.0          | 180.0     | 1,200.0                      | 255.0      | 1,005.0      | Resource<br>130.0 | 1,070.0 |
| BR      | ···· 💛 Sensei IQ Implementation                                    | 370.0              |            | 500.0        | 140.0     | 400.0            | 130.0     | 520.0                        | 100.0      | 385.0        |                   | 505.0   |
| @<br>0  | $\cdots$ $\checkmark$ Sensei IQ Resource Management Implementation | 645.0              | 160.0      | 1,100.0      | 150.0     | 1,030.0          | 50.0      | 1,200.0                      | 155.0      | 1,005.0      | 130.0             | 1,070.0 |
|         |                                                                    |                    |            |              |           |                  |           |                              |            |              |                   |         |

|         | Power Apps Sensei IQ                                                                           | ₽ Se                         | arch                |                         |                     |                         |                            |                         |                     |                        | + 7 🕸                                       | ? 🕞      |
|---------|------------------------------------------------------------------------------------------------|------------------------------|---------------------|-------------------------|---------------------|-------------------------|----------------------------|-------------------------|---------------------|------------------------|---------------------------------------------|----------|
| =       | $\leftarrow$ $\bigcirc$ Show Chart + New $\textcircled{1}$ Delete $  \lor \circlearrowright$ R | efresh 🛛 🖓 Email a Link 📔 🗸  | 🔊 Flow 🗸            | 💷 Run Rep               | ort 🗸 🗖 Đ           | cel Templates           | <ul> <li>Export</li> </ul> | to Excel $\mid$ $\lor$  | Import fro          | om Excel $ $ $\vee$    | Create view                                 | :        |
| 6       | Resource Demand $\vee$                                                                         |                              |                     |                         |                     |                         |                            |                         |                     |                        |                                             | $\nabla$ |
|         | Search D                                                                                       | Octo                         | ober 2021           | 3 <b>IIII</b> 5 ~       | ⊳                   |                         |                            | Zoom 🗔                  |                     | <b>1</b> • •           | (E) G                                       | 02       |
| <i></i> | Requests by Resource                                                                           | Overall Total ←<br>Committed | Octobe<br>Committed | er 2021<br>Availability | Novemb<br>Committed | er 2021<br>Availability | Decemb<br>Committed        | er 2021<br>Availability | Januar<br>Committed | y 2022<br>Availability | Project                                     |          |
| 殿前      | Totals                                                                                         | 1,015.0                      | 160.0               | 657.5                   | 290.0               | 565.0                   | 180.0                      | 692.5                   | 255.0               | 542.5                  | <ul> <li>Resource</li> <li>130.0</li> </ul> | 655.0    |
| ß       | 🖂 Albert Connell                                                                               | 180.0                        | 60.0                | 127.5                   | 50.0                | 135.0                   | 10.0                       | 162.5                   | 20.0                | 137.5                  | 40.0                                        | 130.0    |
| 6       | ··· Bill Collett                                                                               | 0.0                          |                     | 137.5                   |                     | 155.0                   |                            | 172.5                   |                     | 157.5                  |                                             | 135.0    |
| 0       | ··· Brice Center                                                                               | 0.0                          |                     | 127.5                   |                     | 135.0                   |                            | 162.5                   |                     | 142.5                  |                                             | 130.0    |
|         | ··· Carl Executive                                                                             | 0.0                          |                     | 157.5                   |                     | 165.0                   |                            | 172.5                   |                     | 157.5                  |                                             | 150.0    |
|         | 🗡 Chris Thomas                                                                                 | 640.0                        | 50.0                | 107.5                   | 190.0               | -25.0                   | 150.0                      | 22.5                    | 210.0               | -52.5                  | 40.0                                        | 110.0    |
|         | ··· 🗠 Consultant                                                                               | 195.0                        | 50.0                |                         | 50.0                |                         | 20.0                       |                         | 25.0                |                        | 50.0                                        |          |
|         |                                                                                                |                              |                     |                         |                     |                         |                            |                         |                     |                        |                                             |          |

h. Click the **Expand All** button to display the second level of rows outlining the project/s under each named resource row.

|             | Ро  | wer Apps   Sensei IQ        |                      | 2                            | Search                |                         |                     |                         |                     |                              |                     |                        | ⊦⊽ §               |                            |
|-------------|-----|-----------------------------|----------------------|------------------------------|-----------------------|-------------------------|---------------------|-------------------------|---------------------|------------------------------|---------------------|------------------------|--------------------|----------------------------|
| =           | ÷   | 🐼 Show Chart 🛛 🕂 New        | 🗊 Delete   🗸 🖒 Refre | esh 🛛 🐯 Email a Link 🗍 🗸     | 🔊 Flow 🗸              | 🗐 Run Rep               | ort 🗸 🗖 E           | cel Templates           | V 🛄 Export          | to Excel $\mid$ $\checkmark$ | Import fro          | om Excel 📔 🖂           | 🗟 Create vie       | w :                        |
| ណ           |     | Resource Demand ~           |                      |                              |                       |                         |                     |                         |                     |                              |                     |                        |                    | V                          |
| © \$        |     | Search D                    |                      | ⊲ o                          | tober 2021            | ∄ IIII 5 ∨              | Þ                   |                         |                     | Zoom 🕻                       |                     | <b>⊡</b>               |                    | ) <b>H</b> 2               |
| <i>i</i> ii |     | Requests by Resource        |                      | Overall Total ←<br>Committed | - Octobe<br>Committed | er 2021<br>Availability | Novemb<br>Committed | er 2021<br>Availability | Decemb<br>Committed | Availability                 | Januar<br>Committed | y 2022<br>Availability | Febru<br>Committed | Expand All<br>Availability |
| 國           |     | Totals                      |                      | 1,015.0                      | 160.0                 | 657.5                   | 290.0               | 565.0                   | 180.0               | 692.5                        | 255.0               | 542.5                  | 130.0              | 655.0                      |
| 8           |     | △ Albert Connell            |                      | 180.0                        | 60.0                  | 127.5                   | 50.0                | 135.0                   | 10.0                | 162.5                        | 20.0                | 137.5                  | 40.0               | 130.0                      |
| -           | ••• | Sensei IQ Resource M        | <b>1</b>             | 110.0                        | 30                    |                         | 30                  |                         | 10                  |                              | 20                  |                        | 20                 |                            |
| 0           |     | <sup>T</sup> → Bill Collett |                      | 45.0                         | 20                    | 137.5                   | 10                  | 155.0                   |                     | 172.5                        |                     | 157.5                  | 15                 | 135.0                      |
|             |     | T→ Bob Melvin               |                      | 25.0                         | 10                    | 147.5                   | 10                  | 155.0                   |                     | 172.5                        |                     | 157.5                  | 5                  | 145.0                      |
|             |     | Bill Collett                |                      | 0.0                          |                       | 137.5                   |                     | 155.0                   |                     | 172.5                        |                     | 157.5                  |                    | 135.0                      |
|             |     | Brice Center                |                      | 0.0                          |                       | 127.5                   |                     | 135.0                   |                     | 162.5                        |                     | 142.5                  |                    | 130.0                      |
|             | -   | Carl Executive              |                      | 0.0                          |                       | 157.5                   |                     | 165.0                   |                     | 172.5                        |                     | 157.5                  |                    | 150.0                      |
|             |     | △ Chris Thomas              |                      | 640.0                        | 50.0                  | 107.5                   | 190.0               | -25.0                   | 150.0               | 22.5                         | 210.0               | -52.5                  | 40.0               | 110.0                      |
|             |     | Sensei IQ Implementa        | © 🖽 🗸                | 370.0                        |                       |                         | 140                 |                         | 130                 |                              | 100                 |                        |                    |                            |
|             |     | Sensei IQ Resource M        | <u>o</u> ,           | 270.0                        | 50                    |                         | 50                  |                         | 20                  |                              | 110                 |                        | 40                 |                            |
|             |     | △ Consultant                |                      | 195.0                        | 50.0                  |                         | 50.0                |                         | 20.0                |                              | 25.0                |                        | 50.0               |                            |
|             |     | Sensei IQ Resource M        | ¢≊.√                 |                              |                       |                         |                     |                         |                     |                              |                     |                        |                    |                            |
|             |     | T₄ Brice Center             |                      | 105.0                        | 30                    | 127.5                   | 30                  | 135.0                   | 10                  | 162.5                        | 15                  | 142.5                  | 20                 | 130.0                      |
|             |     |                             |                      |                              |                       |                         |                     |                         |                     |                              |                     |                        |                    |                            |

Job Aid

# 2. EVALUATE WORK ALLOCATION VERSUS AVAILABILITY OF NAMED RESOURCES

a. Select a named resource row where the overallocation indicator appears and review the **attached comments** on each request for contextual information.

|      | Po           | wer Apps   Sensei IQ         |                                      | ₽ Se                                                                                                    | arch                       |                 |        |                     |                         |                     |                         |                    | -                      | + 7 @               | 3 ? (FL)                |
|------|--------------|------------------------------|--------------------------------------|----------------------------------------------------------------------------------------------------|----------------------------|-----------------|--------|---------------------|-------------------------|---------------------|-------------------------|--------------------|------------------------|---------------------|-------------------------|
| =    | $\leftarrow$ | Show Chart + New             | $\square$ Delete $  \lor \bigcirc$ R | iefresh 🛛 🖾 Email a Link 🗍 🗸                                                                                | 🔊 Flow 🗸                   |                 | ın Rep | ort 🗸 🗖 Ex          | cel Templates           | V III Export        | to Excel $\mid$ $\vee$  | Import fr          | om Excel $\mid$ $\vee$ | Create vie          | w :                     |
| G () | 1            | Resource Demand $\vee$       |                                      |                                                                                                    |                            |                 |        |                     |                         |                     |                         |                    |                        |                     | V                       |
| \$   | S            | Search P                     |                                      | Octo                                                                                                    | ober 2021 🛗                | 000 5           | ~      |                     |                         |                     | Zoom 🛱                  |                    |                        | II ~ 🗉              |                         |
| Â    |              | Requests by Resource         |                                      | Overall Total ←<br>Committed                                                                                | October 2<br>Committed     | 2021<br>Availab | ility  | Novemb<br>Committed | er 2021<br>Availability | Decemb<br>Committed | er 2021<br>Availability | Janua<br>Committed | y 2022<br>Availability | Februa<br>Committed | ry 2022<br>Availability |
| B    |              | Albert Connell               |                                      | 180.0                                                                                                    | 60.0                       | 12              | 27.5   | 50.0                | 135.0                   | 10.0                | 162.5                   | 20.0               | 137.5                  | 40.0                | 130.0                   |
|      |              | Sensei IQ Resource M         | @~                                   | 110.0                                                                                                    | 30                         |                 |        | 30                  |                         | 10                  |                         | 20                 |                        | 20                  |                         |
| æ    |              | <sup>T</sup> → Bill Collett  | <b>P</b> ~                           | 45.0                                                                                                    | 20                         | 1               | 37.5   | 10                  | 155.0                   |                     | 172.5                   |                    | 157.5                  | 15                  | 135.0                   |
| •    |              | T→ Bob Melvin                |                                      | 25.0                                                                                                    | 10                         | 1               | 47.5   | 10                  | 155.0                   |                     | 172.5                   |                    | 157.5                  | 5                   | 145.0                   |
| 0    |              | Bill Collett                 | Sen<br>Com                           | 25.0     10     1       Sensei IQ Resource Management Implement     X       Comments for Chris Thomas     X |                            |                 |        |                     | 155.0                   |                     | 172.5                   |                    | 157.5                  |                     | 135.0                   |
|      |              | Brice Center                 | FL                                   | Francis Luzuriaga                                                                                           | Thomas please as h         | oa 7<br>he is   | 7.5    |                     | 135.0                   |                     | 162.5                   |                    | 142.5                  |                     | 130.0                   |
|      |              | Carl Executive               |                                      | capacity to work on this proj                                                                               | ect scope and he n<br>ect. |                 | 7.5    |                     | 165.0                   |                     | 172.5                   |                    | 157.5                  |                     | 150.0                   |
|      |              | △ Chris Thomas               | A                                    | Francis Luzuriaga<br>I have increased the requeste<br>Thomas for November from                              | ed effort for Chris        | Oct 8           | 7.5    | 190.0               | -25.0                   | 150.0               | 22.5                    | 210.0              | -52.5                  | 40.0                | 110.0                   |
|      |              | Sensei IQ Implementa         | <u>A</u>                             | due to a change in scope.                                                                                   |                            |                 |        | 140                 |                         | 130                 |                         | 100                |                        |                     |                         |
|      |              | Sensei IQ Resource M         | A (0 🖾 )                             | Francis Luzuriaga                                                                                           | n this project have        | Oct 26          |        | 50                  |                         | 20                  |                         | 110                |                        | 40                  |                         |
|      |              | △ Consultant                 | over a                               | illocated in this view! without any a original request.                                                     | amendment from ti          | he              |        | 50.0                |                         | 20.0                |                         | 25.0               |                        | 50.0                |                         |
|      | •••          | Sensei IQ Resource M         | FL FL                                | Francis Luzuriaga                                                                                           | And Action 1               | Oct 27          |        |                     |                         |                     |                         |                    |                        |                     |                         |
|      |              | <sup>™</sup> Brice Center    | <b>P</b>                             | November from 50 to 30 hou<br>on leave for 3 days as per co                                                 | irs as he will be aw       | ay              | 7.5    | 30                  | 135.0                   | 10                  | 162.5                   | 15                 | 142.5                  | 20                  | 130.0                   |
|      |              | <sup>™</sup> → Jason Huebner | ي<br>ا                               | or name for 5 days as per co                                                                                | THE MEDIC                  |                 | 7.5    | 10                  | 155.0                   | 0                   | 172.5                   | 10                 | 147.5                  | 10                  | 140.0                   |
|      |              | <sup>T</sup> → Walt Nickel   |                                      |                                                                                                    |                            | ⊳               | 7.5    | 10                  | 155.0                   | 10                  | 162.5                   | 0                  | 157.5                  | 20                  | 130.0                   |
|      |              |                              |                                      |                                                                                                    |                            |                 |        |                     |                         |                     |                         |                    | Autofill               | Save                | Cancel                  |

b. Hide the comments and evaluate the overall remaining availability of the named resource individually, particularly where a negative red value appears in the Availability column or the tooltip text when you hover the mouse over each visible period.

|          | Po | wer Apps    | Sensei IQ     |                   | ₽s<br>₽s                     | earch      |                         |                                       |                                    |                               |                      |            |                        | - 7 ¢                | \$ ? (R.               |
|----------|----|-------------|---------------|-------------------|------------------------------|------------|-------------------------|---------------------------------------|------------------------------------|-------------------------------|----------------------|------------|------------------------|----------------------|------------------------|
| =        | ¢  | 🕅 Show      | Chart + New   | 🗊 Delete   🗸 🕐    | Refresh 🛛 🔀 Email a Link 🛛 🗸 | 🔊 Flow 🗸   | 🚺 Run Rep               | port 🗸 👊 E                            | xcel Templates                     | <ul> <li>Export to</li> </ul> | Excel   ~            | Import fre | om Excel   ~           | Create vie           | w :                    |
| 6)<br>() |    | Resource    | Demand ~      | 1                 |                              |            |                         |                                       |                                    |                               |                      |            |                        |                      | Y                      |
| 57       |    | Search      | Q             |                   | 4 Oc                         | tober 2021 | 1 000 5 V               |                                       |                                    |                               | Zoom 🛱               |            | ₫                      | ≡~ ⊕                 | BOZ                    |
| สมั      |    | Requests by | Resource      |                   | Overall Total ←<br>Committed | Octobe     | er 2021<br>Availability | Novemb                                | per 2021<br>Availability           | December                      | 2021<br>Availability | Januar     | y 2022<br>Availability | Februar<br>Committed | y 2022<br>Availability |
| Bà       |    | ^ Albert (  | Connell       |                   | 180.0                        | 60.0       | 127.5                   | 50.0                                  | 135.0                              | 10.0                          | 162.5                | 20.0       | 137.5                  | 40.0                 | 130.0                  |
|          |    | Sensei      | IQ Resource M | <b>1</b>          | 110.0                        | 30         |                         | 30                                    |                                    | 10                            |                      | 20         |                        | 20                   |                        |
| R.       |    | T→ Bill     | Collett       | <b>~</b>          | 45.0                         | 20         | 137.5                   | 10                                    | 155.0                              |                               | 172.5                |            | 157.5                  | 15                   | 135.0                  |
| 6        |    | T→ Bob      | Melvin        |                   | 25.0                         | 10         | 147,5                   | 10                                    | 155.0                              |                               | 172.5                |            | 157.5                  | 5                    | 145.0                  |
| 0        |    | Bill Coll   | ett           |                   | 0.0                          |            | 137.5                   |                                       | 155.0                              |                               | 172.5                |            | 157.5                  |                      | 135.0                  |
|          |    | Brice G     | enter         |                   | 0.0                          |            | 127.5                   |                                       | 135.0                              |                               | 162.5                |            | 142.5                  |                      | 130.0                  |
|          |    | Carl Exe    | ecutive       |                   | 0.0                          |            | 157.5                   |                                       | $\cap$                             |                               | 172.5                |            | 157.5                  |                      | 150.0                  |
|          |    | △ Chris TI  | nomas         |                   | 640.0                        | 50.0       | 107.5                   | 190.0                                 | -25.0                              |                               | 22.5                 | 210.0      | -52.5                  | 40.0                 | 110.0                  |
|          |    | Sensei      | IQ Implementa | ୍ତ୍ର 🖾 🗸          | 370.0                        |            | Avai                    | lability (Capacity mir                | nus all Committed h                | ours on all projects)         |                      | 100        | $\bigcirc$             |                      |                        |
|          |    | Sensei      | IQ Resource M | 0 <sup>11</sup> ~ | 270.0                        | 50         | = ·2<br>The             | Breakdown                             |                                    |                               |                      | 110        |                        | 40                   |                        |
|          |    | ^ Consult   | ant           |                   | 195.0                        | 50.0       | Con                     | nmitted -                             | 190.0 hours                        |                               |                      | 25.0       |                        | 50.0                 |                        |
|          |    | Sensei      | IQ Resource M | <b>⊡</b> ~        |                              |            | Avai                    | ilability =                           | -25.0 hours                        |                               |                      |            |                        |                      |                        |
|          |    | T→ Bric     | e Center      |                   | 105.0                        | 30         | 12 Day<br>12 Perc       | s with capacity:<br>entage available: | 22 days<br>-15%                    |                               | 162.5                | 15         | 142.5                  | 20                   | 130.0                  |
|          |    | T→ Jase     | on Huebner    | <b>1</b>          | 40.0                         | 10         | 14 Peris                | od Status:<br>iis case the availabili | Approved<br>ty is for the specific | resource:                     | 172.5                | 10         | 147.5                  | 10                   | 140.0                  |
|          |    | ™ Wal       | t Nickel      | <b>₽</b> √        | 50.0                         | 10         | 14 Chri<br>Not          | s Thomas.<br>e: This number does      | not count any reso                 | urces assigned to             | 162.5                | 0          | 157.5                  | 20                   | 130.0                  |
|          |    |             |               |                   |                              |            |                         | uns resource's requ                   | E 213.                             |                               |                      |            | Autofill               | Save                 | Cancel                 |

Job Aid

**Tip:** If you want to further understand the allocation of the selected named resource across other projects, you can click the **Primary Role Menu** button (...) in front of the primary resource role name and then the **Open Resource** button to access the **Allocation** tab of the named resource in a separate window.

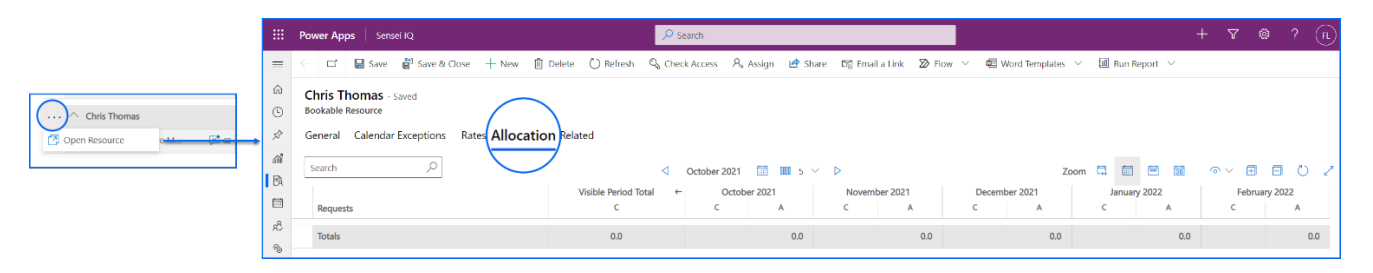

Tip: If you want to further understand the allocation of the named resources across a particular project, you can click the **Row Menu** button (...) in front of the project name and then the **Open Project** button to access the **Resource Plan** tab of the selected project in a separate window.

|                                                                                                    |            | Pow           | er Apps Sensei IQ                                |                             |                         |           | P Sear                    | ch           |                |             |                    |               |                   |              |                           |                       |                    | 7 0                       | ? 🕀               |
|----------------------------------------------------------------------------------------------------|------------|---------------|--------------------------------------------------|-----------------------------|-------------------------|-----------|---------------------------|--------------|----------------|-------------|--------------------|---------------|-------------------|--------------|---------------------------|-----------------------|--------------------|---------------------------|-------------------|
| =                                                                                                    | =          | <             | 다 🖬 Save 🖓 Save & Close 🚽                        | - New 📋                     | Delete C                | ) Refresh | S Check A                 | occess 🛃     | Share E        | Email a Lir | nk 🔊 Filo          | w v de        | Word Templates    | 🗸 🔟 Run F    | teport ~                  |                       |                    |                           |                   |
| G                                                                                                    | 6<br>©     | Se            | nsei IQ Resource Managemen<br>ject · Resources ~ | t Implen                    | nentation               | Saved     |                           |              |                |             |                    | ~             |                   |              | Francis Lu<br>Project Mar | izuriaga Ja<br>ager S | Active<br>Ratus Pr | rtfolio Pro               | <sub>jram</sub> V |
| Sensei IQ Resource M                                                                                            | \$7        | Majo<br>Activ | e for 19 days                                    |                             | Planning                | g (19 D)  |                           |              |                |             | Exe                | cution        |                   |              |                           | Clo                   | sing               |                           | >                 |
| Deen Project                                                                                                    | ai<br>89 [ | Res           | ource Plan Override Sell Rates                   | Informati                   | on 🕞 Trac               | king      | Strategy                  |              |                |             |                    |               |                   |              |                           |                       |                    |                           |                   |
| R, Add Resource                                                                                                 |            | Se            | arch $Q$ Select a 1                              | eso <mark>u</mark> rce to a | dd R                    |           |                           | ٩            | October 202    | 1 🛅 I       | III 5 ∨            | ⊳             |                   | Zoom 🛄       | 8                         |                       | ° ← 🖻              | 🖻 🕸                       | 02                |
| G                                                                                                    | 9          | 1             | Requests by Primary Role                         | Overa<br>Proposed           | Il Total ←<br>Committed | Proposed  | October 2021<br>Committed | Availability | No<br>Proposed | Committed   | 21<br>Availability | D<br>Proposed | committed Availab | ity Proposed | January 2022<br>Committed | Availability          | Proposed           | February 202<br>Committed | 2<br>Availability |
| 6                                                                                                    | •          | 1             | Totals                                           | 1,210.0                     | 100.0                   | 320.0     | 50.0                      | 422.5        | 290.0          | 50.0        | 445.0              | 100.0         | 517               | 5 250.0      |                           | 472.5                 | 250.0              |                           | 450.0             |
| Q                                                                                                    | 0          |               | ^ DBA                                            | 220.0                       | 0.0                     | 60.0      |                           | 0.0          | 50.0           |             | 0.0                | 20.0          | 0                 | 0 30.0       |                           | 0.0                   | 60.0               |                           | 0.0               |
| ž,                                                                                                    | 80 .<br>19 |               | Generic 💭 🖷                                      | 220.0                       |                         | 60        |                           |              | 50             |             |                    | 20            |                   | 30           |                           |                       | 60                 |                           |                   |
| j.                                                                                                    | ¢.         | -             | ^ Business Analyst                               | 350.0                       | 100.0                   | 100.0     | 50.0                      | 107.5        | 80.0           | 50.0        | 115.0              | 30.0          | 172               | 5 60.0       |                           | 157.5                 | 80.0               |                           | 150.0             |
| d                                                                                                    | 0          |               | Generic 🖓 📾                                      | 160.0                       |                         | 40        |                           |              | -30            |             |                    | 20            |                   | 30           |                           |                       | 40                 |                           |                   |
| in the second second second second second second second second second second second second second second second |            |               | Albert Connell 🕅 📾                               | 190.0                       | 100.0                   | 60        | 50.0                      | 107.5        | 50             | 50.0        | 115.0              | 10            | 172               | 5 30         |                           | 157.5                 | 40                 |                           | 150.0             |
|                                                                                                    |            |               | ↑ Consultant                                     | 200.0                       | 0.0                     | 50.0      |                           | 0.0          | 50.0           |             | 0.0                | 20.0          | C                 | 0 30.0       |                           | 0.0                   | 50.0               |                           | 0.0               |
|                                                                                                    |            |               | Generic 📴 📾                                      | 200.0                       |                         | 50        |                           |              | 50             |             |                    | 20            |                   | 30           |                           |                       | 50                 |                           |                   |
|                                                                                                    |            |               | ^ Project Manager                                | 170.0                       | 0.0                     | 60.0      |                           | 157.5        | 60.0           |             | 165.0              | 10.0          | 172               | 5 20.0       |                           | 157.5                 | 20.0               |                           | 150.0             |
|                                                                                                    |            |               | Carl Executive                                   | 170.0                       | 0.0                     | 60        |                           | 157.5        | 60             |             | 165.0              | 10            | 172               | 5 20         |                           | 157.5                 | 20                 |                           | 150.0             |
|                                                                                                    |            |               | Procurement Specialist                           | 270.0                       | 0.0                     | 50.0      |                           | 157.5        | 50.0           |             | 165.0              | 20.0          | 172               | 5 110.0      |                           | 157.5                 | 40.0               |                           | 150.0             |

©2021 Sensei Project Solutions, Inc All rights reserved. | Page 16 of 45

c. Attach **comments** to the resource request of the project/s with **overallocation** to balance the resource workload with the respective project managers by either reallocating a portion of the committed work to someone else and/or moving it to another period when the allocated resource has more availability (**recommended**).

| ¢ | 🕼 Show Chart 🕂 New 📋 Delete | ~ () Re  | efresh 🛛 🖾 Email a Link   🗸                                                   | 🔊 Flow 🗸                               | 100 R            | Run Rep | ort 🗸 📲 Ex | cel Templates | Export    | to Excel $\mid$ $\checkmark$ | Import fr | om Excel $\mid$ $\sim$ | Create view | w :          |
|---|-----------------------------|----------|-------------------------------------------------------------------------------|----------------------------------------|------------------|---------|------------|---------------|-----------|------------------------------|-----------|------------------------|-------------|--------------|
|   | Resource Demand ~           |          |                                                                               |                                        |                  |         |            |               |           |                              |           |                        |             | Y            |
| - | Search ,O                   |          | 4 Oct.                                                                        | tober 2021                             | 1 0000           | 5 ~     |            |               |           | Zoom 🛱                       |           | <b>団 ⊙∨</b>            |             | E O          |
|   |                             |          | Overall Total ←                                                               | Octobe                                 | r 2021           |         | Novemb     | er 2021       | Decembe   | er 2021                      | Janua     | rv 2022                | Februar     | TV 2022      |
|   | Requests by Resource        |          | Committed                                                                     | Committed                              | Availa           | bility  | Committed  | Availability  | Committed | Availability                 | Committed | Availability           | Committed   | Availability |
|   | Albert Connell              |          | 180.0                                                                         | 60.0                                   |                  | 127.5   | 50.0       | 135.0         | 10.0      | 162.5                        | 20.0      | 137.5                  | 40.0        | 130.         |
|   | Sensei IQ Resource M        | <b>1</b> | 110.0                                                                         | 30                                     |                  |         | 30         |               | 10        |                              | 20        |                        | 20          |              |
|   | T→ Bill Collett             |          | 45.0                                                                          | 20                                     |                  | 137.5   | 10         | 155.0         |           | 172.5                        |           | 157.5                  | 15          | 135          |
|   | <sup>T</sup> → Bob Melvin   |          | 25.0                                                                          | 10                                     |                  | 147.5   | 10         | 155.0         |           | 172.5                        |           | 157.5                  | 5           | 145          |
|   | Bill Collett                | Sens     | ei IQ Resource Managemente<br>ments for Chris Thomas                          | nt Implement                           | ×                | 7.5     |            | 155.0         |           | 172.5                        |           | 157.5                  |             | 135.         |
|   | Brice Center                | FL       | Francis Luzuriaga<br>I would like to request Chris                            | s Thomas please a                      | od 7<br>is he is | 7.5     |            | 135.0         |           | 162.5                        |           | 142.5                  |             | 130          |
|   | Carl Executive              |          | already familiar with the pro<br>capacity to work on this pro                 | bject scope and hi<br>bject.           | e has            | 7.5     |            | 165.0         |           | 172.5                        |           | 157.5                  |             | 150          |
|   | ^ Chris Thomas              | FL       | Francis Luzuriaga<br>I have increased the request                             | ted effort for Chri                    | Oct 6            | 7.5     | 190.0      | -25.0         | 150.0     | 22.5                         | 210.0     | -52.5                  | 40.0        | 110          |
|   | Sensei IQ Implementa        | 00       | Thomas for November from<br>due to a change in scope.                         | 1 40 hours to 50 h                     | ours             |         | 140        | $\bigcirc$    | 130       |                              | 100       | $\smile$               |             |              |
|   | Sensei IQ Resource M        | 60       | Francis Luzuriaga                                                             |                                        | Oct 26           |         | 50         |               | 20        |                              | 110       |                        | 40          |              |
|   | △ Consultant                | V        | All proposed work for Chris<br>been approved without any<br>original request. | in this project ha<br>amendment from   | ve<br>n the      |         | 50.0       |               | 20.0      |                              | 25.0      |                        | 50.0        |              |
|   | Sensei IQ Resource M        |          | Francis Luzuriaga                                                             |                                        | Oct 27           |         |            |               |           |                              |           |                        |             |              |
|   | T→ Brice Center             |          | I have reduced the committ<br>November from 50 to 30 ho                       | ed work of Chris<br>ours as he will be | in<br>away       | 7.5     | 30         | 135.0         | 10        | 162.5                        | 15        | 142.5                  | 20          | 130.         |
|   | T+ Jason Huebner            | <u>1</u> | on teave for 3 days as per o                                                  | onversation.                           |                  | 7.5     | 10         | 155.0         | 0         | 172.5                        | 10        | 147.5                  | 10          | 140.         |
|   | T→ Walt Nickel              | We       | have to discuss how we can bal                                                | lance the                              | A                | 7.5     | 10         | 155.0         | 10        | 162.5                        | 0         | 157.5                  | 20          | 130          |
|   |                             | and      | January 2022.                                                                 |                                        | -                |         |            |               |           |                              |           |                        |             |              |
|   |                             |          |                                                                               |                                        |                  |         |            |               |           |                              |           | Autofill               | Save        | Cance        |

**Tip:** Once the resource overallocation is identified, you can resolve, if not minimize, the overallocation in agreement with the respective project managers by following the steps outlined in section <u>3. Modify an existing fulfilled request</u> for named resources from a related downloadable titled <u>JOB AID - Reviewing and approving resource</u> requests.

# Identify resource overallocation from Insights

Resource Manager

Resources > Resources > Insights

#### 1. SET THE FILTERS IN THE AVAILABILITY REPORT PAGE

- a. Ensure that you are in the **Resources** area and click **Insights** in the **Resources** section.
- b. Click the **Sign-in** button (if prompted) to load the pre-configured Power BI report on the page.

| <b>III Power Apps</b> S | šensei IQ |                                    | + | 7 | ۲ | ? | Ð |
|-------------------------|-----------|------------------------------------|---|---|---|---|---|
| =                       |           |                                    |   |   |   |   | 1 |
| 命 Home                  |           |                                    |   |   |   |   |   |
| 🕒 Recent 🗸 🗸            |           |                                    |   |   |   |   |   |
| 🖈 Pinned 🗸 🗸            |           |                                    |   |   |   |   |   |
| Resources               |           | Lini Power Bl                      |   |   |   |   |   |
| 渝 Insights              |           | Please sign in to view this report |   |   |   |   |   |
| 🖹 Resources             |           |                                    |   |   |   |   |   |
| Enterprise Calendars    | I         | Sign-In Sign-In                    |   |   |   |   |   |
| Resource Demand         |           |                                    |   |   |   |   |   |
| Availability Heatmap    |           |                                    |   |   |   |   |   |
| Knowledge               |           |                                    |   |   |   |   |   |
| ⑦ Training              |           |                                    |   |   |   |   |   |
| What's New              |           |                                    |   |   |   |   |   |
|                         |           |                                    |   |   |   |   |   |
|                         | 1         |                                    |   |   |   |   |   |
| R Resources             |           |                                    |   |   |   |   |   |

- c. Select the **Availability** report page using the page navigation menu at the bottom of the page.
- d. Click the **Show/Hide pane** chevron button to display the **Filters** pane on the right-hand side and validate the **date** range of the data displayed on the page.

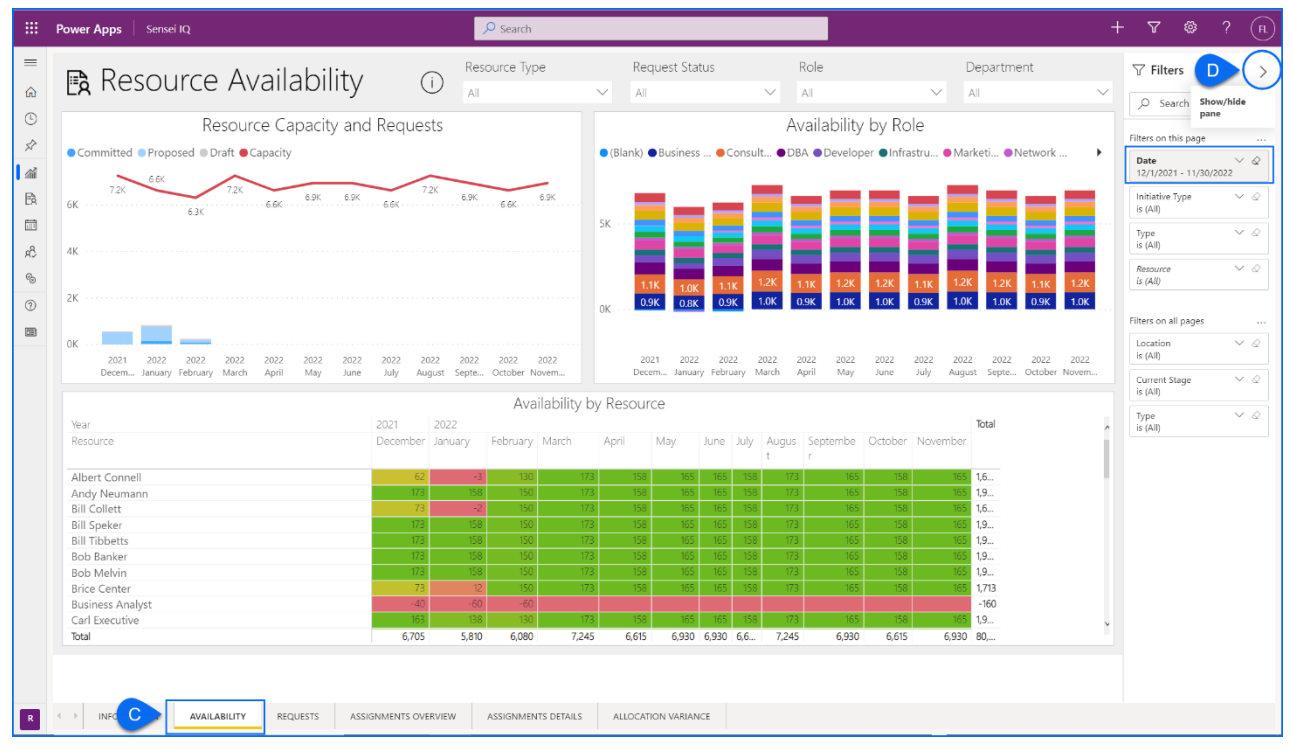

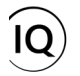

**Important:** The default date range for this page is the next twelve (12) calendar months.

**Tip:** Clicking the **Show Page Info** button on each report page allows the user to view a description of the report page (**recommended**).

| ower Apps Sensei IQ                                                                                                    |                                                                                                    | ₽ Search                                                                                                    |                                                                                                    |                                                                                                    |                                                                                                    |                                    | +                                                                                                    | - v                                                                                                    | 422           |
|----------------------------------------------------------------------------------------------------|----------------------------------------------------------------------------------------------------|----------------------------------------------------------------------------------------------------|----------------------------------------------------------------------------------------------------|----------------------------------------------------------------------------------------------------|----------------------------------------------------------------------------------------------------|------------------------------------|----------------------------------------------------------------------------------------------------|----------------------------------------------------------------------------------------------------|---------------|
|                                                                                                    |                                                                                                    | Resource Type                                                                                                    | Requ                                                                                                    | uest Status                                                                                                    | Role                                                                                                    |                                    | Departmer                                                                                                    | nt                                                                                                    |               |
| Resource Ava                                                                                                    |                                                                                                    |                                                                                                    | ∼ All                                                                                                    |                                                                                                    | All                                                                                                    | $\sim$                             | All                                                                                                    |                                                                                                    | $\sim$        |
| Resource                                                                                                    | Hide Page Info nd Reque                                                                                                    | Show Page Info                                                                                                    |                                                                                                    |                                                                                                    | Availability                                                                                                    | by Role                            |                                                                                                    |                                                                                                    |               |
| Committed Proposed Draft Cap                                                                                                    | acita                                                                                                    |                                                                                                    | (Rlank)                                                                                                    | Rusinass Consult                                                                                                    |                                                                                                    | •                                  | Marketi •Ne                                                                                                    | etwork                                                                                                    |               |
|                                                                                                    | $\left( \leftarrow \right)$                                                                                                    | +                                                                                                    |                                                                                                    |                                                                                                    |                                                                                                    |                                    |                                                                                                    |                                                                                                    |               |
| 7.2K 5.5K 7.2K                                                                                                    | The 'Availability' name focuses or                                                                                                    | n availability (remaining capa                                                                                                    | acity) of all of the resou                                                                                                    | rces. Across the top, d                                                                                                    | ata can be filtered on                                                                                                    |                                    |                                                                                                    |                                                                                                    |               |
| 6K 6.3K                                                                                                    | Resource Type, Request Status, P                                                                                                    | Role, and Department. This r                                                                                                    | eport provides an over                                                                                                    | rview of all the resource                                                                                                    | s reflected in the Reso                                                                                                    | ource                              |                                                                                                    |                                                                                                    |               |
|                                                                                                    | Capacity and Requests, Availabili                                                                                                    | ity by Role, and Availability b                                                                                                    | y Resource visuals. Th                                                                                                    | e default date range fo                                                                                                    | r this page is the next                                                                                                    | twelve                             |                                                                                                    |                                                                                                    |               |
| 4K                                                                                                    | calendar months. Additional filte                                                                                                    | ers are available in the filter p                                                                                                    | pane on the right-hand                                                                                                    | a side.                                                                                                    |                                                                                                    |                                    |                                                                                                    | _                                                                                                    |               |
|                                                                                                    | If you drill through to this page f                                                                                                    | from a specific resource on t                                                                                                    | he information page, th                                                                                                    | he data will be automa                                                                                                    | ically filtered for that                                                                                                    |                                    |                                                                                                    |                                                                                                    |               |
| av.                                                                                                    | resource. If you access this page                                                                                                    | e directly from the tab, you v                                                                                                    | vill see all resourc <mark>es and</mark>                                                                                                    | d can then use the filte                                                                                                    | rs to select the approp                                                                                                    | oriate 1.1K                        | 1.2K 1.2K                                                                                                    | 1.1K                                                                                                    | 1.2K          |
| 78                                                                                                    | data                                                                                                    |                                                                                                    |                                                                                                    |                                                                                                    |                                                                                                    | 0.9K                               | 1.0K 1.0K                                                                                                    | 0.9K                                                                                                    | 1.0K          |
| 6.0                                                                                                    | Using the <b>Resource Type</b> filter, yo                                                                                                    | ou can easily see the deman                                                                                                    | d for generic resources                                                                                                    | s. Generic resources an                                                                                                    | e typically placeholder                                                                                                    |                                    |                                                                                                    |                                                                                                    |               |
| 0K 2021 2022 2022 2<br>Decem January February March A                                                                                                    | Using the <b>Resource Type</b> filter, yo<br>resources for a specific role. Wh<br>a request for that generic role ar<br>to a more balanced work load fo                                                                                                    | ou can easily see the deman<br>en project managers need a<br>nd this page will show the av<br>or all.                                                                                                    | d for generic resources<br>a business analyst or de<br>railability by role. This f                                                                                                    | <ol> <li>Generic resources an<br/>eveloper that has yet to<br/>feature facilitates resou</li> </ol>                                                                                                    | e typically placeholder<br>be named, they can s<br>rce negotiation and ca                                                                                                    | submit<br>in lead 2022<br>July 4   | 2022 2022<br>August Septe                                                                                                    | 2022<br>October No                                                                                                    | 2022<br>ovem  |
| 0K 2021 2022 2022 2022 2<br>Decem January February March A                                                                                                    | Using the <b>Resource Type</b> filter, yo<br>resources for a specific role. Why<br>a request for that generic role an<br>to a more balanced work load fo                                                                                                    | ou can easily see the demand<br>en project managers need a<br>nd this page will show the av<br>or all.                                                                                                    | d for generic resources<br>a business analyst or de<br>railability by role. This f                                                                                                    | <ol> <li>Generic resources are<br/>eveloper that has yet to<br/>feature facilitates resou</li> </ol>                                                                                                    | e typically placeholder<br>be named, they can s<br>rce negotiation and ca                                                                                                    | submit<br>in lead<br>July A        | 2022 2022<br>August Septe                                                                                                    | 2022 S<br>October No                                                                                                    | 2022<br>ovem  |
| OK 2021 2022 2022 2022 2<br>Decem January February March A                                                                                                    | Using the Resource Type filter, yc<br>resources for a specific role. Wh<br>a request for that generic role an<br>to a more balanced work load fo                                                                                                    | ou can easily see the demann<br>len project managers need a<br>d this page will show the av<br>or all.                                                                                                    | d for generic resources<br>i business analyst or de<br>railability by role. This f                                                                                                    | <ol> <li>Generic resources are<br/>eveloper that has yet to<br/>feature facilitates resou</li> </ol>                                                                                                    | e typically placeholder<br>be named, they can s<br>rce negotiation and ca                                                                                                    | submit<br>In lead 2022<br>July A   | 2022 2022<br>August Septe                                                                                                    | 2022<br>October No                                                                                                    | 2022<br>ovem  |
| OK 2021 2022 2022 2022 2<br>Decem January February March A<br>Near<br>Resource                                                                                                    | Using the <b>Resource Type</b> filter, yc<br>resources for a specific role. Wh<br>a request for that generic role an<br>to a more balanced work load fo                                                                                                    | ou can easily see the demann<br>en project managers need a<br>nd this page will show the av<br>or all.                                                                                                    | d for generic resources<br>i business analyst or de<br>railability by role. This f                                                                                                    | <ol> <li>Generic resources an<br/>eveloper that has yet to<br/>feature facilitates resources</li> </ol>                                                                                                    | e typically placeholder<br>be named, they can s<br>rce negotiation and ca                                                                                                    | submit<br>In lead<br>July A        | 2022 2022<br>August Septe                                                                                                    | 2022 :<br>October No                                                                                                    | 2022<br>ovem  |
| 0K 2021 2022 2022 2022 2<br>Decem January February March A<br>Year<br>Resource                                                                                                    | Using the <b>Resource Type</b> filter yo:<br>resources for a specific role. Wh<br>a request for that generic role ar<br>to a more balanced work load fo                                                                                                    | ou can easily see the demann<br>en project managers need a<br>nd this page will show the av<br>or all.<br>Available<br>composition of the second second second<br>annotation of the second second s | d for generic resources<br>i business analyst or de<br>ailability by role. This f                                                                                                    | <ol> <li>Generic resources an<br/>eveloper that has yet to<br/>feature facilitates resou</li> </ol>                                                                                                    | e typically placeholder<br>be named, they can s<br>ice negotiation and ce                                                                                                    | submit<br>In lead 2022<br>July 4   | 2022 2022<br>August Septe<br>Total                                                                                                    | 2022<br>October No                                                                                                    | 2022<br>ovem  |
| OK 2021 2022 2022 2022 2<br>Decem January February March A<br>Year<br>Resource<br>Albert Connell                                                                                                    | Using the <b>Resource Type</b> filter, yc<br>resources for a specific role. Wh<br>a request for that generic role an<br>to a more balanced work load fo                                                                                                    | ou can easily see the demann<br>en project managers need a<br>nd this page will show the av<br>or all.<br>According<br>and the second second se    | d for generic resources<br>I business analyst or de<br>ailability by role. This f                                                                                                    | s. Generic resources an<br>eveloper that has yet to<br>feature facilitates resou                                                                                                    | e typically placeholder<br>be named, they can s<br>rce negotiation and ce                                                                                                    | ubmit<br>2022 July 2<br>Novem      | 2022 2022<br>August Septe<br>Total<br>Iber<br>165.                                                                                                    | 2022 Social Science Provide Provide Pr | 2022<br>ovem  |
| DK 2021 2022 2022 2022 2<br>Decem_ January February March A<br>Year<br>Resource<br>Albert Connell<br>Andy Neumann                                                                                                    | Using the <b>Resource Type</b> filter yc<br>resources for a specific role. Wh<br>a request for that generic role an<br>to a more balanced work load fo                                                                                                    | ou can easily see the demann<br>en project managers need a<br>d this page will show the av<br>or all.                                                                                                    | d for generic resources<br>a business analyst or de<br>vallability by role. This f                                                                                                    | s. Generic resources an<br>eveloper that has yet to<br>feature facilitates resou                                                                                                    | e typically placeholder<br>be named, they can s<br>rce negotiation and ca                                                                                                    | submit<br>in lead 2022<br>July A   | 2022 2022<br>August Septe<br>Iber<br>165 1.6<br>195. 19                                                                                                    | 2022<br>October No                                                                                                    | 2022<br>ovem  |
| 0K 2021 2022 2022 2022 2<br>Decem_ January February March A<br>Year<br>Resource<br>Albert Connell<br>Andy Neumann<br>Bill Collett                                                                                                    | Using the Resource Type filter, yor<br>resources for a specific role. Whi<br>a request for that generic role are<br>to a more balanced work load for                                                                                                    | ou can easily see the demann<br>en project managers need a<br>nd this page will show the av<br>or all.                                                                                                    | d for generic resources<br>is business analyst or de<br>ailability by role. This f                                                                                                    | <ol> <li>Generic resources an<br/>eveloper that has yet to<br/>feature facilitates resource<br/>interfacilitates resource<br/>interfac</li></ol> | e typically placeholder<br>be named, they can s<br>rce negotiation and ca                                                                                                    | submit<br>in lead 2022<br>July J   | 2022 2022<br>August Septe                                                                                                    | 2022 :<br>October No                                                                                                    | 2022<br>ovem  |
| DK 2021 2022 2022 2022 2<br>Decem. January February March A<br>Year<br>Resource<br>Albert Connell<br>Andy Neumann<br>Bill Collett<br>Bill Speker                                                                                                    | Using the <b>Resource Type</b> filler yor<br>resources for a specific role. Wh<br>a request for that generic role ar<br>to a more balanced work load for                                                                                                    | ou can easily see the demann<br>en project managers need a<br>nd this page will show the av<br>ar all.                                                                                                    | d for generic resources<br>i business analyst or de<br>ailability by role. This f                                                                                                    | <ol> <li>Generic resources an<br/>eveloper that has yet to<br/>feature facilitates resou</li> </ol>                                                                                                    | e typically placeholder<br>to anamed, they can s<br>ce negotiation and co                                                                                                    | ubmit<br>in lead 2022<br>July A    | 2022         2022           August         Septe           Total            165         1.6           165         1.9           165         1.6           165         1.9           165         1.9                                                                                                    | 2022 :<br>October No                                                                                                    | 2022<br>over  |
| DK 2021 2022 2022 2022 2<br>Decem., January February March A<br>Year<br>Resource<br>Albert Connell<br>Andy Neumann<br>Bill Collett<br>Bill Tibbetts                                                                                                    | Using the Resource Type filter, yc<br>resources for a specific role. Wh<br>a request for that generic role ar<br>to a more balanced work load fo                                                                                                    | ou can easily see the demann<br>en project managers need a<br>nd this page will show the av<br>or all.                                                                                                    | d for generic resources<br>i business analyst or de<br>ailability by role. This f                                                                                                    | <ul> <li>Generic resources an<br/>eveloper that has yet to<br/>feature facilitates resou</li> </ul>                                                                                                    | e typically placeholder<br>be named, they can s<br>ce negotiation and ce                                                                                                    | ubmit<br>In lead<br>July<br>Novem  | 2022 2022<br>August Septe                                                                                                    | 2022 :<br>October No                                                                                                    | 2022<br>over  |
| CK 2021 2022 2022 2022 2<br>Decem. January February March A<br>Yéar<br>Resource<br>Albert Connell<br>Andy Neumann<br>Bill Collett<br>Bill Speker<br>Bill Tibbetts<br>Bob Banker                                                                                                    | Using the <b>Resource Type</b> filler; yc<br>resources for a specific role. Wh<br>a request for that generic role ar<br>to a more balanced work load fo                                                                                                    | ou can easily see the deman<br>en project managers need a<br>d this page will show the av<br>or all.                                                                                                    | d for generic resources<br>business analyst or de<br>allability by role. This f<br>an ty, by Mesonero                                                                                                    | Generic resources an<br>eveloper that has yet to<br>feature facilitates resources of<br>the source facilitates and<br>the source facilitates and<br>t                                                                                                    | e typically placeholder<br>be named, they can s<br>ce negotiation and ca                                                                                                    | submit<br>2022 July A<br>Novem     | 2022         2022           August         Septe           Iotal         165           165         1.6           165         1.6           165         1.6           165         1.6           165         1.6           165         1.6           165         1.6           165         1.9           165         1.9           165         1.9                                                                                                    | 2022 S                                                                                                    | 2022<br>ovem  |
| DK 2021 2022 2022 2022 2<br>Decem_ January February March A<br>Near<br>Resource<br>Albert Connell<br>Andy Neumann<br>Bill Collett<br>Bill Speker<br>Bill Tibbetts<br>Bob Banker<br>Bob Melvin                                                                                        | Using the Resource Type filter, yc<br>resources for a specific role. Wh<br>a request for that generic role ar<br>to a more balanced work load fo                                                                                                    | ou can easily see the deman<br>en project managers need a<br>d this page will show the av<br>or all.                                                                                                    | d for generic resources<br>business analyst or de<br>allability by role. This f<br>not set to the set of the set of the                                                                                                    | s. Generic resources an<br>eveloper that has yet to<br>feature facilitates resou                                                                                                    | typically placeholder<br>be named, they can s<br>ce negotiation and ca<br>read to the state of the state of the<br>read to the state of the state of the state of the state<br>read to the state of the state of the st | ubmit 2022<br>July 4<br>Novem      | 2022 2022<br>August Septe                                                                                                    | 2022 S                                                                                                    | 2022<br>ovem  |
| CK 2021 2022 2022 2022 2<br>Decem_ January February March A<br>Year<br>Resource<br>Albert Connell<br>Andy Neumann<br>Bill Collett<br>Bill Tibbetts<br>Bob Banker<br>Bob Melvin<br>Brice Center                                                                                       | Using the <b>Resource Type</b> filter yor<br>resources for a specific role. Wh<br>a request for that generic role ar<br>to a more balanced work load for<br>the second second second second second<br>the second second second second second<br>103<br>103<br>103                                                                                                    | ou can easily see the deman<br>en project managers need a<br>d this page will show the av<br>r all.<br>Provide the second second second<br>provide the second second second<br>provide the second second second<br>provide the second second second second<br>provide the second second | d for generic resources<br>i business analyst or de<br>aliability by role. This f<br>in thy by Mesonano<br>of a seconano<br>rra 68<br>rra 68<br>rra 6 | 6. Generic resources an<br>eveloper that has yet to<br>learure facilitates resou<br>M65 168 159<br>166 169 158                                                                                                    | e typically placeholder<br>be named, they can s<br>ce negotiation and ca<br>ce negotiation and ca<br>173 173 180                                                                                                    | submit<br>in lead<br>July<br>Novem | 2022         2022           August         Septe           Iber         Total           Iber         16           Iber         19           Iber         19 | 2022 :<br>October No                                                                                                    | 2022<br>ovem  |
| CK 2021 2022 2022 2022 2<br>Decem., January February March &<br>Vear<br>Resource<br>Albert Connell<br>Andy Neumann<br>Bill Collett<br>Bill Speker<br>Bill Tibbetts<br>Bob Banker<br>Bob Melvin<br>Brice Center<br>Business Analyst                                                   | Using the <b>Resource Type</b> filler y <sub>C</sub> resources for a specific role. Wh<br>a request for that generic role ar<br>to a more balanced work load for<br>the second second second second second second second<br>173<br>173<br>173<br>174<br>174<br>174<br>175                                                                                                    | ou can easily see the deman<br>en project managers need a<br>d this page will show the av<br>or all.                                                                                                    | d for generic resources<br>business analyst or de<br>allability by role. This f<br>in the business of the business<br>transformation of the business<br>transformation of                                                                                                    | . Generic resources an<br>eveloper that has yet to<br>feature facilitates resou<br>55 565 158<br>165 158                                                                                                    | typically placeholder<br>be named, they can s<br>re negotiation and cz<br>173 055<br>173 365                                                                                                    | Novem                              | 2022         2022           August         Septe           Total         -           105         1.6           105         1.9           105         1.9           105         1.9           105         1.9           105         1.9           105         1.9           105         1.7.13           -160         -                                                                                                    | 2022 :<br>October No                                                                                                    | 2022<br>ovem  |
| CK 2021 2022 2022 2022 2<br>Decem January February March #<br>Year<br>Resource<br>Albert Connell<br>Andy Neumann<br>Bill Collett<br>Bill Tibbetts<br>Bob Banker<br>Bib Bob Melvin<br>Birt Tibbetts<br>Bob Banker<br>Bob Melvin<br>Brice Center<br>Business Analyst<br>Carl Executive | Using the Resource Type filter, yc<br>resources for a specific role. wh<br>a request for that generic role ar<br>to a more balanced work load fic<br>a more balanced work load fic<br>a more balanced wor | ou can easily see the deman<br>en project managers need a<br>d this page will show the av<br>or all.                                                                                                    | d for generic resources<br>business analyst or de<br>aliability by role. This f<br>risk to be<br>risk to be<br>ris                                                                                                    | Generic resources an<br>eveloper that has yet to<br>feature facilitates resources<br>feature facilitates resources<br>for the facilitates for the<br>factor facilitates for the<br>factor factor factor factor factor factor factor factor factor<br>factor factor                                                                                                    | eppically placeholder<br>be named, they can<br>ince negotiation and ca<br>173 055<br>173 055<br>173 055                                                                                                    | ubmit 2022<br>July /<br>Novem      | 2022 2022<br>August Septe<br>55<br>55<br>55<br>55<br>55<br>55<br>55<br>55<br>55                                                                                                    | 2022 S<br>October No                                                                                                    | 2022<br>overn |

e. Select **Named** from the **Resource Type** filter to focus on the availability of named resources only.

| 99 P        | ower Apps Sensel IQ                       | .⊅ Search + ∇ ©                                                                                                    | ? 🖪    |
|-------------|-------------------------------------------|----------------------------------------------------------------------------------------------------|--------|
| =<br>@<br>© | 🖹 Resource Availability 👔                 | Resource Type     Request Status     Role     Department       Named     All     All     All     All                                                                                                    | <<br>~ |
| 57          | Resource Capacity and Requests            | Generic Availability by Role                                                                                                    | ilters |
| สมั         | Committed Proposed Draft Capacity         | Named Business   Consult   DBA  Develop  Marketi  Network  Network  Network  Network                                                                                                    |        |
| BA<br>E     | 7.2K 7.2K 6.9K 6.9K 7.2K                  |                                                                                                    |        |
| rê;<br>es   | 63K 0.0K 0.0K                             |                                                                                                    |        |
| 0           | 4K · · · · · · · · · · · · · · · · · · ·  |                                                                                                    |        |
|             | 28                                        | 1.1K 1.0K 1.1K 1.2K 1.1K 1.2K 1.1K 1.2K 1.1K 1.2K 1.2                                                                                                    |        |
|             | £N                                        | OK 0.9K 0.9K 0.9K 1.0K 0.9K 1.0K 0.9K 1.0K 0.9K 1.0K 0.9K 1.0K                                                                                                    |        |
|             | OK 2021 2022 2022 2022 2022 2022 2022 202 | 2022         2022         2022         2022         2022         2022         2022         2022         2022         2022         2022         2022         2022         2022         2022         2022         2022         2022         2022         2022         2022         2022         2022         2022         2022         2022         2022         2022         2022         2022         2022         2022         2022         2022         2022         2022         2022         2022         2022         2022         2022         2022         2022         2022         2022         2022         2022         2022         2022         2022         2022         2022         2022         2022         2022         2022         2022         2022         2022         2022         2022         2022         2022         2022         2022         2022         2022         2022         2022         2022         2022         2022         2022         2022         2022         2022         2022         2022         2022         2022         2022         2022         2022         2022         2022         2022         2022         2022         2022         2022         2022         2022 <td< td=""><td></td></td<> |        |

Tip: Across the top of the page, data can also be filtered in the report by **Request Status, Role** and/or **Department**.

## 2. EVALUATE WORK ALLOCATION VERSUS AVAILABILITY OF NAMED RESOURCES

a. Ensure that you have selected a named resource (or named resources if you hold the **Ctrl** key on your keyboard to select multiple names) that you want to evaluate the availability of in the **Availability by Resource** visual.

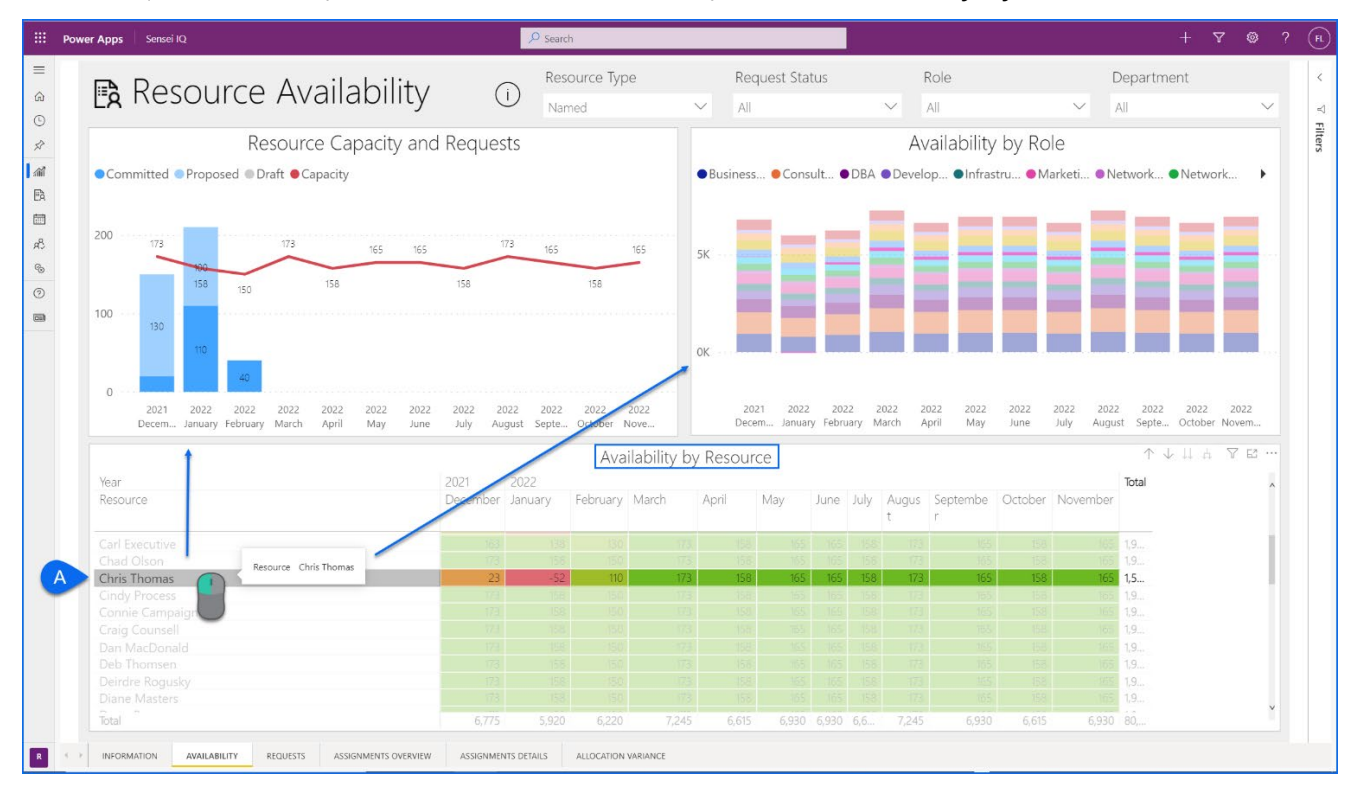

**Tip:** Clicking a row in the **Availability by Resource** visual cross-filters the data displayed on the other visuals on the page.

b. Evaluate the overall remaining availability of the selected named resource/s individually, particularly where a **negative** value in a cell highlighted in **red** appears in a **visible period** or the **tooltip text** when you hover the mouse over each visible period.

| Year         | 2021     | 2022    |            |                   |         |       |       |      |            |          |         |          | Total |  |
|--------------|----------|---------|------------|-------------------|---------|-------|-------|------|------------|----------|---------|----------|-------|--|
| Resource     | December | January | February   | March             | April   | May   | June  | July | Augus<br>t | Septembe | October | November |       |  |
| Bob Melvin   | 123      | 158     | 15.0       | 173               | 151     | 165   | 165   | 158  | 173        | 165      | 158     | 165      | 1,9   |  |
|              |          |         | Deserve    | chain The         | 15      |       |       |      |            |          |         |          |       |  |
|              |          |         | Voar Mo    | nth 2022 Janu     | mas     |       |       |      |            |          |         |          | -160  |  |
|              |          | -       | Availabi   | lity -52          | 151     |       |       |      |            |          |         |          | 1,9   |  |
|              |          | 10      | D'ale all  | the tellation     | 151     |       |       | 198  |            | 165      |         |          |       |  |
| Chris Thomas | B        |         | 2 Right-cu | ск to arili throi | ign 158 | 165   | 165   | 158  | 173        | 165      | 158     | 165      | 1,5   |  |
|              |          |         | 8 100      | 373               | 181     |       |       |      |            |          |         |          | 1,9   |  |
|              |          |         | 1 150      |                   |         |       |       |      |            |          |         |          | 1,9   |  |
|              |          |         | -10        |                   |         |       |       |      |            |          |         |          |       |  |
|              |          |         |            |                   |         |       |       |      |            |          |         |          |       |  |
|              |          |         |            |                   |         |       |       |      |            |          |         |          | 1,9   |  |
| Total        | 6,705    |         | 6,080      |                   | 6,615   | 6,930 | 6,930 | 6,6  |            | 6,930    | 6,615   | 6,930    |       |  |

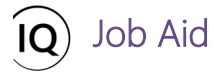

#### Availability Heatmap Legend:

| 0                                                            | Committed work is equal to 100% of resource capacity for the visible period.<br>It means that the resource is <b>fully allocated</b> and has <b>zero availability</b> .                                                    |
|--------------------------------------------------------------|----------------------------------------------------------------------------------------------------|
| -52                                                          | Committed work is at least 10% over the resource capacity for the visible period.<br>It means that the resource is <b>overallocated</b> and has <b>negative availability.</b>                                              |
| 173                                                          | There is no committed work for the visible period. It means that the resource is <b>not allocated (under-utilized)</b> and has <b>full availability.</b>                                                                   |
| A gradient of red, amber,<br>and green in 10%<br>increments) | Committed work is between 0% and 100% of the resource capacity for the visible period. It means that resource is <b>under allocated</b> and has <b>low</b> to <b>high availability, the resource is (under-utilized)</b> . |

**Tip:** Additionally, if the resource requests, particularly *committed work* displayed as a stacked bar chart has exceeded the **red** resource capacity line in the **Resource Capacity and Requests** visual, it means there is resource overallocation for that period. Depending on your organizational rules, line managers are typically required to monitor the balanced workload against the capacity of their resources across all projects.

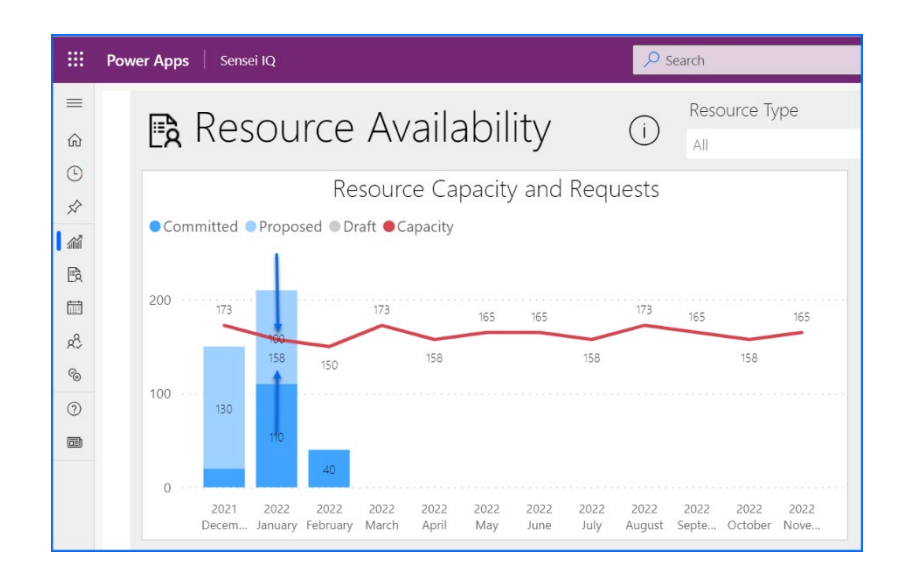

c. If you want to further investigate on the resource overallocation, right-click on the named resource from the Availability by Resource visual and select a report page from the Drill through options depending on your area of interest.

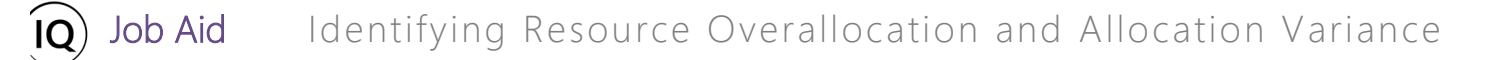

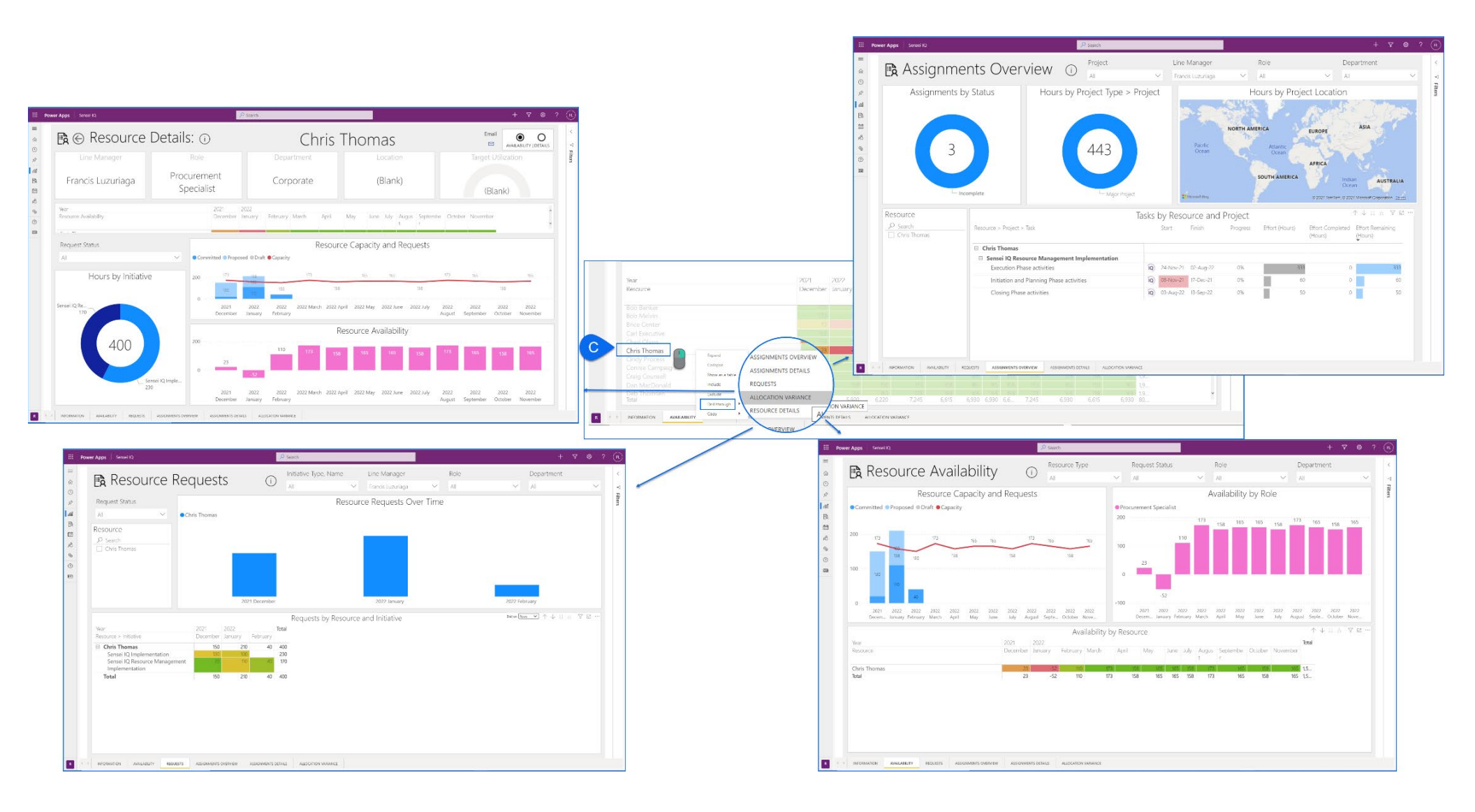

**Tip:** If you drill through to each of these report pages from the **Availability** report page, the data will be automatically filtered for that selected resource only across the selected page from the **Drill through** options.

**Tip:** Using the **Resource Type** filter, you can easily see the demand for the generic resources. **Generic resources** are typically placeholder resources for a specific role. Say, when project managers need a business analyst or a consultant that has yet to be specified, they typically submit a request for that generic role and this page will show the availability by role.

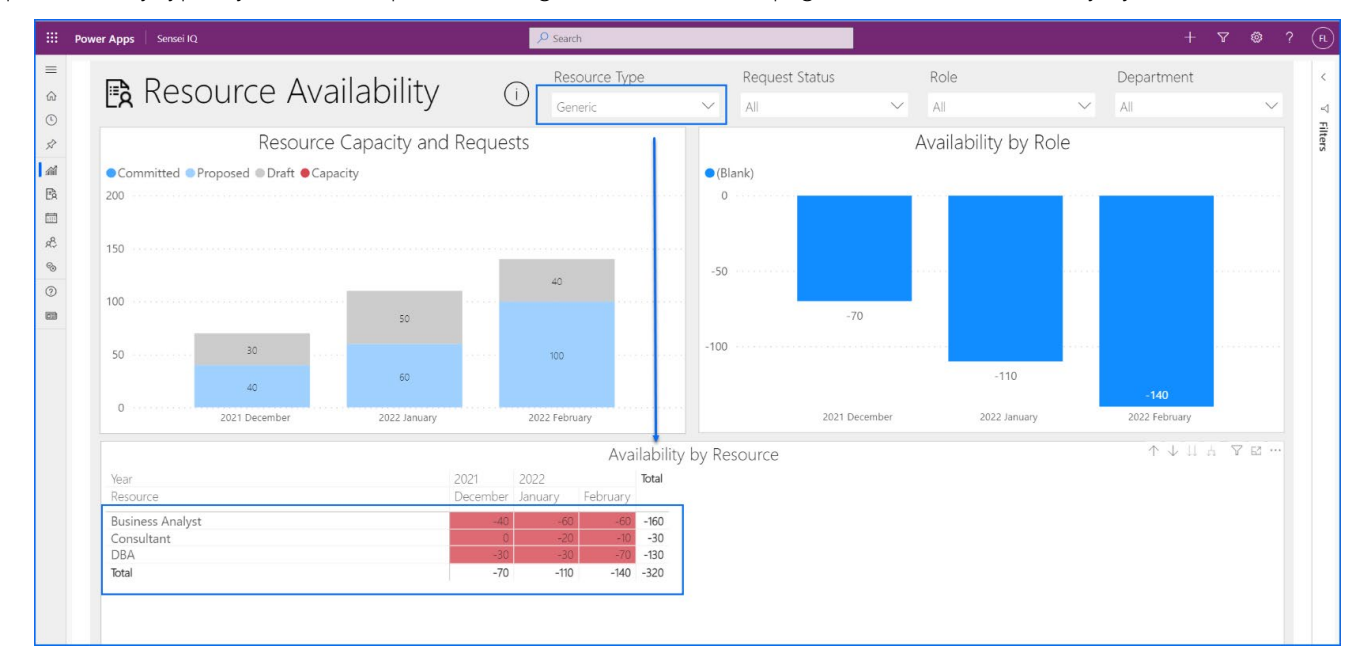

**Important:** Using the **Role** filter, you can easily see the availability of named resources mapped to the selected **primary role** individually from the filtered data in the **Availability by Resource** visual, or the roll-up data in the **Availability by Role** visual for the next twelve (12) calendar months. This feature allows your organization to facilitate forward planning of resource allocations across projects and making informed decisions on recruitment (or staffing) in the event of skilled resource shortage.

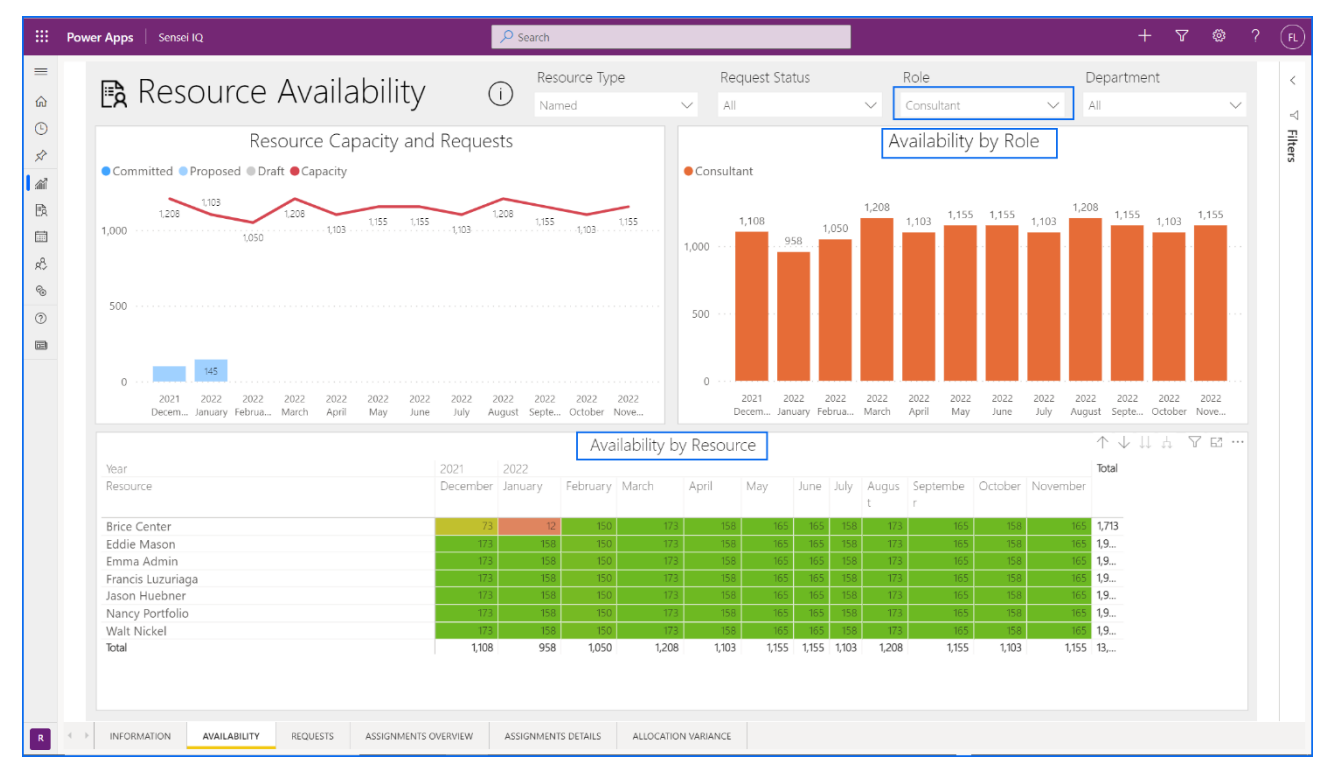

©2021 Sensei Project Solutions, Inc All rights reserved. | Page 23 of 45

# Identify resource allocation from the Allocation tab

#### Resource Manager

Resources > Resources > Allocation

|          | Power Apps          | Sensei I |                                           |                    | ₽ Search                       |                           |                           |                       | + 7 🕸                            | ? (fl.)  |
|----------|---------------------|----------|-------------------------------------------|--------------------|--------------------------------|---------------------------|---------------------------|-----------------------|----------------------------------|----------|
| =        |                     | ÷        | - 🖾 Show Chart 🕂 New                      | w 🗊 Delete   🗸     | 🖔 Refresh 🛛 🖾 Email a Link 🛛 🗸 | 🔊 Flow 🗸 📲 Run Report     | : 🗸 🖷 Excel Templates 🗸   | 🗱 Export to Excel 📔 🗸 | :                                |          |
| ۵<br>د   | Home                | ~        | Active Bookable Res                       | ources $\vee$      |                                |                           |                           | T Y                   | Search this view                 | Q        |
| \$       | Pinned              | $\sim$   | $\checkmark$ Name $\uparrow$ $\checkmark$ |                    | Resource Type $\checkmark$     | Line Manager $\checkmark$ | Primary Role $\checkmark$ | User $\checkmark$     | Enterprise Calendar $\checkmark$ |          |
| Res      | ources              |          | Albert Connell                            |                    | Named                          | Francis Luzuriaga         | Business Analyst          | Albert Connell        | Default Calendar                 |          |
| <i>.</i> | Insights            |          | Albert Connell (Project for               | the Web - Default) | External                       |                           |                           |                       |                                  |          |
| B        | Resources           |          | A ert Connell (Project for                | the Web)           | External                       |                           |                           |                       |                                  |          |
|          | Enterprise Calendar | s Resou  | Albert Connell (Project Onl               | line - PPM Beacon) | External                       |                           |                           |                       |                                  |          |
| R        | Resource Demand     | 1        | Andy Neumann                              |                    | Named                          |                           | Project Manager           | Andy Neumann          | Default Calendar                 |          |
| 6        | Availability Heatma | p        | Bill Collett                              |                    | Named                          | Francis Luzuriaga         | Developer                 | Bill Collett          | Default Calendar                 |          |
| Kne      | owledge             |          | Bill Speker                               |                    | Named                          |                           | DBA                       | Bill Speker           | Default Calendar                 |          |
| 0        | Training            |          | Bill Speker (Project for the              | Web)               | External                       |                           |                           |                       |                                  |          |
|          | What's New          |          | Bill Tibbetts                             |                    | Named                          |                           | Infrastructure Developer  | Bill Tibbetts         | Default Calendar                 |          |
|          |                     |          | Bob Banker                                |                    | Named                          |                           | Network Architect         | Bob Banker            | Default Calendar                 |          |
|          |                     |          | Bob Brenly (Project for the               | Web - Default)     | External                       |                           |                           |                       |                                  |          |
|          |                     |          | Bob Brenly (Project for the               | Web)               | External                       |                           |                           |                       |                                  |          |
|          |                     |          | Bob Melvin                                |                    | Named                          |                           | Business Analyst          | Bob Melvin            | Default Calendar                 |          |
|          |                     |          | Bob Melvin (Project for the               | Web - Default)     | External                       |                           |                           |                       |                                  |          |
|          |                     |          | Bob Melvin (Project for the               | Web)               | External                       |                           |                           |                       |                                  |          |
|          |                     |          | Bret Prinz                                |                    | Named                          |                           | Marketing                 | Bret Prinz            |                                  |          |
|          |                     |          | Bret Prinz (Project Online -              | PPM Beacon)        | External                       |                           |                           |                       |                                  | ê        |
|          |                     | 1        | All # A B                                 | C D E              | F G H I J                      | K L M N                   | O P Q                     | r s t u               | v w x                            | y z      |
| R        | Resources           | \$ 1     | - 50 of 100                               |                    |                                |                           |                           |                       | ← ← p                            | lage 1 → |

- 1. SET THE RESOURCE ALLOCATION HORIZON
- a. Ensure that you are in the **Resources** area and click **Resources** in the **Resources** section.

- b. Use the Search this view box to look up the named resource from the Active Bookable Resources view.
- c. Select the named resource in the **Name** column from the search results displayed on the page.

| :::: Power Apps Ser    | sei IQ                                       | , ♀ Search                 |                           |                                     |                     | + 7 ©               | ? (FL) |
|------------------------|----------------------------------------------|----------------------------|---------------------------|-------------------------------------|---------------------|---------------------|--------|
| =                      | ← 🖾 Show Chart + New 🛍 Delete   ∨ 🖒 Re       | fresh 🛛 🖾 Email a Link 🛛 🗸 | 🔊 Flow 🗸 🔟 Run Report     | <ul> <li>Excel Templates</li> </ul> | Export to Excel 📔 🗸 | :                   |        |
| Ĥ Home<br>⊕ Recent ✓   | Active Bookable Resources $\vee$             |                            |                           |                                     | B                   | Chris               | ×      |
| 🖉 Pinned 🗸 🗸           | $\checkmark$   Name $\uparrow$ $\checkmark$  | Resource Type $\checkmark$ | Line Manager $\checkmark$ | Primary Role $\checkmark$           | User $\checkmark$   | Enterprise Calendar |        |
| Resources              | Chris Thomas                                 | Named                      | Francis Luzuriaga         | Procurement Specialist              | Chris Thomas        | Default Calendar    |        |
| 🕍 Insights             | Chris Thomas (Project for the Web - Default) | External                   |                           |                                     |                     |                     |        |
| Resources              | Chris Thomas (Project for the Web)           | External                   |                           |                                     |                     |                     |        |
| Enterprise Calendars   |                                              |                            |                           |                                     |                     |                     |        |
| 8 Resource Demand      |                                              |                            |                           |                                     |                     |                     |        |
| % Availability Heatmap |                                              |                            |                           |                                     |                     |                     |        |

d. Once the **bookable resource record** is open, click the **Allocation** tab to display the **Committed** hours of the named resource across all projects.

|                      | Power Apps                              | Sens   | ei IQ           |                                                |                                    |        |            |            | P Search                  |                       |                                |                          |                           |                          |                        |                                |                     | +                        | 7 4                      | э (            | ? (R                   |
|----------------------|-----------------------------------------|--------|-----------------|------------------------------------------------|------------------------------------|--------|------------|------------|---------------------------|-----------------------|--------------------------------|--------------------------|---------------------------|--------------------------|------------------------|--------------------------------|---------------------|--------------------------|--------------------------|----------------|------------------------|
| =                    |                                         |        | ÷               |                                                | 🖬 Save                             | 💕 Sav  | ve & Close | + New      | 🗊 Delete                  | 🕐 Refresh             | 🔍 Che                          | eck Access               | A, Assign                 | 🖻 Share                  | 🕼 Email a Link         | D Flow                         | 🗸 🖷 Word            | Templates 🗸              | 🗐 Run I                  | leport         | ~                      |
| 61<br>()<br>()<br>() | Home<br>Recent Pinned                   | ~<br>~ | Ch<br>Boo<br>Ge | n <b>ris Thon</b><br>okable Reso<br>meral Ca   | nas - Saved<br>urce<br>lendar Exce | ptions | Rates      | Allocation |                           |                       |                                |                          |                           |                          |                        |                                |                     |                          |                          |                |                        |
| Res<br>and<br>B      | ources<br>Insights<br>Resources         |        | Se              | earch<br>Requests                              |                                    | Q      |            |            | Overall Tota<br>Committed | ✓ Novemi<br>al ←<br>c | ber 2021<br>Novemb<br>ommitted | ber 2021<br>Availability | ✓ ▷<br>Decer<br>Committed | mber 2021<br>Availabilit | Januar<br>ty Committed | Zoom<br>y 2022<br>Availability | Februa<br>Committed | iry 2022<br>Availability | ⊙ ∨ 🛨<br>Ma<br>Committed | Ch 2022<br>Ava | Č ∠<br>2<br>ailability |
| Ē                    | Enterprise Calendars                    | 5      |                 | Totals                                         |                                    |        |            |            | 640.0                     |                       | 190.0                          | -25.0                    | 150.0                     | 22.                      | .5 210.0               | -52.5                          | 40.0                | 110.0                    |                          |                | 172.5                  |
| දු<br>ල              | Resource Demand<br>Availability Heatmap | ,      |                 | <ul> <li>Projects</li> <li>Sensei I</li> </ul> | Q Implement                        | a      | ©,         | ±          | 640.0<br>370.0            |                       | <b>190.0</b><br>140.0          |                          | <b>150.0</b><br>130.0     |                          | <b>210.0</b>           |                                | 40.0                |                          |                          |                |                        |
| Kno                  | owledge                                 |        |                 | Sensei I                                       | IQ Resource N                      | А      | ©,         | <b>⊴</b> ~ | 270.0                     |                       | 50.0                           |                          | 20.0                      |                          | 110.0                  |                                | 40.0                |                          |                          |                |                        |
| 0                    | Training<br>What's New                  |        |                 |                                                |                                    |        |            |            |                           |                       |                                |                          |                           |                          |                        |                                |                     |                          |                          |                |                        |

e. Change the selected **date** for the first period that you want to review resource allocation from.

|           | Power Apps   Sensei IQ                       | 🔎 Sea                        | arch                |                                |                |                       |                                | +                       | 7 @                  | \$ ? (FL)              |
|-----------|----------------------------------------------|------------------------------|---------------------|--------------------------------|----------------|-----------------------|--------------------------------|-------------------------|----------------------|------------------------|
| =         | ← 🗉 🖾 🖬 Save 🛱 Save & Close + New            | 🗊 Delete 💍 Refresh 🔍         | Check Access 🛛 🔍    | 🖁 Assign 🖻 Share               | 🖙 Email a Link | 🔊 Flow 🗸 🖷            | Word Templates \vee 🛛 🛙        | 🛚 Run Report 🖂          |                      |                        |
| 6)<br>(5) | Chris Thomas - Saved<br>Bookable Resource    |                              |                     |                                |                |                       |                                |                         |                      |                        |
| Ŕ         | General Calendar Exceptions Rates Allocation | Related                      |                     |                                |                |                       |                                |                         |                      |                        |
| îî)<br>ه  | Search D                                     | ⊲ c                          | October 2021        |                                |                |                       | Zoom 🗔 🛅                       |                         | ⊙∨ ⊞                 |                        |
|           | Requests                                     | Overall Total ←<br>Committed | Octobe<br>Committed | October 2021 个                 | ↓ 2021         | $\uparrow \downarrow$ | 1 Janua<br>ilability Committed | ry 2022<br>Availability | Februar<br>Committed | y 2022<br>Availability |
| к?<br>Ф   | Totals                                       | 640.0                        | 50.0 26             | S M T W T F<br>6 27 28 29 30 1 | S Jan Fe<br>2  | b Mar Apr             | 22.5 210.0                     | -52.5                   | 40.0                 | 110.0                  |
| 0         | △ Projects                                   | 640.0                        | 50.0 3              | 3 4 5 6 7 8                    | 9 May Ju       | n Jul Aug             | 210.0                          |                         | 40.0                 |                        |
|           | Sensei IQ Implementa O 🖾 🗸                   | 370.0                        | 10                  | 7 18 19 20 21 22               | 23 Sep O       | t Nov Dec             | 100.0                          |                         |                      |                        |
|           | Sensei IQ Resource M O 🖽 🗸                   | 270.0                        | 50.0 24             | 4 25 26 27 28 29               | 30             |                       | 110.0                          |                         | 40.0                 |                        |
|           |                                              |                              | 31                  | 11 1 2 3 4 5                   | 6              | Go to today           |                                |                         |                      |                        |
|           |                                              |                              |                     |                                |                |                       |                                |                         |                      |                        |

f. Set the number of **periods** you want to be visible on the page.

|                         | Por          | wer A          | pps                     | Sense                        | i IQ   |      |           |    |                    |          |                         | R     | Search               |                 |     |         |                 |        |                     |                         |                |                            | +    | 7        | ۵            | ?                | FL    |
|-------------------------|--------------|----------------|-------------------------|------------------------------|--------|------|-----------|----|--------------------|----------|-------------------------|-------|----------------------|-----------------|-----|---------|-----------------|--------|---------------------|-------------------------|----------------|----------------------------|------|----------|--------------|------------------|-------|
| =                       | ←            | 7              | đ                       | <b>a</b> 5                   | ave    | 🚰 Sa | ive & Clo | se | + New              | 🗊 Delete | Č) Re                   | fresh | 🖓 Check Acces        | s R, Ass        | ign | 🖻 Share | 🕼 Email a       | Link   | 🔊 Flow 🗸            | 🖷 Word Tem              | plates 🗸       | 🗐 Run Repo                 | rt ~ |          |              |                  |       |
| 61<br>(-)<br>(-)<br>(-) | C<br>Bo<br>G | hris<br>ookabl | Thon<br>e Resor<br>I Ca | nas - Si<br>urce<br>lendar l | aved   | ions | Rates     | AI | llocation          | Related  |                         |       |                      |                 |     |         |                 |        |                     |                         |                |                            |      |          |              |                  |       |
| îî)<br>ه                | 2            | Search         |                         |                              |        | 9    |           |    |                    |          |                         | ٩     | October 2021         | <b>m</b> (m     | 1 5 | F       |                 |        |                     | z                       | oom 🗔          | <b>= •</b>                 | Ĵ    | <u>ଚ</u> | <b>⊕</b> (   | <b>3</b> C       | ) 2   |
| <b>D</b> A              |              | Requ           | ests                    |                              |        |      |           |    |                    | Ov<br>C  | erall Total<br>ommitted | ÷     | - Octol<br>Committed | per 2021<br>Ava | 3   |         | 2021<br>Availat | bility | Decemb<br>Committed | er 2021<br>Availability | Ja<br>Committe | nuary 2022<br>d Availabili | ty   | Fe       | bruary<br>ed | 2022<br>Availabi | ility |
| r<br>S                  |              | Total          | 5                       |                              |        |      |           |    |                    |          | 640.0                   |       | 50.0                 | ~               | 7   |         |                 | -25.0  | 150.0               | 22.5                    | 21             | ).0 <b>-5</b>              | 2.5  | 4        | 0.0          | 1                | 10.0  |
| 2                       |              | ^ I            | rojects                 |                              |        |      |           |    |                    |          | 640.0                   |       | 50.0                 |                 | 10  |         |                 |        | 150.0               |                         | 21             | 0.0                        |      | 4        | 0.0          |                  |       |
|                         |              |                | Sensei I                | Q Imple                      | menta. |      |           |    | ©⊡~                |          | 370.0                   |       |                      |                 | 12  |         |                 |        | 130.0               |                         | 10             | 0.0                        |      |          |              |                  |       |
|                         |              |                | Sensei I                | Q Resou                      | rce M. |      |           |    | <mark>⊛</mark> ⊡'√ |          | 270.0                   |       | 50.0                 |                 | 15  |         |                 |        | 20.0                |                         | 11             | 0.0                        |      | 4        | 0.0          |                  |       |
|                         |              |                |                         |                              |        |      |           |    |                    |          |                         |       |                      |                 | 20  |         |                 |        |                     |                         |                |                            |      |          |              |                  |       |
|                         |              |                |                         |                              |        |      |           |    |                    |          |                         |       |                      |                 | 25  |         |                 |        |                     |                         |                |                            |      |          |              |                  |       |
|                         |              |                |                         |                              |        |      |           |    |                    |          |                         |       |                      |                 | 31  |         |                 |        |                     |                         |                |                            |      |          |              |                  |       |
|                         |              |                |                         |                              |        |      |           |    |                    |          |                         |       |                      |                 |     |         |                 |        |                     |                         |                |                            |      |          |              |                  |       |

g. Set the **timescale** of the period that you want to review resource availability from using the **Zoom** feature.

|           | Power Ap          | ops Sense      |       |      |           |       |            |         |                  |               | <mark>ک</mark> د | iearch         |                       |     |         |         |                      |                    |                      |        |                    |                          |        | 7                 | ۵            |                   | FL |
|-----------|-------------------|----------------|-------|------|-----------|-------|------------|---------|------------------|---------------|------------------|----------------|-----------------------|-----|---------|---------|----------------------|--------------------|----------------------|--------|--------------------|--------------------------|--------|-------------------|--------------|-------------------|----|
| =         | ← 🗉               | C 8 9          | ave   | 🚰 Sa | ve & Clos | e +   | New        | 🗊 Dele  | te Č             | ) Refres      | h C              | 👌 Check Access | R, Assi               | gn  | 🖻 Share | 🖾 En    | mail a Link          | 🔊 Flow 🗸           | 🕼 Wor                | l Temp | lates 🗸 🚺          | Run Report               | $\sim$ |                   |              |                   |    |
| 60<br>(-) | Chris<br>Bookable | Resource       | aved  |      |           |       |            |         |                  |               |                  |                |                       |     |         |         |                      |                    |                      |        |                    |                          |        |                   |              |                   |    |
| 52        | General           | Calendar       | xcept | ions | Rates     | Alloc | ation      | Related |                  |               |                  |                |                       |     |         |         |                      |                    |                      |        |                    |                          |        |                   |              |                   |    |
| ani<br>Fà | Search            |                |       | ρ    |           |       |            |         |                  |               | ⊲                | October 2021   | <b>iii</b> IIII       | 5 ~ | × Þ     |         |                      |                    |                      | Zo     | om 🛱 🛅             | G                        | 0      | • ∽ ⊕             |              | Ů                 | 2  |
|           | Reque             | ests           |       |      |           |       |            | C       | Overall<br>Commi | Total<br>tted | ÷                | Octob          | er 2021<br>Availabili | ty  | Nov     | ember 2 | 2021<br>Availability | Decen<br>Committed | hber 2021<br>Availab | lity   | Janua<br>Committed | ry Month<br>Availability | c      | Febr<br>Committed | uary 20<br>A | 22<br>vailability | y  |
| к?<br>%   | Totals            |                |       |      |           |       |            |         | 640.             | 0             |                  | 50.0           | 10                    | 7.5 | 190.    | 0       | -25.0                | 150.0              |                      | 2.5    | 210.0              | -52.5                    |        | 40.0              | 1            | 110               | .0 |
| 0         | ~ PI              | ojects         |       |      |           |       |            |         | 640.             | 0             |                  | 50.0           |                       |     | 190.    | 0       |                      | 150.0              |                      |        | 210.0              |                          |        | 40.0              |              |                   |    |
|           | ••• S             | ensei IQ Imple | menta |      |           | C     | <b>1</b>   |         | 370.             | 0             |                  |                |                       |     | 140.    | 0       |                      | 130.0              |                      |        | 100.0              |                          |        |                   |              |                   |    |
|           | ••• S             | ensei IQ Resou | rce M |      |           | ©     | <b>1</b> ~ |         | 270.             | 0             |                  | 50.0           |                       |     | 50.     | 0       |                      | 20.0               |                      |        | 110.0              |                          |        | 40.0              |              |                   |    |
|           |                   |                |       |      |           |       |            |         |                  |               |                  |                |                       |     |         |         |                      |                    |                      |        |                    |                          |        |                   |              |                   |    |

h. Ensure that Show Committed, Show Availability, Show Overall Row Totals and Show Full Column Heading options are selected from the View Options menu.

|              | Ρον            | wer Apps                            | Sensei IQ                            |        |             |            |          |            | ₽ Search |                    |                         |                   |                           |                    |                          |                    |                         | +   | 7 (                     | \$ ?                            | FL)     |
|--------------|----------------|-------------------------------------|--------------------------------------|--------|-------------|------------|----------|------------|----------|--------------------|-------------------------|-------------------|---------------------------|--------------------|--------------------------|--------------------|-------------------------|-----|-------------------------|---------------------------------|---------|
| =            | $\leftarrow$   |                                     | 🔚 Save                               | 🖨 Sa   | ave & Close | + New      | 🗊 Delete | 🕐 Refrest  | n 🔍 Chi  | eck Access         | 오, Assign               | 🖄 Share           | 🕼 Email a Link            | 🔊 Flow 🗸           | 🖷 Word Tem               | plates 🗸           | Run Report              | ~   |                         |                                 |         |
| ©<br>∞<br>\$ | Cl<br>Bo<br>Ge | hris Tho<br>pokable Res<br>eneral C | mas - Saved<br>ource<br>alendar Exce | ptions | Rates       | Allocation | Related  |            |          |                    |                         |                   |                           |                    |                          |                    |                         |     |                         |                                 |         |
| ∭<br>R       | s              | Search                              |                                      | Q      |             |            |          |            | ⊲ Octo   | ber 2021           | iii iii 5               | ~ >               |                           |                    | z                        | oom 🛱 🛅            |                         | 6   |                         | Ð                               | 0 2     |
| i da         |                | Requests                            |                                      |        |             |            | Ove      | rall Total | ←<br>Co  | Octobe<br>ommitted | er 2021<br>Availability | Nove<br>Committed | mber 2021<br>Availability | Decem<br>Committed | ber 2021<br>Availability | Janua<br>Committed | ry 2022<br>Availability | ~ ~ | Show Com                | mitted                          |         |
| ති<br>ඉ      |                | Totals                              |                                      |        |             |            | 6        | 540.0      |          | 50.0               | 107.5                   | 190.0             | -25.0                     | 150.0              | 22.5                     | 210.0              | -52.5                   |     | 5how Avail<br>5how Over | ability<br>all Row <sup>-</sup> | Fotals  |
| 0            |                | ^ Project                           | s                                    |        |             |            | 6        | 540.0      |          | 50.0               |                         | 190.0             | )                         | 150.0              |                          | 210.0              |                         |     | Hide Total              | Column:                         |         |
|              |                | Sense                               | IQ Implement                         | ta     |             | © 🖾 🗸      | 3        | 370.0      |          |                    |                         | 140.0             | )                         | 130.0              |                          | 100.0              |                         | ~ : | Show Full (             | olumn                           | Heading |
|              |                | Sense                               | IQ Resource N                        | M      |             | © 🖾 🗸      | ž        | 270.0      |          | 50.0               |                         | 50.0              | )                         | 20.0               |                          | 110.0              |                         |     | 40.0                    |                                 |         |
|              |                |                                     |                                      |        |             |            |          |            |          |                    |                         |                   |                           |                    |                          |                    |                         |     |                         |                                 |         |

## 2. EVALUATE WORK ALLOCATION VERSUS AVAILABILITY OF NAMED RESOURCES

a. Select a project name row where the overallocation indicator appears and review the **attached comments** on each request for contextual information.

|              | Power Apps Sensei IQ                                                           | <i>P</i> Search                                                                                                    |                                             |                                         | 9                                      | + 7 ©                 | ? (FL)               |
|--------------|--------------------------------------------------------------------------------|----------------------------------------------------------------------------------------------------|---------------------------------------------|-----------------------------------------|----------------------------------------|-----------------------|----------------------|
| ≡            | ← 🔲 🗹 🖨 Save 🛱 Save & Close                                                    | + New 📋 Delete 🕐 Refresh 🔍 Check Access 🗛 A                                                                                                    | ssign 📝 Share 🖾 Email a Link                | 🔊 Flow \vee 🛛 🛍 Word Temp               | olates \vee 🛛 📶 Run Report 🕚           | ~                     |                      |
| \$ © £       | Chris Thomas - Saved<br>Bookable Resource<br>General Calendar Exceptions Rates | Allocation Related                                                                                                    |                                             |                                         |                                        |                       |                      |
| ///<br>  [26 | Search D                                                                       | Sensei IQ Resource Management Implement ×<br>Comments for Chris Thomas                                                                                                    | 5 ~ >                                       | Zo                                      | xom 🛱 🛅 🛅 🗃                            | ବ୍⊻ 🖪 (               | S O E                |
|              | Requests                                                                       | Francis Luzuriaga Oct 8                                                                                                    | November 2021<br>ity Committed Availability | December 2021<br>Committed Availability | January 2022<br>Committed Availability | February<br>Committed | 2022<br>Availability |
| кĉ<br>Qu     | Totals                                                                         | I have increased the requested effort for Chris<br>Thomas for November from 40 hours to 50 hours<br>due to a change in scope.                                                                                                    | 7.5 190.0 -25.0                             | 150.0 22.5                              | 210.0 -52.5                            | 40.0                  | 110.0                |
| 0            | ∧ Projects                                                                     | FL Francis Luzuriaga Oct 26                                                                                                    | 190.0                                       | 150.0                                   | 210.0                                  | 40.0                  |                      |
|              | ··· Sensei IQ Implementa                                                       | All proposed work for Chris in this project have<br>been approved without any amendment from                                                                                                    | 140.0                                       | 130.0                                   | 100.0                                  |                       |                      |
|              | ··· Sensei IQ Resource M                                                       | O C A Original request.                                                                                                    | 50.0                                        | 20.0                                    | 110.0                                  | 40.0                  |                      |
|              |                                                                                | Over allocated in this view!         the committed work of Chris in<br>Roveilluber from 50 to 30 hours as he will be<br>away on leave for 3 days as per conversation.           Ref         Ner 3           Ve have to discuss how we can balance the<br>workload of Chris fromas in November 2021<br>and January 2022. |                                             |                                         |                                        |                       |                      |

b. Hide the comments and evaluate the overall remaining availability of the named resource, particularly where a negative red value appears in the Availability column or the tooltip text when you hover the mouse over each visible period.

|        | Pov      | wer Apps               | Sensei IQ            |       |             |                  |          | Ŗ              | Search         |             |                                                                                   |                                                                  |                        |               |              |                   | -       | + 7 :          | 8 î        | ) (FL   |
|--------|----------|------------------------|----------------------|-------|-------------|------------------|----------|----------------|----------------|-------------|-----------------------------------------------------------------------------------|------------------------------------------------------------------|------------------------|---------------|--------------|-------------------|---------|----------------|------------|---------|
| ≡      | ÷        |                        | Save                 | 🛱 Sa  | ave & Close | + New            | 🗊 Delete | 🖔 Refresh      | 💫 Check Access | ጻ, Assig    | n 📝 Share                                                                         | 🕼 Email a Link                                                   | 🏷 Flow 🗸               | 🖷 Word Tem    | olates 🗸     | 🗐 Run Re          | eport 🗸 |                |            |         |
| ©<br>√ | Cl<br>Bo | hris Tho<br>okable Res | mas - Saved<br>burce | I     | Pater       | Allocation       | Related  |                |                |             |                                                                                   |                                                                  |                        |               |              |                   |         |                |            |         |
|        | s        | iearch                 |                      | Puons | Rates       | Allocation       | Over     | ⊲<br>all Total | October 2021   | er 2021     | 5 × Þ                                                                             | ember 2021                                                       | Decemb                 | Zo<br>er 2021 | oom 🗔<br>Jai | 💼 🗎<br>nuary 2022 | ā       | ⊙∨ ⊕<br>Februa | E ary 2022 | O Z     |
| ŝ      |          | Requests               |                      |       |             |                  | Con      | nmitted        | Committed      | Availabilit | y Committe                                                                        | d Availability                                                   | Committed              | Availability  | Committe     | d Avail           | ability | Committed      | Avail      | ability |
| °o     |          | Totals                 |                      |       |             |                  | 6        | 40.0           | 50.0           | 107         | .5 190                                                                            | .0 -25.0                                                         | B 50.0                 | 22.5          | 210          | 0.0               | -52.5   | 40.0           |            | 110.0   |
| 0      |          | ^ Project              | S                    |       |             |                  | 6        | 40.0           | 50.0           |             | Availability (Capac<br>= -25.0 hours                                              | ity minus all Committe                                           | ed hours on all projec | (5)           | 210          | 0.0               |         | 40.0           |            |         |
|        |          | Sense                  | IQ Implemen          | ta    |             | © <sup>™</sup> ~ | 3        | 70.0           |                |             | The Breakdown                                                                     | ACE O Lawrence                                                   |                        |               | 100          | 0.0               |         |                |            |         |
|        |          | Sense                  | IQ Resource I        | M     |             | 0 🖾 🗸            | 2        | 70.0           | 50.0           |             | Committed<br>Availability                                                         | - 190.0 hours<br>= -25.0 hours                                   |                        |               | 110          | 0.0               |         | 40.0           |            |         |
|        |          |                        |                      |       |             |                  |          |                |                |             | Days with capacity<br>Percentage availal<br>Period Status:<br>In this case the av | r: 22 days<br>Je: -15%<br>Approved<br>ilability is for the selec | cted resource.         |               |              |                   |         |                |            |         |

Tip: If you want to further understand the allocation of the named resources across a particular project, you can click the **Row Menu** button (...) in front of the project name and then the **Open Project** button to access the **Resource Plan** tab of the selected project in a separate window.

| Requests                          | ::: Power Apps Senserio                         |                 |                                  |           | D Sea                    | ich .             | _           | _             | _            | _        |           |                    |          |                           |                   |                     |                          |                |
|-----------------------------------|-------------------------------------------------|-----------------|----------------------------------|-----------|--------------------------|-------------------|-------------|---------------|--------------|----------|-----------|--------------------|----------|---------------------------|-------------------|---------------------|--------------------------|----------------|
| Totals                            | 😑 🗧 🖬 🖬 Save 🖓 Save & Clos                      | se + New        | 🗍 Delete (                       | ) Refresh | S Check                  | Access            | Share D     | 🖇 Email a Lin | nk 🔊 Fic     | w 🗸 🧔    | Word Tem  | plates \vee        | 💷 Run R  | eport 🖂                   |                   |                     |                          |                |
| Projects     Servei IO Implementa | Sensei IQ Resource Manage Project · Resources ∨ | ement Imp       | olementation                     | - Saved   |                          |                   |             |               |              | ~        |           |                    |          | Francis Lu<br>Project Mar | izuriaga<br>nager | Active<br>Status Pi | ortiolio Pro             | sgram          |
| Sensei IQ Impierierita            | Major Project                                   |                 | Plannin                          | g (32 D)  |                          |                   |             |               | Ex           | ecution  |           |                    |          |                           | Cle               | osing               |                          |                |
| Open Project                      | Resource Plan Override Sell Rate                | s 🕞 Infor       | mation 📑 Tra                     | cking [   | Strategy                 |                   |             |               |              |          |           |                    |          |                           |                   |                     |                          |                |
|                                   | I Search D Se                                   | elect a resourc | e to add 🦂                       |           |                          | 4                 | October 202 | 1 🗄 🛙         | KK 5 ∨       | ⊳        |           | Z                  | oom 🖪    | •                         |                   |                     | E 141                    | ~ 0            |
|                                   | Requests by Primary Role                        | Propo           | Overall Total ←<br>sed Committed | Proposed  | October 202<br>Committed | 1<br>Availability | Proposed    | Committed     | Availability | Proposed | Committed | 21<br>Availability | Proposed | January 202<br>Committed  | 2<br>Availability | Proposed            | February 20<br>Committed | 22<br>Availabi |
|                                   | S Totals                                        | 1,21            | 0.0 645.0                        | 320.0     | 160.0                    | 1,100.0           | 290.0       | 150.0         | 1,030.0      | 100.0    | 50.0      | 1,200.0            | 250.0    | 155.0                     | 1,005.0           | 250.0               | 130.0                    | 1,070          |
|                                   | 💭 ^ два                                         | 220             | 0.0 0.0                          | 60.0      |                          | 0.0               | 50.0        |               | 0.0          | 20.0     |           | 0.0                | 30.0     |                           | 0.0               | 60.0                |                          | (              |
|                                   | Generic                                         | Çi-(a) 220      | 1.0                              | 60        |                          |                   | 50          |               |              | 20       |           |                    | 30       |                           |                   | 60                  |                          |                |
|                                   | 😔 \cdots 🔿 Business Analyst                     | 350             | 1.0 180.0                        | 100.0     | 60.0                     | 412.5             | 80.0        | 50.0          | 445.0        | 30.0     | 10.0      | 507.5              | 60.0     | 20.0                      | 452.5             | 80.0                | 40.0                     | 41             |
|                                   | D Generic                                       | 🖵 🖛 🛛 160       | 1.0                              | 40        |                          |                   | 30          |               |              | 20       |           |                    | 30       |                           |                   | 40                  |                          |                |
| 1                                 | Albert Connell                                  | 🖽 🗸 🔤 190       | 1.0 110.0                        | 60        | 30.0                     | 127.5             | 50          | 30.0          | 135.0        | 10       | 10.0      | 162.5              | 30       | 20.0                      | 137.5             | 40                  | 20.0                     | 13             |
|                                   | ··· <sup>T</sup> → Bill Collett                 |                 | 45.0                             |           | 20.0                     | 137.5             |             | 10.0          | 155.0        |          |           | 172.5              |          |                           | 157.5             |                     | 15.0                     | 13             |
|                                   | To Bob Melvin                                   | ₽~              | 25.0                             |           | 10.0                     | 147.5             |             | 10.0          | 155.0        |          |           | 172.5              |          |                           | 157.5             |                     | 5.0                      | 14             |
|                                   | ···                                             | 200             | .0 195.0                         | 50.0      | 50.0                     | 422.5             | 50.0        | 50.0          | 445.0        | 20.0     | 20.0      | 497.5              | 30.0     | 25.0                      | 447.5             | 50.0                | 50.0                     | 40             |
|                                   | Generic                                         | © ~ 200         | 1.0                              | 50        |                          |                   | 50          |               |              | 20       |           |                    | 30       |                           |                   | 50                  |                          |                |
|                                   | ··· T→ Brice Center                             |                 | 105.0                            |           | 30.0                     | 127.5             |             | 30.0          | 135.0        |          | 10.0      | 162.5              |          | 15.0                      | 142.5             |                     | 20.0                     | 13             |
|                                   | T+ Jason Huebner                                |                 | 40.0                             |           | 10.0                     | 147.5             |             | 10.0          | 155.0        |          | 0.0       | 172.5              |          | 10.0                      | 147.5             |                     | 10.0                     | 140            |

c. Attach **comments** to the resource request of the project/s with **overallocation** to balance the resource workload with the respective project managers by either reallocating a portion of the committed work to someone else and/or moving it to another period when the allocated resource has more availability (**recommended**).

|                 | Power Apps Sensei IQ                      | ₽ Search                                                                                                    |      |             |              |                          |              |               | 1            | + 7 \$    | ⋑?(          | FL |
|-----------------|-------------------------------------------|----------------------------------------------------------------------------------------------------|------|-------------|--------------|--------------------------|--------------|---------------|--------------|-----------|--------------|----|
| =               | ← 🗉 🖬 Save 🛱 Save & Close + M             | New 🛍 Delete 💍 Refresh 🔍 Check Access 🙈 Ass                                                                                                    | sign | 🖻 Share 🛛 🕅 | Email a Link | $\boxtimes$ Flow $~\vee$ | 🖷 Word Tem   | olates \vee 🔳 | Run Report   | ~         |              |    |
| <u>ශ</u><br>(-) | Chris Thomas - Saved<br>Bookable Resource |                                                                                                    |      |             |              |                          |              |               |              |           |              |    |
| \$7             | General Calendar Exceptions Rates Allocat | tion Related                                                                                                    |      |             |              |                          |              |               |              |           |              |    |
| شا<br>Ra        | Search , P                                | Sensei IQ Resource Management Implement $\qquad \times \qquad$ Comments for Chris Thomas                                                                                                    | 5    | ~ ⊳         |              |                          | Zo           | om 🛱 🛅        | <b>=</b>     |           |              | 2  |
| EX III          | - Instance                                |                                                                                                    |      | Decemb      | er 2021      | Janua                    | y 2022       | Februar       | y 2022       | Marc      | h 2022       |    |
|                 | Requests                                  | FL Francis Luzunaga Oct 8                                                                                                    | ity  | Committed   | Availability | Committed                | Availability | Committed     | Availability | Committed | Availability |    |
| \$2<br>@        | Totals                                    | Thomas for November from 40 hours to 50 hours due to a change in scope.                                                                                                    | 5.0  | 150.0       | 22.5         | 210.0                    | -52.5        | 40.0          | 110.0        |           | 172.5        | 5  |
| 0               | △ Projects                                | FL Francis Luzuriaga Oct 26                                                                                                    |      | 150.0       |              | 210.0                    |              | 40.0          |              |           |              |    |
|                 | ··· Sensei IQ Implementa ©                | All proposed work for Chris in this project have<br>been approved without any amendment from<br>original request.                                                                                                    |      | 130.0       |              | 100.0                    |              |               |              |           |              |    |
|                 | ··· Sensei IQ Resource M                  | Trancis Luzuriaga Oct 27                                                                                                    |      | 20.0        |              | 110.0                    |              | 40.0          |              |           |              |    |
|                 |                                           | I have reduced the committed work of Chris in<br>November from 50 to 30 hours as he will be<br>away on leave for 3 days as per conversation.<br>We have to discuss how we can balance the<br>workload of Chris Thomas in November 2021 |      |             |              |                          |              |               |              |           |              |    |

**Tip:** Once the resource overallocation is identified, you can resolve, if not minimize, the overallocation in agreement with the respective project managers by following the steps outlined in section <u>3. Modify an existing fulfilled request</u> for named resources from a related downloadable titled <u>JOB AID - Reviewing and approving resource</u> requests.

# Identify resource allocation from the Resource Plan tab

Resource Manager

Projects > Leadership > Projects > Resources > Resource Plan

#### 1. SET THE RESOURCE PLAN HORIZON

- a. Ensure you are in the **Project** area and click **Projects** in the **Leadership** section.
- b. Open the project record then expand the **Resource** segment and navigate to the **Resource Plan** tab.

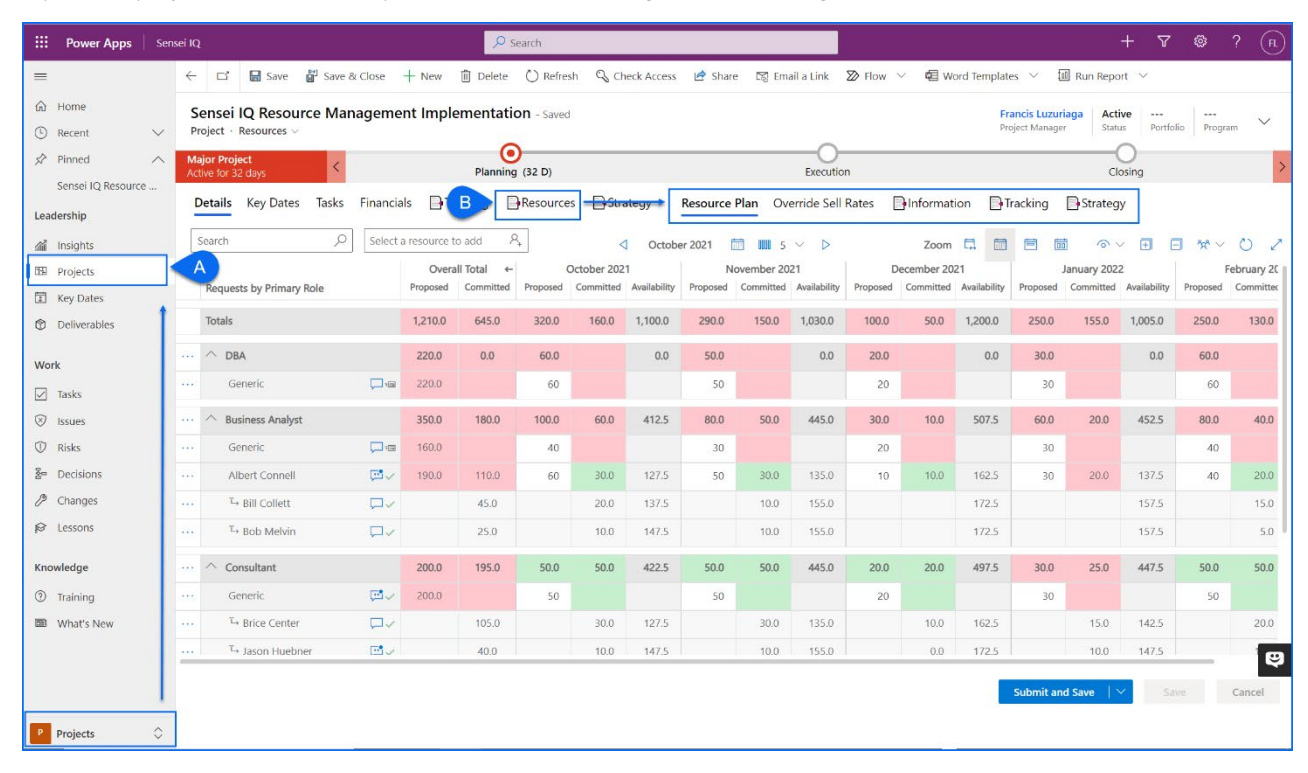

c. Change the selected **date** for the first period that you want to review the resource planning from.

|           | Power Apps Sensei IQ                                  |                                  |                  | ₽ Sear                   | ch           |                     |                                              |                     |                       |                                      | +                  | 7 Ø                       | ? (FL)            |
|-----------|-------------------------------------------------------|----------------------------------|------------------|--------------------------|--------------|---------------------|----------------------------------------------|---------------------|-----------------------|--------------------------------------|--------------------|---------------------------|-------------------|
| =         | ← 🖬 🖬 Save 🛱 Save & Close                             | 🕂 New 📋 Delete                   | 🖒 Refresh        | 🖓 Check                  | Access 🗹     | Share 🖾 E           | mail a Link 🔊 Flow 🖂 🕫 W                     | ford Templates $~~$ | 💷 Run Re              | port \vee                            |                    |                           |                   |
| 61<br>(-) | Sensei IQ Resource Managemer<br>Project - Resources ~ | nt Implementati                  | on - Saved       |                          |              |                     |                                              |                     |                       | Francis Luzuriaga<br>Project Manager | Active<br>Status P | ortfolio Pro              | gram 🗸            |
| \$        | Major Project        Active for 32 days               | Pla                              | 0<br>ning (32 D) |                          |              |                     | Execution                                    |                     |                       | C                                    | losing             |                           | >                 |
|           | Resource Plan Override Sell Rates                     | Information                      | Tracking         | Strategy                 |              |                     |                                              |                     |                       |                                      |                    |                           |                   |
| R         | Search $ ho$ Select a                                 | resource to add                  | 2,               |                          | ٩            | October 2021        |                                              |                     | Zoom 🗔                |                                      | ⊙ ∨ 🕀              | E %                       | 02                |
| •         | Requests by Primary Role                              | Overall Total<br>Proposed Commit | ed Proposed      | October 202<br>Committed | Availability | Nove<br>Proposed Co | f<br>October 2021 ↑↓                         | 2021                | $\uparrow \downarrow$ | nuary 2022<br>Committed Availabilit  | y Proposed         | February 202<br>Committed | 2<br>Availability |
| 8         | Totals                                                | 1,210.0 645.0                    | 320.0            | 160.0                    | 1,100.0      | 290.0               | S M T W T F S<br>26 27 28 29 30 1 2          | Jan Feb             | Mar Apr               | 155.0 1,005.0                        | 250.0              | 130.0                     | 1,070.0           |
| Ø         | ^ DBA                                                 | 220.0 0.0                        | 60.0             |                          | 0.0          | 50.0                | 3 4 5 6 7 8 9                                | May Jun             | Jul Aug               | 0.0                                  | 60.0               |                           | 0.0               |
| 80<br>/9  | Generic 🖵 📼                                           | 220.0                            | 60               |                          |              | 50                  | 10 11 12 13 14 15 16<br>17 18 19 20 21 22 23 | Sep Oct             | Nov Dec               |                                      | 60                 |                           |                   |
| ø         | ···                                                   | 350.0 180.0                      | 100.0            | 60.0                     | 412.5        | 80.0                | 24 25 26 27 28 29 30                         |                     |                       | 20.0 452.5                           | 80.0               | 40.0                      | 410.0             |
| 0         | Generic 🖵 📼                                           | 160.0                            | 40               |                          |              | 30                  | 31 1 2 3 4 5 6                               |                     | Go to today           |                                      | 40                 |                           |                   |
| (real)    | Albert Connell 📴 🗸                                    | 190.0 110.0                      | 60               | 30.0                     | 127.5        | 50                  | 30.0 135.0 10                                | 10.0 162.5          | 30                    | 20.0 137.5                           | 40                 | 20.0                      | 130.0             |

d. Set the number of **periods** you want to be visible on the page.

|          | Po           | wer Apps Sensei IQ                           |                                                                                                    |                   |                         |           |                          | rch               |               |                        |             |                      |                    |          |                           |              | +          | 7 🕸                       | ?             | FL     |
|----------|--------------|----------------------------------------------|----------------------------------------------------------------------------------------------------|-------------------|-------------------------|-----------|--------------------------|-------------------|---------------|------------------------|-------------|----------------------|--------------------|----------|---------------------------|--------------|------------|---------------------------|---------------|--------|
| =        | $\leftarrow$ | 📑 🖬 Save 📑 Save                              | & Close                                                                                                    | - New 📋           | Delete (                | ) Refresh | 🔍 Check                  | Access 🗹          | Share D       | 쥥 Email a Lii          | nk 🔊 Flow 🗸 | 🖷 Word Tem           | plates 🗸           | 🔟 Run R  | eport 🖂                   |              |            |                           |               |        |
| 61<br>() | S<br>Pr      | ensei IQ Resource Ma<br>roject · Resources ~ | nagemen                                                                                                    | t Implen          | nentation               | - Saved   |                          |                   |               |                        |             |                      |                    |          | Francis Lu<br>Project Mar | zuriaga a    | Active -   | ortfolio Pro              | ogram         | ~      |
| \$7      | Ma<br>Act    | ajor Project <                               | Apps       Sensei IQ         Image: Save IR Save & Close       + New       Delete         sei IQ Resource Management Implementation       the seise of the seise of the sei |                   |                         |           |                          |                   |               |                        | Execution   |                      |                    |          |                           | Clo          | sing       |                           |               | >      |
| A A A    | R            | esource Plan Override Sel                    | Rates                                                                                                    | Informatio        | on 🕞 Tra                | ckina 📑   | Strategy                 |                   |               |                        |             |                      |                    |          |                           |              |            |                           |               |        |
| 69       |              |                                              | -                                                                                                    |                   |                         |           | 37                       |                   |               | (                      |             |                      |                    |          |                           |              |            |                           |               |        |
| ці<br>Ф  | 5            | Search 2                                     | Select a                                                                                                    | resource to a     | dd 🗛                    |           |                          | < <p></p>         | October 20    | 21 🛅 🕕                 | 10 5 D      |                      | Z                  | oom 🗔    |                           |              | י < ₪<br>י | <b>•</b> *                | ~ O           | 2      |
| Φ        |              | Requests by Primary Role                     |                                                                                                    | Overa<br>Proposed | II Total ←<br>Committed | Proposed  | October 202<br>Committed | 1<br>Availability | N<br>Proposed | ovember 2<br>Committee | 3           | mber 202<br>pmmitted | 21<br>Availability | Proposed | January 2022<br>Committed | Availability | Proposed   | February 202<br>Committed | 22<br>Availab | oility |
| ⊠<br>©   |              | Totals                                       |                                                                                                    | 1 210.0           | 645.0                   | 220.0     | 160.0                    | 1 100 0           | 200.0         | 150.0                  | √ 5         | 50.0                 | 1 200 0            | 250.0    | 155.0                     | 1.005.0      | 250.0      | 120.0                     | 1.07/         | 2.0    |
| ~        |              | Iotais                                       | 320.0                                                                                                    | 160.0             | 1,100.0                 | 290.0     | 150.0                    | 7                 | 50.0          | 1,200.0                | 250.0       | 155.0                | 1,005.0            | 250.0    | 150.0                     | 1,070        | 1.0        |                           |               |        |
| •        |              | ∧ DBA                                        |                                                                                                    | 220.0             | 0.0                     | 60.0      |                          | 0.0               | 50.0          |                        | 10          |                      | 0.0                | 30.0     |                           | 0.0          | 60.0       |                           | (             | 0.0    |
| 80       |              | Generic                                      | ,⊐-a                                                                                                    | 220.0             |                         | 60        |                          |                   | 50            |                        | 12          |                      |                    | 30       |                           |              | 60         |                           |               |        |
| ß        |              | △ Business Analyst                           |                                                                                                    | 350.0             | 180.0                   | 100.0     | 60.0                     | 412.5             | 80.0          | 50.0                   | 15          | 10.0                 | 507.5              | 60.0     | 20.0                      | 452.5        | 80.0       | 40.0                      | 410           | 0.0    |
| 0        |              | Generic                                      | ,⊐ œ                                                                                                    | 160.0             |                         | 40        |                          |                   | 30            |                        | 20          |                      |                    | 30       |                           |              | 40         |                           |               |        |
|          |              | Albert Connell                               | <b>⊡</b> √                                                                                                    | 190.0             | 110.0                   | 60        | 30.0                     | 127.5             | 50            | 30.0                   | 25          | 10.0                 | 162.5              | 30       | 20.0                      | 137.5        | 40         | 20.0                      | 130           | ).0    |
|          |              | ™ Bill Collett                               |                                                                                                    |                   | 45.0                    |           | 20.0                     | 137.5             |               | 10.0                   | 31          | _                    | 172.5              |          |                           | 157.5        |            | 15.0                      | 135           | 5.0    |
|          |              | <sup>™</sup> Bob Melvin                      |                                                                                                    |                   | 25.0                    |           | 10.0                     | 147.5             |               | 10.0                   | 155.0       |                      | 172.5              |          |                           | 157.5        |            | 5.0                       | 145           | 5.0    |

e. Set the **timescale** of the requested period using the **Zoom** feature.

|           | Por       | wer Apps   Sensei IQ                              |               |             |                | <mark>,</mark> ∕ Sea | rch          |            |              |              |          |              |               |          |                           |              | +                   | 7 🐵               | ?          | FL |
|-----------|-----------|---------------------------------------------------|---------------|-------------|----------------|----------------------|--------------|------------|--------------|--------------|----------|--------------|---------------|----------|---------------------------|--------------|---------------------|-------------------|------------|----|
| =         | ÷         | 🖬 🖬 Save 📲 Save & Close                           | + New [       | ]] Delete ( | ) Refresh      | 🖏 Check              | Access 🕑     | Share 🛙    | 쥥 Email a Li | nk 🔊 Flo     | w ∨ ¢    | Word Tem     | plates $\vee$ | 🔟 Run R  | eport 🗸                   |              |                     |                   |            |    |
| 60<br>(L) | S<br>Pr   | ensei IQ Resource Managem<br>roject · Resources ~ | ent Impler    | nentation   | - Saved        |                      |              |            |              |              |          |              |               |          | Francis Lu<br>Project Mar | uzuriaga     | Active<br>Status Po | ortfolio Pro      | gram       | ~  |
| \$7       | Ma<br>Act | ijor Project <<br>tive for 32 days                |               | Plannin     | )<br>Ig (32 D) |                      |              |            |              | Exe          | ecution  |              |               |          |                           | Clo          | osing               |                   |            | >  |
| ۵۵<br>63  | R         | esource Plan Override Sell Rates                  | Informat      | on 📑 Tra    | cking          | Strategy             |              |            |              |              |          |              |               |          |                           |              |                     |                   |            |    |
| Ţ,        | 9         | Search $ ho$ Select                               | a resource to | add A,      |                |                      | ٩            | October 20 | 21 🛅         | 5 ~          | ⊳        |              | Z             | oom 🗔    |                           | E «          | ⊳ ∨ 🕀               | ⊡ 1x <sup>*</sup> | ~ U        | 2  |
| ٢         |           |                                                   | Over          | all Total ← | Deserved       | October 202          | 1            | N          | lovember 20  | 21           | C        | December 202 | 21            |          | Janu Month                | a substance  |                     | February 202      | 2          |    |
|           |           | Requests by Primary Role                          | Proposed      | Committed   | Proposed       | Committed            | Availability | Proposed   | Committed    | Availability | Proposed | Committed    | Availability  | Proposed | Conmittee                 | Availability | Proposed            | Committed         | Availabili | ty |
| ⊗         |           | Totals                                            | 1,210.0       | 645.0       | 320.0          | 160.0                | 1,100.0      | 290.0      | 150.0        | 1,030.0      | 100.0    | 50.0         | 1,200.0       | 250.0    | 155.0                     | 1,005.0      | 250.0               | 130.0             | 1,070.0    | D  |
| 1         |           | ∧ DBA                                             | 220.0         | 0.0         | 60.0           |                      | 0.0          | 50.0       |              | 0.0          | 20.0     |              | 0.0           | 30.0     |                           | 0.0          | 60.0                |                   | 0.0        | D  |
| 8°<br>19  |           | Generic 💭                                         | 220.0         |             | 60             |                      |              | 50         |              |              | 20       |              |               | 30       |                           |              | 60                  |                   |            |    |
| P         |           | △ Business Analyst                                | 350.0         | 180.0       | 100.0          | 60.0                 | 412.5        | 80.0       | 50.0         | 445.0        | 30.0     | 10.0         | 507.5         | 60.0     | 20.0                      | 452.5        | 80.0                | 40.0              | 410.0      | D  |
| 0         |           | Generic 📮                                         | 160.0         |             | 40             |                      |              | 30         |              |              | 20       |              |               | 30       |                           |              | 40                  |                   |            |    |
|           |           | Albert Connell 📮                                  | / 190.0       | 110.0       | 60             | 30.0                 | 127.5        | 50         | 30.0         | 135.0        | 10       | 10.0         | 162.5         | 30       | 20.0                      | 137.5        | 40                  | 20.0              | 130.0      | D  |
|           |           | T→ Bill Collett                                   | /             | 45.0        |                | 20.0                 | 137.5        |            | 10.0         | 155.0        |          |              | 172.5         |          |                           | 157.5        |                     | 15.0              | 135.0      | D  |
|           |           | <sup>™</sup> Bob Melvin                           | /             | 25.0        |                | 10.0                 | 147.5        |            | 10.0         | 155.0        |          |              | 172.5         |          |                           | 157.5        |                     | 5.0               | 145.0      | D  |

f. Ensure that only **Show Committed**, **Show Availability**, **Show Overall Row Totals** and **Show Full Column Heading** options are selected from the **View Options** menu.

|                | Po        | ower Apps   Sensei IQ                                        | ₽ s                      | earch         |              |                 |              |               |              |                            | H                             | - 7             | ©?          |        |
|----------------|-----------|--------------------------------------------------------------|--------------------------|---------------|--------------|-----------------|--------------|---------------|--------------|----------------------------|-------------------------------|-----------------|-------------|--------|
| =              | ←         | 🗖 🖬 Save 🛱 Save & Close 🕂 New 🗎                              | Delete 🕐 Refresh 🔍 Cheo  | :k Access 🛛 🖻 | Share 🛛 🕅 Em | nail a Link 🛛 🔊 | Flow 🗸 🖷     | Word Template | s 🗸 🔟 Run    | Report 🗸                   |                               |                 |             |        |
| ଲ<br>୯         | Se<br>Pr  | Gensei IQ Resource Management Implem<br>roject · Resources ~ | entation - Saved         |               |              |                 |              |               |              | Francis Lu:<br>Project Man | zuriaga Active<br>ager Status | Portfolio       | <br>Program | $\sim$ |
| \$             | Ma<br>Act | tive for 32 days                                             | Planning (32 D)          |               |              |                 | Execution    |               |              |                            | Closing                       |                 |             | >      |
| ani<br>سر      | Re        | Resource Plan Override Sell Rates 📑 Informatio               | on 📑 Tracking 📑 Strategy |               |              |                 |              |               |              |                            |                               |                 |             |        |
| Ē              | 5         | Search $ ho$ Select a resource to a                          | dd R.                    | 4             | October 2021 | 🛅 📖 5 🗸         | ⊳            |               | Zoom 🛱       |                            |                               | F               | \$e∼ (      | 5 Z    |
| ٢              |           | Bernard In Diana Bela                                        | Overall Total ←          | Octob         | er 2021      | Novem           | ber 2021     | Decemb        | ber 2021     | Januar                     | y 2022 Sh                     | ow Proposed     |             |        |
| $\checkmark$   |           | Requests by Primary Role                                     | Committed                | Committed     | Availability | Committed       | Availability | Committed     | Availability | Committed                  | Availar  V Sh                 | ow Committe     | d           | ny     |
| 8              |           | Totals                                                       | 645.0                    | 160.0         | 1,100.0      | 150.0           | 1,030.0      | 50.0          | 1,200.0      | 155.0                      | <sup>1,(</sup> √ Sh           | ow Availability | /           | 0.0    |
| 0              |           | ∧ DBA                                                        | 0.0                      |               | 0.0          |                 | 0.0          |               | 0.0          |                            | √ Sh                          | ow Overall Ro   | w Totals    | 0.0    |
| 8 <sup>e</sup> |           | Generic 🖵 🖷                                                  |                          |               |              |                 |              |               |              |                            | Hid                           | le Total Colun  | ans         |        |
| ø              |           |                                                              | 180.0                    | 60.0          | 412.5        | 50.0            | 445.0        | 10.0          | 507.5        | 20.0                       | ₄ ✓ Sh                        | ow Full Colum   | in Heading  | 0.0    |
| 0              |           | Generic 📮                                                    |                          |               |              |                 |              |               |              |                            |                               |                 |             |        |
|                |           | Albert Connell 💆 🗸                                           | 110.0                    | 30.0          | 127.5        | 30.0            | 135.0        | 10.0          | 162.5        | 20.0                       | 137.5                         | 20.0            | 1           | 30.0   |
|                |           | T→ Bill Collett                                              | 45.0                     | 20.0          | 137.5        | 10.0            | 155.0        |               | 172.5        |                            | 157.5                         | 15.0            | 1           | 35.0   |
|                |           | T→ Bob Melvin                                                | 25.0                     | 10.0          | 147.5        | 10.0            | 155.0        |               | 172.5        |                            | 157.5                         | 5.0             | -           | 45.0   |

Job Aid

ÍQ)

g. Click the **Expand All** button to display the second level of rows outlining the resources under each primary role row.

|            | Pov         | wer Apps   Sensei IQ                                        | <mark>,</mark>           | arch                |                         |                     |                          |                     |                         |                           |                              | + 7 ©                   | ? (FL                |
|------------|-------------|-------------------------------------------------------------|--------------------------|---------------------|-------------------------|---------------------|--------------------------|---------------------|-------------------------|---------------------------|------------------------------|-------------------------|----------------------|
| =          | ÷           | 다 🖬 Save 🖨 Save & Close 🕂 New 🗊                             | Delete 💍 Refresh 🔍 Check | Access 🖻            | Share 🛛 🔀 Em            | iail a Link 🛛 🔊     | Flow 🗸 🛱                 | Word Template:      | s 🗸 🔟 Run               | Report \vee               |                              |                         |                      |
| 61<br>(-)  | Se          | ensei IQ Resource Management Impleme<br>oject - Resources ~ | entation - Saved         |                     |                         |                     | ~                        |                     |                         | Francis Lu<br>Project Man | zuriaga Activ<br>ager Status | Portfolio               | Program              |
| \$         | Maj<br>Acti | ijor Project <                                              | Planning (32 D)          |                     |                         |                     | Execution                |                     |                         |                           | Closing                      |                         | >                    |
| ай<br>[ 65 | Re          | esource Plan Override Sell Rates Information                | n 📑 Tracking 📑 Strategy  |                     |                         |                     |                          |                     |                         |                           |                              | $\frown$                |                      |
| ۵.         | S           | Select a resource to ad                                     | d 8,                     | ⊲ (                 | October 2021            | 🛗 🗰 5 🗸             | D                        |                     | Zoom 🛱                  |                           |                              | ( ⊞ )⊂ G                | 101                  |
| 0          |             | Requests by Primary Role                                    | Overall Total            | Octobe<br>Committed | er 2021<br>Availability | Novemb<br>Committed | oer 2021<br>Availability | Decemb<br>Committed | er 2021<br>Availability | Januar<br>Committed       | ry 2022<br>Availability      | Expand All<br>Committed | 2022<br>Availability |
| 8          |             | Totals                                                      | 645.0                    | 160.0               | 1,100.0                 | 150.0               | 1,030.0                  | 50.0                | 1,200.0                 | 155.0                     | 1,005.0                      | 130.0                   | 1,070.0              |
| 0          |             | ↑ DBA                                                       | 0.0                      |                     | 0.0                     |                     | 0.0                      |                     | 0.0                     |                           | 0.0                          |                         | 0.0                  |
| 80         |             | Generic 🖵 📼                                                 |                          |                     |                         |                     |                          |                     |                         |                           |                              |                         |                      |
| P          |             | △ Business Analyst                                          | 180.0                    | 60.0                | 412.5                   | 50.0                | 445.0                    | 10.0                | 507.5                   | 20.0                      | 452.5                        | 40.0                    | 410.0                |
| 0          |             | Generic 📮 🖷                                                 |                          |                     |                         |                     |                          |                     |                         |                           |                              |                         |                      |
|            |             | Albert Connell 💆 🗸                                          | 110.0                    | 30.0                | 127.5                   | 30.0                | 135.0                    | 10.0                | 162.5                   | 20.0                      | 137.5                        | 20.0                    | 130.0                |
|            | •••         | $\rightarrow$ Bill Collett                                  | 45.0                     | 20.0                | 137.5                   | 10.0                | 155.0                    |                     | 172.5                   |                           | 157.5                        | 15.0                    | 135.0                |
|            | ***         | $$ Bob Melvin $\square \checkmark$                          | 25.0                     | 10.0                | 147.5                   | 10.0                | 155.0                    |                     | 172.5                   |                           | 157.5                        | 5.0                     | 145.0                |
|            |             | △ Consultant                                                | 195.0                    | 50.0                | 422.5                   | 50.0                | 445.0                    | 20.0                | 497.5                   | 25.0                      | 447.5                        | 50.0                    | 400.0                |
|            |             | Generic 🖾 🗸                                                 |                          |                     |                         |                     |                          |                     |                         |                           |                              |                         |                      |
|            |             | $$ Brice Center $\square \checkmark$                        | 105.0                    | 30.0                | 127.5                   | 30.0                | 135.0                    | 10.0                | 162.5                   | 15.0                      | 142.5                        | 20.0                    | 130.0                |
|            |             | ti→ Jason Huebner 🔤 🗸                                       | 40.0                     | 10.0                | 147.5                   | 10.0                | 155.0                    | 0.0                 | 172.5                   | 10.0                      | 147.5                        | 10.0                    | 140 🤤                |

## 2. EVALUATE WORK ALLOCATION VERSUS AVAILABILITY OF NAMED RESOURCES

- a. Use the **Search** field to look up the named resource from the **Resource Plan** screen.
- b. Pick the named resource from the search results displayed on the page and review the **attached comments** where the overallocation indicator appears for contextual information.

|            | Power Apps Sensei IQ                                          | ₽ Search                                                                                                    |      |                     |                         |                     |                          |                           | +                             | - 7 4                | ≱?                   | FL     |
|------------|---------------------------------------------------------------|----------------------------------------------------------------------------------------------------|------|---------------------|-------------------------|---------------------|--------------------------|---------------------------|-------------------------------|----------------------|----------------------|--------|
| =          | ← 🖆 🖬 Save 📽 Save & Close + New [                             | 🗓 Delete 💍 Refresh 🔍 Check Access 🖻 Share                                                                                                    | 🖾 Er | nail a Link 🛛 🔊     | Flow 🗸 🖷                | Word Template       | s 🗸 🔟 Run                | Report 🗸                  |                               |                      |                      |        |
| 60<br>(-)  | Sensei IQ Resource Management Impler<br>Project · Resources · | nentation - Saved                                                                                                    |      |                     |                         |                     |                          | Francis Lu<br>Project Man | zuriaga Active<br>ager Status | <br>Portfolio        | <br>Program          | $\sim$ |
| 57         | Major Project K<br>Active for 32 days                         | Planning (32 D)                                                                                                    |      |                     | Execution               |                     |                          |                           | Closing                       |                      |                      | >      |
| 300<br>250 | Resource Plan Override Sell Rates Informa                     | Sensei IQ Resource Management Implement                                                                                                    |      |                     |                         |                     |                          |                           |                               |                      |                      |        |
| Ā          | Chris P A resource to                                         | nas capacity to work on this project.                                                                                                    | 21   | 🛅 📖 5 🗸             | ⊳                       |                     | Zoom 🛱                   |                           |                               | 🕀 🖃 1                | ¢∨ "                 | 2      |
| •          | Requests by Primary Role                                      | FL Flave increased the requested effort for Chris<br>Thomas for November from 40 hours to 50 hours                                                      | ity  | Novemb<br>Committed | er 2021<br>Availability | Decemb<br>Committed | oer 2021<br>Availability | Januar<br>Committed       | ry 2022<br>Availability       | Februar<br>Committed | y 2022<br>Availabili | ity    |
| $\otimes$  | Totals                                                        | FL Francis Luzuriaga Oct 26                                                                                                    | 0.0  | 150.0               | 1,030.0                 | 50.0                | 1,200.0                  | 155.0                     | 1,005.0                       | 130.0                | 1,07                 | 0.0    |
| 0          | ···· ^ Procurement Specialist                                 | All proposed work for Chris in this project have<br>been approved without any amendment from<br>the original request                                    | 7.5  | 50.0                | -25.0                   | 20.0                | 22.5                     | 110.0                     | -52.5                         | 40.0                 | 11                   | 0.0    |
| 20<br>D    | ··· Chris Thomas B                                            | Francis Luzuriaga Oct 27                                                                                                    | 7.5  | 50.0                | -25.0                   | 20.0                | 22.5                     | 110.0                     | -52.5                         | 40.0                 | 11                   | 0.0    |
| P          |                                                               | ver allocated in this view! e committed work of Chris in<br>November from 50 to 30 hours as he will be<br>away on leave for 3 days as per conversation. |      |                     |                         |                     |                          |                           |                               |                      |                      |        |
| 0          |                                                               | FI Nov S                                                                                                    |      |                     |                         |                     |                          |                           |                               |                      |                      |        |
| 68         |                                                               | We have to discuss how we can balance the workload of Chris Thomas in November 2021 and January 2022.                                                   |      |                     |                         |                     |                          |                           |                               |                      |                      |        |
|            |                                                               | ⊳                                                                                                    |      |                     |                         |                     |                          |                           |                               |                      |                      |        |
|            |                                                               |                                                                                                    |      |                     |                         |                     |                          |                           |                               |                      |                      |        |

c. Hide the comments and evaluate the overall remaining availability of the named resource under its **Primary Role** row, particularly where a **negative red** value appears in the **Availability** column or the **tooltip text** when you hover the mouse over each visible period.

|           | Power Apps Sensei IQ                                          | P se                         | earch               |                         |                                         |                                 |                     |                         |                           | +                             | - 7 %               | ₿?                     | FL     |
|-----------|---------------------------------------------------------------|------------------------------|---------------------|-------------------------|-----------------------------------------|---------------------------------|---------------------|-------------------------|---------------------------|-------------------------------|---------------------|------------------------|--------|
| =         | ← □ 🔚 Save 📲 Save & Close + New 📋                             | Delete 💍 Refresh 🔍 Chec      | k Access 🛛 🖻 🗄      | Share 🛛 🖾 En            | nail a Link 🛛 🔊                         | Flow 🗸 🖷                        | Word Templates      | ; 🗸 🔟 Run               | Report 🗸                  |                               |                     |                        |        |
| 60<br>(-) | Sensei IQ Resource Management Implem<br>Project · Resources ~ | entation - Saved             |                     |                         |                                         |                                 |                     |                         | Francis Lu<br>Project Man | zuriaga Active<br>ager Status | Portfolio           | <br>Program            | $\sim$ |
| \$        | Major Project<br>Active for 32 days                           | Planning (32 D)              |                     |                         |                                         | Execution                       |                     |                         |                           | Closing                       |                     |                        | >      |
| ۵۵<br>E9  | Resource Plan Override Sell Rates 🕒 Informatio                | n 🗎 Tracking 📄 Strategy      |                     |                         |                                         |                                 |                     |                         |                           |                               |                     |                        |        |
| Ē         | Chris $\wp$ Select a resource to ac                           | ld 🗛                         | ⊲ c                 | October 2021            | 🛅 🛄 5 🗸                                 | ⊳                               |                     | Zoom 🛱                  |                           |                               | œ ⊟                 | *r ~ ℃                 | 2      |
| 0         | Requests by Primary Role                                      | Overall Total ←<br>Committed | Octobe<br>Committed | er 2021<br>Availability | Novem<br>Committed                      | per 2021<br>Availability        | Decemb<br>Committed | er 2021<br>Availability | Januar<br>Committed       | y 2022<br>Availability        | Februa<br>Committed | ary 2022<br>Availabili | ity    |
| 8         | Totals                                                        | 645.0                        | 160.0               | 1,100.0                 | 150.0                                   | 1,030.0                         | 50.0                | 1,200.0                 | 155.0                     | 1,005.0                       | 130.0               | 1,07                   | 0.0    |
| 1         | ···                                                           | 270.0                        | 50.0                | 107.5                   | 50.0                                    | -25.0                           | 20.0                | 22.5                    | 110.0                     | -52.5                         | 40.0                | 11                     | 0.0    |
| 80<br>19  | Chris Thomas 📀 💬 🗸                                            | 270.0                        | 50.0                | 107.5                   | 50.0                                    | -25.0                           | <b>C</b> 2.0        | 22.5                    | 110.0                     | -52.5                         | 40.0                | 11                     | 0.0    |
| P         |                                                               |                              |                     | Ava<br>= -              | illability (Capacity m<br>25.0 hours    | inus all Committed              | hours on all projec | ts)                     |                           |                               |                     |                        |        |
| 0         |                                                               |                              |                     | <u>Th</u><br>Ca         | e Breakdown<br>pacity                   | 165.0 hours                     |                     |                         |                           |                               |                     |                        |        |
|           |                                                               |                              |                     | Co                      | mmitted (elsewhere<br>mmitted (here)    | ) - 140.0 hours<br>- 50.0 hours |                     |                         |                           |                               |                     |                        |        |
|           |                                                               |                              |                     | Ava                     | ailability                              | = -25.0 hours                   |                     |                         |                           |                               |                     |                        |        |
|           |                                                               |                              |                     | Da                      | ys with capacity:<br>centage available: | 22 days<br>-15%                 |                     |                         |                           |                               |                     |                        |        |
|           |                                                               |                              |                     | Per<br>D                | iod Status:<br>click the value to co    | Approved<br>py to Proposed.     |                     |                         |                           |                               |                     |                        |        |
|           |                                                               |                              |                     |                         |                                         |                                 |                     |                         |                           |                               |                     |                        |        |

**Important:** The overall availability is calculated from the overall resource capacity for the visible period minus the total committed hours on all projects where the breakdown of which is also displayed in the tooltip text.

Job Aid

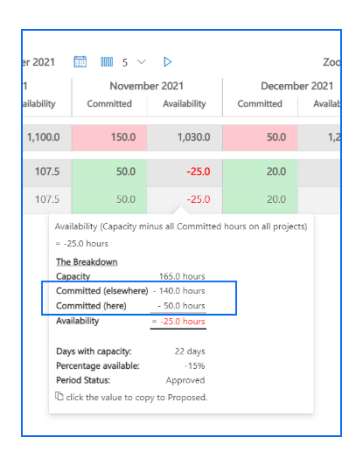

**Tip:** If you want to further understand the allocation of the selected named resource across other projects, you can click the **Primary Role Menu** button (...) in front of the primary resource role name and then the **Open Resource** button to access the **Allocation** tab of the named resource in a separate window.

|                         |          | Power Apps Sensei IQ                         | <u>P</u>               | Search               |              |                         |            |             |                | + 7    | 7 🕸        | ? 🕞  |
|-------------------------|----------|----------------------------------------------|------------------------|----------------------|--------------|-------------------------|------------|-------------|----------------|--------|------------|------|
|                         | =        | C C Save Save & Close + New D                | Delete 💍 Refresh 🔍 Che | eck Access 🛛 🞗 Assig | n 🛃 Share    | 🕼 Email a Link 🛛 🖉 Flow | V 🛛 🖾 Word | Templates 🗸 | 🔟 Run Report 🖂 |        |            |      |
| Chris Thomas            | 6)<br>() | Chris Thomas - Saved<br>Bookable Resource    | <b>`</b>               |                      |              |                         |            |             |                |        |            |      |
| 🖸 Open Resource 🛛 🖓 📼 📦 | \$       | General Calendar Exceptions Rates Allocation | Related                |                      |              |                         |            |             |                |        |            |      |
|                         | ഷ്       | search $ ho$                                 | 7 ⊲                    | October 2021         | <b>Ⅲ</b> 5 ∨ | Þ                       |            | Zoon        | n 🛱 🗇 🗇 🗇      | ر<br>ا |            | 102  |
|                         | CA.      |                                              | Visible Period Total   | October 20           | 21           | November 2021           | December 2 | 021         | January 2022   |        | February 2 | .022 |
|                         | 8        | Requests                                     | c                      | c                    | Α            | C A                     | с          | Α           | C A            | 0      | c          | A    |
|                         | දු<br>ල  | Totals                                       | 0.0                    |                      | 0.0          | 0.0                     |            | 0.0         | 0.             | )      |            | 0.0  |

d. Attach **comments** to the resource request of the project/s with **overallocation** to balance the resource workload with the respective project managers by either reallocating a portion of the committed work to someone else and/or moving it to another period when the allocated resource has more availability (**recommended**).

|              | Power Apps   Sensei IQ                                         | ✓ Search                                                                                                    |      |                 |                          |                     |                          |                           | -                            | F 7                | ¢ ?                | FL      |
|--------------|----------------------------------------------------------------|----------------------------------------------------------------------------------------------------|------|-----------------|--------------------------|---------------------|--------------------------|---------------------------|------------------------------|--------------------|--------------------|---------|
| =            | ← □ 🖬 Save 🛱 Save & Close + New 📋 🛙                            | Delete 🕐 Refresh 🔍 Check Access 🖻 Share                                                                                                    | 🖾 Er | nail a Link 🛛 🔊 | Flow 🗸 🖷                 | Word Template:      | s 🗸 🔟 Run                | Report 🗸                  |                              |                    |                    |         |
| ය<br>(-)     | Sensei IQ Resource Management Impleme<br>Project · Resources ~ | ntation - Saved                                                                                                    |      |                 |                          |                     |                          | Francis Lu<br>Project Mar | zuriaga Activ<br>ager Status | e<br>Portfolio     | Program            | $\sim$  |
| \$           | Major Project            Active for 32 days                    | Planning (32 D)                                                                                                    |      |                 | Execution                |                     |                          |                           | Closing                      |                    |                    | >       |
| 2001<br>[55] | Resource Plan Override Sell Rates Informa Sen                  | sei IQ Resource Management Implement                                                                                                    | <    |                 |                          |                     |                          |                           |                              |                    |                    |         |
| Ţ.           | Chris                                                          | наз сараску то work on this project.                                                                                                    | 21   | 🛅 💷 5 🗸         | ⊳                        |                     | Zoom 🗔                   | <b></b>                   | <u>™</u>                     | <b>=</b>           | *x* ~              | 0 2     |
| 6            | Requests by Primary Role                                       | Francis Luzuriaga Oct 8<br>I have increased the requested effort for Chris<br>Thomas for November from 40 hours to 50 hours<br>due to a change in score.                                                                                                    | ity  | Novemb          | per 2021<br>Availability | Decemb<br>Committed | per 2021<br>Availability | Janua<br>Committed        | y 2022<br>Availability       | Febru<br>Committed | ary 2022<br>Availa | ability |
| $\otimes$    | Totals                                                         | Francis Luzuriaga Oct 26                                                                                                    | 0.0  | 150.0           | 1,030.0                  | 50.0                | 1,200.0                  | 155.0                     | 1,005.0                      | 130.0              | 1,                 | 070.0   |
| 1            | ···                                                            | All proposed work for Chris in this project have<br>been approved without any amendment from<br>the original request.                                                                                                    | 7.5  | 50.0            | -25.0                    | 20.0                | 22.5                     | 110.0                     | -52.5                        | 40.0               |                    | 110.0   |
| 80           | ··· Chris Thomas D ( © 💬                                       | Francis Luzuriaga Oct 27                                                                                                    | 7.5  | 50.0            | -25.0                    | 20.0                | 22.5                     | 110.0                     | -52.5                        | 40.0               |                    | 110.0   |
| P            |                                                                | I have reduced the committed work of Chris in<br>November from 50 to 30 hours as he will be<br>away on leave for 3 days as per conversation.                                                                                                    |      |                 |                          |                     |                          |                           |                              |                    |                    |         |
| ?            | We                                                             | need to discuss how we can balance the                                                                                                    |      |                 |                          |                     |                          |                           |                              |                    |                    |         |
|              | wo                                                             | Algorithm and the second second secon |      |                 |                          |                     |                          |                           |                              |                    |                    |         |

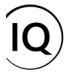

**Tip:** Once the resource overallocation is identified, you can resolve, if not minimize, the overallocation in agreement with the respective project managers by following the steps outlined in section <u>3. Modify an existing fulfilled request</u> for named resources from a related downloadable titled <u>JOB AID - Reviewing and approving resource requests</u>.

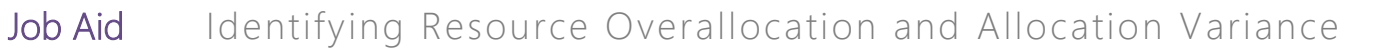

# Identify resource allocation from the Resource View

Project Manager

Projects > Leadership > Projects > Tasks > Resource View

## 1. APPLY THE RESOURCE VIEW IN THE PROJECT PLAN

- a. Ensure you are in the **Project** area and click **Projects** in the **Leadership** section.
- b. Open the project record then navigate to the **Tasks** tab of the **Information** segment.
- c. Select the **Open Resource View** option from the command bar above the Gannt chart window to apply the **Resource View** on the page.

| ::: Power Apps                          | Sens   | sei IQ         |                                 |                    |          | <mark>⊳</mark> Se | arch          |           |         |                   |              |                 |            |              |                   |                   |                              | -                 | - 7                | 7 @         | ?     | FL     |
|-----------------------------------------|--------|----------------|---------------------------------|--------------------|----------|-------------------|---------------|-----------|---------|-------------------|--------------|-----------------|------------|--------------|-------------------|-------------------|------------------------------|-------------------|--------------------|-------------|-------|--------|
| =                                       |        | ÷              | 🖬 🖬 Save                        | Save & Clos        | e + New  | 🗊 Delete          | 🖒 Refresh     | 🖓 Check A | ccess   | 🖻 Sh              | re 🕅         | Email a Link    | c 🔊 Flo    | w v          | 🔁 Word            | Templates         | ~ <b>1</b>                   | Run Report        | $\sim$             |             |       |        |
| ඬ Home<br>҈ Recent                      | ~      | Ser<br>Proje   | nsei IO Reso<br>ect Information | urce Manage        | ment Imp | olementatio       | n - Saved     |           |         |                   |              |                 |            |              |                   | Franci<br>Project | <b>s Luzuriag</b><br>Manager | a Activ<br>Status | e<br>Port          | folio Pro   | gram  | $\sim$ |
| 🖈 Pinned                                | $\sim$ | Majo<br>Active | r Project                       | <                  |          | Planning          | (33 D)        |           |         |                   |              | Exec            | ution      |              |                   |                   |                              | Clos              | ina                |             |       | >      |
| Leadership<br>渝遣 Insights               |        | Det            | ails Key Date                   | s Tasks            | s 🗗      | Tracking 📑        | Resources     | Strategy  |         |                   |              |                 |            |              |                   |                   |                              |                   | q                  | 😫 Link a pr | oject | 0      |
| Projects     Key Dates     Deliverables | 1      |                | Board                           | Search             |          | √ Clear           | Filters Add T | ask       |         | +                 |              |                 |            |              |                   | E;                | R Dpen R                     | C V I             | Q                  | Q ŵ         | 0     | 2      |
| Work                                    |        | N              | lame                            | V all El Colla     | Assigr   | ned To            | ⊽ Start       | V         | Finish  | Nov, 20<br>01 Nov | 21<br>07 Nov | 14 Nov          | 21 Nov     | De<br>28 Nov | c, 2021<br>05 Dec | 12 Dec            | 19 Dec                       | 26 Dec            | Jan, 202<br>02 Jan | 2<br>09 Jan | 16 J  | an 2   |
| ⊗ Issues                                |        | =              | Project Start                   |                    |          |                   | 11/8/2021     |           | 11/8/2  | Pr                | •            |                 |            |              |                   |                   |                              |                   |                    |             |       |        |
| ① Risks                                 |        | # ~            | Initiation and Pla              | nning Phase        |          |                   | 11/8/2021     |           | 12/20/  | Initia            | 0%           | -               | -          | -            |                   |                   |                              |                   |                    |             |       | 4      |
| a Decisions                             |        | 8              | Initiation and P                | lanning Phase acti | Albert   | Connell[25%],Ch.  | 11/8/2021     |           | 12/17/  | Initia            | • 0%         |                 |            |              |                   |                   | AC C                         | Т ВС (            |                    | )           |       | -11    |
| 🖉 Changes                               |        | 8              | Initiation and P                | lanning Phase co   |          |                   | 12/20/2021    |           | 12/20/  |                   |              |                 | Initiation | and Planni   | ng Phase co       | mpleted 🖣         | •                            |                   | _                  |             |       | 41     |
| ø Lessons                               |        | II ~           | Execution Phase                 |                    |          |                   | 11/24/2021    |           | 8/2/20  |                   | Exe          | cution Phase    | e 0%       |              |                   |                   |                              | -                 |                    |             |       |        |
| Knowledge                               |        |                | Execution Phase                 | e activities       | Chris 1  | Thomas[23.15%],   | . 11/24/2021  |           | 8/2/20  | E                 | ecution Ph   | nase activities | s 🄶 0%     |              |                   |                   |                              | -                 |                    |             |       |        |
| <ol> <li>Training</li> </ol>            |        |                | Execution Phase                 | e completed        |          |                   | 8/2/2022      |           | 8/2/20  |                   |              |                 |            |              |                   |                   |                              |                   |                    |             |       | -11    |
| What's New                              |        |                | Closing Phase                   |                    | d. 1.1   | ri                | 8/3/2022      |           | 9/13/2  |                   |              |                 |            |              |                   |                   |                              |                   |                    |             |       | -11    |
|                                         |        |                | Closing Phase a                 | ctivities          | Chris I  | Inomas[20.83%],   | 0/12/2022     |           | 9/13/2  |                   |              |                 |            |              |                   |                   |                              |                   |                    |             |       | -11    |
|                                         |        |                | Project End                     | ompieted           |          |                   | 9/13/2022     |           | 9/13/2  |                   |              |                 |            |              |                   |                   |                              |                   |                    |             |       | ø      |
|                                         |        |                | - roject thu                    |                    |          | 2                 | 0, 0, LOLL    |           | 5, 13/6 | _                 |              |                 |            |              |                   |                   |                              |                   |                    |             |       | ~      |
| P Projects                              | \$     |                |                                 |                    |          |                   |               |           |         |                   |              |                 |            |              |                   |                   |                              |                   |                    |             |       |        |

**Important:** The **Resource View** switches the default **Timeline View** displaying a *work breakdown structure* to a *resource breakdown view* with a Gantt chart that visualizes the list of tasks assigned to each resource in a hierarchical manner on task editing mode. Use the vertical scroll bar to view the tasks that are not assigned to any resources displayed under the **Unassigned Task** category which also includes milestone tasks that are not normally assigned to resources in the project plan.

| Bower Apps Se                 | ensei IQ                                              | ₽ Search                             |                 |                                    |                   | +                                                | ∇ @ ?                      |
|-------------------------------|-------------------------------------------------------|--------------------------------------|-----------------|------------------------------------|-------------------|--------------------------------------------------|----------------------------|
| =                             | ← 🖆 🔚 Save 🕌 Save & Close                             | 🕂 New 📋 Delete 🖒 Refresh 🔍 Cheo      | k Access 🛛 🖄 Sh | are 🖙 Email a Link 🔊 Flow          | v 🗸 🖷 Word Templa | tes \vee 🔟 Run Report                            | ~                          |
| Ĥ Home<br>① Recent ∨          | Sensei IQ Resource Managem<br>Project · Information ~ | ent Implementation - Saved           |                 |                                    | F                 | rancis Luzuriaga Active<br>roject Manager Status | Portfolio Program          |
| 🖈 Pinned 🗸 🗸                  | Major Project                                         | Planning (33 D)                      |                 | Execution                          |                   | Closin                                           | a                          |
| eadership                     | Details Key Dates Tasks Finance                       | iala B.Tasaking B.Rassuress B.Chusta | -               |                                    |                   |                                                  | 2 Link a project           |
| 👔 Insights                    |                                                       |                                      | ду              |                                    |                   |                                                  | Sep Link a project         |
| Projects                      | Timeline Board                                        |                                      |                 |                                    |                   |                                                  |                            |
| Key Dates                     | √ All Categories  ✓ Search                            | Clear Filters Add Task               | +               |                                    |                   | $\blacksquare  ^n X^n \lor  \mapsto \lor   $     | Q Q ⊕ I Ŭ                  |
| Deliverables                  | + New 🗊 Expand all 🗊 Collapse                         | all Show Overallocation              |                 |                                    |                   |                                                  |                            |
| /ork                          | Name 🗸                                                | Assigned To 🛛 🖓 Start                | 7 Finish        | Nov 01, 2021                       | Nov 07, 2021      | Nov 14, 2021                                     | Nov                        |
| Tasks                         |                                                       |                                      |                 | M T W T F S                        | S M T W T         | F S S M T                                        | W T F S S                  |
| 7 Issues                      | 🗄 🖂 Albert Connell                                    | 11/8/2021                            | 9/12/2022       | Albert Connell                     | 0%                |                                                  |                            |
| 7 Risks                       | Initiation and Planning Phase acti                    | Albert Connell[25%],Ch 11/8/2021     | 12/17/2021      | Initiation and Planning Phase acti | ▶ 0%              |                                                  |                            |
| <ul> <li>Decisions</li> </ul> | Execution Phase activities                            | Chris Thomas[23.15%], 11/23/2021     | 8/1/2022        |                                    |                   |                                                  | Execution Phase activities |
| Changes                       | E Closing Phase activities                            | Chris Thomas[20.83%], 8/2/2022       | 9/12/2022       |                                    |                   |                                                  |                            |
| t Lessons                     | 🗄 🗹 Chris Thomas                                      | 11/8/2021                            | 9/13/2022       | Chris Thomas                       | 0%                |                                                  |                            |
| powledge                      | Initiation and Planning Phase acti                    | Albert Connell[25%],Ch 11/8/2021     | 12/17/2021      | Initiation and Planning Phase acti | 0%                |                                                  |                            |
| Treining                      | Execution Phase activities                            | Chris Thomas[23.15%], 11/24/2021     | 8/2/2022        |                                    |                   |                                                  | Execution Phase ac         |
| ) Iraining                    | Closing Phase activities                              | Chris Thomas[20.83%], 8/3/2022       | 9/13/2022       |                                    |                   |                                                  |                            |
| what's new                    | II 🗸 Bill Collett                                     | 11/8/2021                            | 9/13/2022       | Bill Collett                       | 0%                |                                                  |                            |
|                               | Initiation and Planning Phase acti                    | Albert Connell[25%],Ch 11/8/2021     | 12/17/2021      | Initiation and Planning Phase acti | 0%                |                                                  |                            |
|                               | Execution Phase activities                            | Chris Thomas[23.15%], 11/24/2021     | 8/2/2022        | _                                  |                   |                                                  | Execution Phase ac         |
|                               | II V Unassigned Task                                  | 11/8/2021                            | 9/12/2022       | Unassigned Task                    | 0%                |                                                  |                            |
|                               | II Project Start                                      | 11/8/2021                            | 11/8/2021       | Project Start                      | •                 |                                                  |                            |
|                               | Initiation and Planning Phase co                      | 12/20/2021                           | 12/20/2021      |                                    |                   |                                                  |                            |
|                               | Execution Phase completed                             | 8/1/2022                             | 8/1/2022        |                                    |                   |                                                  |                            |
|                               | II Closing Phase completed                            | 9/12/2022                            | 9/12/2022       |                                    |                   |                                                  |                            |
|                               | II Project End                                        | 9/12/2022                            | 9/12/2022       |                                    |                   |                                                  |                            |
|                               |                                                       |                                      |                 | _                                  |                   |                                                  |                            |
|                               |                                                       |                                      |                 |                                    |                   |                                                  |                            |
| Projects 🗘                    |                                                       |                                      |                 |                                    |                   |                                                  |                            |

**Tip:** Selecting the **Open Timeline View** option from the command bar switches the **Resource View** back to the default view displaying the *work breakdown structure* and a Gannt chart.

| E Power Apps | Ser    | nsei IQ                    |                      |         |          |         | /           | O Sea    | rch              |        |          |       |        |           |       |      |        |        |         |                      |                                 |                        | +                |        | 7             | <u>8</u> | ?   | FL     |
|--------------|--------|----------------------------|----------------------|---------|----------|---------|-------------|----------|------------------|--------|----------|-------|--------|-----------|-------|------|--------|--------|---------|----------------------|---------------------------------|------------------------|------------------|--------|---------------|----------|-----|--------|
| =            |        | ← ば                        | 🔚 Save               | Save 8  | k Close  | + New   | 🗓 Dele      | te (     | 🖒 Refresh        | 🖏 Chec | k Access | 🖻 Sha | re 🖾   | Email a L | ink 🛛 | Flow | v ~    | € wa   | ord Ter | plates               | $\sim$                          | 01 Ru                  | in Report        | $\sim$ |               |          |     |        |
| Home         | $\sim$ | Sensei<br>Project          | IQ Resou             | rce Man | agem     | ent Imp | lement      | ation    | <b>1</b> - Saved |        |          |       |        |           |       |      |        |        |         | <b>Fran</b><br>Proje | i <mark>cis Lu</mark><br>ct Man | <b>zuriaga</b><br>ager | Active<br>Status | Po     | -<br>ortfolio | Progra   | m   | $\sim$ |
| A Pinned     | $\sim$ | Major Proj<br>Active for 3 | <b>ect</b><br>3 days | <       |          |         | Plan        | oning (3 | 33 D)            |        |          |       |        | Ex        | O-    |      |        |        |         |                      |                                 |                        | Closir           | ng     |               |          |     | >      |
| Leadership   |        | Details                    | Key Dates            | Tasks   | Financ   | als 📑   | fracking    | ₽Re      | esources         | Strate | эу       |       |        |           |       |      |        |        |         |                      |                                 |                        |                  |        | 🝳 Link        | a proje  | ect | 0      |
| Projects     |        | Timeline                   | Board                |         |          |         |             |          |                  |        |          |       |        |           |       |      |        |        |         |                      | _                               |                        |                  |        |               |          |     |        |
| 🛱 Key Dates  |        | √ All Cate                 | egories 🕓            | Search  |          |         |             | lear Fil | Iters Add        | d Task |          | +     |        |           |       |      |        |        |         | (                    | 8)                              | $q^a \vee 1$           | → ∨              | €      | Q             | ¢) I     | Ü   | 2      |
| Deliverables |        | + New                      |                      | i all 🔲 | Collapse | all Sho | w Overalloc | ation    |                  |        |          |       |        |           |       |      |        |        |         |                      | Оре                             | en Timel               | ine View         |        |               |          |     |        |
| Work         |        | Name                       |                      |         | Ÿ        | Assign  | ned To      | ¥        | Start            | 7      | ' Finish |       | Nov 01 | 2021      |       |      | Nov 07 | , 2021 |         |                      |                                 | Nov                    | 14, 2021         |        |               |          | Nov | 21, 20 |
| Z Tacke      |        |                            |                      |         |          |         |             |          |                  |        |          |       | M T    | w         | F     | 5    | S M    | Т      | w       | T F                  | 5                               | s                      | МТ               | w      | T F           | s        | S   | м      |

d. Enable the **Toggle Full Screen Mode** option to switch the **Resource View** screen to focus mode.

|            | Powe            | r Apps Sensei IQ                   |                        |                    | 🔎 Search       |            |                |               |            |                 |          |          |                                 |                            |           |             | ? (FL)   |
|------------|-----------------|------------------------------------|------------------------|--------------------|----------------|------------|----------------|---------------|------------|-----------------|----------|----------|---------------------------------|----------------------------|-----------|-------------|----------|
| =          | ~               | 📑 🔚 Save 🕌 Save & Close -          | + New 🗊 Delete 🤇       | 🖱 Refresh 🔍 Check  | Access 🖙 Share | 🕼 Email a  | i Link 🔊 I     | Flow 🗸 🛱      | Word Templ | ates \vee 🗐 Run | Report 🗸 |          |                                 |                            |           |             |          |
| 6)<br>(-)  | Sen<br>Proje    | sei IQ Resource Managemer          | nt Implementation      | - Saved            |                |            |                |               |            |                 |          |          | Francis Luzur<br>Project Manage | aga Active<br>Status       | Portfolic | Progra      | m ~      |
| \$         | Major<br>Active | Froject<br>for 33 days             | PI                     | lanning (33 D)     |                |            |                |               | Execution  |                 |          |          |                                 | Closing                    |           |             | >        |
| 411<br>159 | Deta            | ails Key Dates Tasks Financials    | s 📑 Tracking 📑 Re      | esources 📑 Strateg | У              |            |                |               |            |                 |          |          |                                 |                            | ବନ୍ଧ L    | ink a proje | ct O     |
| ×.         | Time            | line Board                         |                        |                    |                |            |                |               |            |                 |          |          |                                 |                            |           |             |          |
| •          |                 | I Categories 🗸 Search              | 🔎 📡 Clear Fil          | ters Add Task      | +              |            |                |               |            |                 |          |          | E 14                            | $\vee \mapsto \vee \mid 0$ | 2 9       | D           |          |
| 8          | + N             | ew 🗈 Expand all 🗈 Collapse al      | Show Overallocation    |                    |                |            |                |               |            |                 |          |          |                                 |                            | Togg      | le Full Sci | een mode |
| Ū          | Na              | ame 🛛 🖓                            | Assigned To V          | Start V            | Finish         | ♥ 2021     |                |               |            | 2022            |          |          |                                 |                            |           |             |          |
| 80         |                 |                                    |                        |                    |                | S Oc       | t 2021         | Nov 2021      | Dec 2021   | Jan 2022        | Feb 2022 | Mar 2022 | Apr 2022                        | May 2022                   | J         |             |          |
| B          | 11 ×            | Albert Connell                     |                        | 11/8/2021          | 9/12/2022      | Alb        | ert Connell    | 0%            |            |                 |          |          |                                 |                            |           |             |          |
| P          | =               | Initiation and Planning Phase acti | Albert Connell[25%],Ch | 11/8/2021          | 12/17/2021     | Initiation | and Propose    | ed Start      |            | AC CT BC B      | E WN     |          |                                 |                            |           |             |          |
| 0          | =               | Execution Phase activities         | Chris Thomas[23.15%],  | 11/23/2021         | 8/1/2022       | Execu      | rtion Phase ac | tivities 🕨 09 | 8          |                 |          |          |                                 |                            |           |             |          |
|            |                 | Closing Phase activities           | Chris Thomas[20.83%],  | 8/2/2022           | 9/12/2022      |            |                |               |            |                 |          |          |                                 |                            |           |             |          |
|            | 11 V            | Chris Thomas                       |                        | 11/8/2021          | 9/13/2022      | Ch         | iris Thomas    | 0%            |            |                 |          |          |                                 |                            |           |             |          |
|            |                 | Initiation and Planning Phase acti | Albert Connell[25%],Ch | 11/8/2021          | 12/17/2021     | Initiation | and Plan       | 0%            |            |                 | WN       |          |                                 |                            |           |             |          |
|            |                 | Execution Phase activities         | Chris Thomas[23.15%],  | 11/24/2021         | 8/2/2022       | Exec       | ution Phase a  | ctivities 0   | %          |                 |          |          |                                 |                            |           |             |          |
|            |                 | Closing Phase activities           | Chris Thomas[20.83%],  | 8/3/2022           | 9/13/2022      |            |                |               |            |                 |          |          |                                 |                            |           |             |          |

Job Aid

- e. Drag the **vertical splitter bar** and drop it to the right edge of the **Calculated Effort Remaining Hours** ensuring that the Gannt chart remains visible on the other half of the screen.
- f. Use the **Zoom In, Zoom Out** or **Zoom to Fit** buttons to control the timescale of the Gannt chart displayed on the right-hand side of the screen.

| - A | Il Categories V Search             | Clear Fil              | ters Add Task | +          |              | Calculated Effort Remaining (Hours |                                    | E * F        | Q Q @        | ن<br>Zoom ti |
|-----|------------------------------------|------------------------|---------------|------------|--------------|------------------------------------|------------------------------------|--------------|--------------|--------------|
| N   | lame V                             | Assigned To V          | Start 🗸       | Finish 🗸   | Percent Co 7 | Calculated Effort                  | Nov 01, 2021                       | Nov 07, 2021 | Nov 14, 2021 |              |
|     | Albert Connell                     |                        | 11/8/2021     | 9/12/2022  | 0            |                                    | Albert Connell                     | 0%           | .5 .W 1 .W   |              |
|     | Initiation and Planning Phase acti | Albert Connell[25%].Ch | 11/8/2021     | 12/17/2021 | 0            | 300                                | Initiation and Planning Phase acti | <b>→</b> 0%  |              |              |
|     | Execution Phase activities         | Chris Thomas[23.15%],  | 11/24/2021    | 8/2/2022   | 0            | 2000                               |                                    |              |              | Executi      |
|     | Closing Phase activities           | Chris Thomas[20.83%],  | 8/2/2022      | 9/12/2022  | 0            | 200                                |                                    |              |              |              |
| 1   | Chris Thomas                       |                        | 11/8/2021     | 9/13/2022  | 0            |                                    | Chris Thomas                       | 0%           |              |              |
|     | Initiation and Planning Phase acti | Albert Connell[25%],Ch | 11/8/2021     | 12/17/2021 | 0            | 300                                | Initiation and Planning Phase acti | 0%           |              |              |
|     | Execution Phase activities         | Chris Thomas[23.15%],  | 11/24/2021    | 8/2/2022   | 0            | 2000                               |                                    |              |              | Execut       |
|     | Closing Phase activities           | Chris Thomas[20.83%],  | 8/3/2022      | 9/13/2022  | 0            | 200                                |                                    |              |              |              |
|     | Bill Collett                       |                        | 11/8/2021     | 9/13/2022  | 0            |                                    | Bill Collett                       | 0%           |              |              |
|     | Initiation and Planning Phase acti | Albert Connell[25%].Ch | 11/8/2021     | 12/17/2021 | 0            | 300                                | Initiation and Planning Phase acti | 0%           |              |              |
|     | Execution Phase activities         | Chris Thomas[23.15%],  | 11/24/2021    | 8/2/2022   | 0            | 2000                               |                                    |              |              | Execut       |
|     | Closing Phase activities           | Chris Thomas[20.83%],  | 8/3/2022      | 9/13/2022  | 0            | 200                                |                                    |              |              |              |
|     | Brice Center                       |                        | 11/8/2021     | 8/2/2022   | 0            |                                    | Brice Center                       | 0%           |              |              |
|     | Initiation and Planning Phase acti | Albert Connell[25%],Ch | 11/8/2021     | 12/17/2021 | 0            | 300                                | Initiation and Planning Phase acti | 0%           |              |              |
|     | Execution Phase activities         | Chris Thomas[23.15%],  | 11/24/2021    | 8/2/2022   | 0            | 2000                               |                                    |              |              | Execut       |
|     | Walt Nickel                        |                        | 11/8/2021     | 9/13/2022  | 0            |                                    | Walt Nickel                        | 0%           |              |              |
|     | Initiation and Planning Phase acti | Albert Connell[25%],Ch | 11/8/2021     | 12/17/2021 | 0            | 300                                | Initiation and Planning Phase acti | 0%           |              |              |
|     | Execution Phase activities         | Chris Thomas[23.15%],  | 11/24/2021    | 8/2/2022   | 0            | 2000                               |                                    |              |              | Execut       |
|     | Closing Phase activities           | Chris Thomas[20.83%],  | 8/3/2022      | 9/13/2022  | 0            | 200                                |                                    |              |              |              |
| ~   | Carl Executive                     |                        | 11/24/2021    | 8/2/2022   | 0            |                                    |                                    |              |              |              |

## 2. EVALUATE WORK ASSIGNMENTS OF NAMED RESOURCES

a. Click the Show Overallocation button from the command bar above the resource breakdown table.

|                                    | 0 7 6 6                | A data made    | 1          |   |                   |                               | RT &A ( )            |                      |
|------------------------------------|------------------------|----------------|------------|---|-------------------|-------------------------------|----------------------|----------------------|
| All Categories V Search            | D 1/2 Clear Hi         | ters Add lask  | +          |   |                   |                               |                      |                      |
| New DExpand all DCA                | Show Overallocation    |                |            |   |                   |                               |                      |                      |
| Name 🗸                             | Assigned To Show       | Overallocation | ✓ Finich   |   | Calculated Effort | Nov, 2021                     | Dec, 2021            | Jan, 2022            |
|                                    |                        |                |            |   |                   | 01 Nov 07 Nov 14 Nov 21 Nov   | 28 Nov 05 Dec 12 Dec | 19 Dec 26 Dec 02 Jan |
| V Albert Connell                   |                        | 11/8/2021      | 9/12/2022  | 0 |                   | Alb 0%                        |                      |                      |
| Initiation and Planning Phase acti | Albert Connell[25%],Ch | 11/8/2021      | 12/17/2021 | 0 | 300               | Initi                         |                      |                      |
| Execution Phase activities         | Chris Thomas[23.15%],  | 11/24/2021     | 8/2/2022   | 0 | 2000              | Execution Phase vities - 0%   |                      |                      |
| Closing Phase activities           | Chris Thomas[20.83%],  | 8/2/2022       | 9/12/2022  | 0 | 200               |                               |                      |                      |
| ✓ Chris Thomas                     |                        | 11/8/2021      | 9/13/2022  | 0 |                   | Chri 0%                       |                      |                      |
| Initiation and Planning Phase acti | Albert Connell[25%],Ch | 11/8/2021      | 12/17/2021 | 0 | 300               | Initi 0%                      |                      |                      |
| Execution Phase activities         | Chris Thomas[23.15%],  | 11/24/2021     | 8/2/2022   | 0 | 2000              | Execution Phase activities    |                      |                      |
| Closing Phase activities           | Chris Thomas[20.83%],  | 8/3/2022       | 9/13/2022  | 0 | 200               |                               |                      |                      |
| ✓ Bill Collett                     |                        | 11/8/2021      | 9/13/2022  | 0 |                   | Bill 0%                       |                      |                      |
| Initiation and Planning Phase acti | Albert Connell[25%],Ch | 11/8/2021      | 12/17/2021 | 0 | 300               | Initi 0%                      |                      |                      |
| Execution Phase activities         | Chris Thomas[23.15%],  | 11/24/2021     | 8/2/2022   | 0 | 2000              | Execution Phase activities    |                      |                      |
| Closing Phase activities           | Chris Thomas[20.83%],  | 8/3/2022       | 9/13/2022  | 0 | 200               |                               | J.                   |                      |
| ✓ Brice Center                     |                        | 11/8/2021      | 8/2/2022   | 0 |                   | Bric 0%                       |                      |                      |
| Initiation and Planning Phase acti | Albert Connell[25%],Ch | 11/8/2021      | 12/17/2021 | 0 | 300               | Initi 0%                      |                      |                      |
| Execution Phase activities         | Chris Thomas[23.15%],  | 11/24/2021     | 8/2/2022   | 0 | 2000              | Execution Phase activities    |                      |                      |
| ✓ Walt Nickel                      |                        | 11/8/2021      | 9/13/2022  | 0 |                   | Wal 0%                        |                      |                      |
| Initiation and Planning Phase acti | Albert Connell[25%],Ch | 11/8/2021      | 12/17/2021 | 0 | 300               | Initi 0%                      |                      |                      |
| Execution Phase activities         | Chris Thomas[23.15%],  | 11/24/2021     | 8/2/2022   | 0 | 2000              | Execution Phase activities 0% |                      |                      |
| Closing Phase activities           | Chris Thomas[20.83%],  | 8/3/2022       | 9/13/2022  | 0 | 200               |                               |                      |                      |
| Carl Executive                     |                        | 11/24/2021     | 8/2/2022   | 0 |                   | Carl Executive                |                      |                      |

**Important:** When a resource is assigned with two or more tasks which are scheduled on the same date or period, effectively **overlapping work assignments** (regardless of the *target utilization rate, calculated effort, resource capacity,* and *committed work by the line manager*), it is automatically displayed as **resource overallocation** in the project plan. The date ranges with resource overallocation are highlighted with a **red** square bracket in the Gannt chart on the right-hand side of the screen.

b. To investigate the resource overallocation against a work assignment, either hover the mouse over the names displayed in **Assigned To** column of the current view or over the initials of each named resource displayed at the end of the Gannt chart bar where overallocation is displayed.

| Time | line Board                  |                                |                                                                            |               |            |             |                |        |                 |              |        |        |         |                     |        |        |           | ×     |
|------|-----------------------------|--------------------------------|----------------------------------------------------------------------------|---------------|------------|-------------|----------------|--------|-----------------|--------------|--------|--------|---------|---------------------|--------|--------|-----------|-------|
| V A  | Il Categories 🛛 🗸 Sear      | ch                             | 오 Clear Fil                                                                | ters Add Task | +          |             |                |        |                 |              |        |        | ES) *** | $\vee \mapsto \vee$ | . ∣ @  | Q, c   | ê I O     | 2     |
| + N  | lew Expand all              | Collapse a                     | II Hide Overallocation                                                     |               |            |             |                |        |                 |              |        |        |         |                     |        |        |           |       |
| N    | ame                         | Ÿ                              | Assigned To 🛛 🖓                                                            | Start         | ♥ Finish ♥ | Percent Com | Calculated E 9 | lov, 2 | 021             |              |        | Dec    | 2021    |                     |        |        | Jan, 2022 | 8     |
|      |                             |                                |                                                                            |               |            |             |                | Oct    | 07 Nov          | 14 Nov       | 21 Nov | 28 Nov | 05 Dec  | 12 Dec              | 19 Dec | 26 Dec | 02 Jan    | 09 Ja |
| H ~  | Albert Connell              | Chris Thomas<br>Collett[23.15% | 23.15%] Albert Connell[23.15%] Bill<br>] Brice Center[23.15%] Walt Nickel[ | 23.15%],Carl  | B 13/2022  | 0           |                | inell  | 0%              |              |        |        |         |                     | 1      |        |           |       |
|      | Initiation and Planning Ph  | Executive[23.1                 | 596]                                                                       |               | 12/17/2021 | 0           | 300            | ities  | • 0%            |              |        |        |         |                     | AC     | TIC    | BC WN     |       |
|      | Execution Phase activities  |                                | Chris Thomas[23.15%],                                                      | 11/24/2021    | 8/2/2022   | 0           | 2000           |        | Execution Phase | e activities | • 0%   |        |         |                     |        | Chri   | is Thomas | [25%] |
| Η    | Closing Phase activities    |                                | Chris Thomas[20.83%],                                                      | 8/3/2022      | 9/13/2022  | 0           | 200            |        |                 |              |        |        |         |                     |        |        |           |       |
| H ~  | Chris Thomas                |                                |                                                                            | 11/8/2021     | 9/13/2022  | 0           |                | mas    | 0%              | _            |        | -      | -       |                     | -      |        |           |       |
| 11   | Initiation and Planning Pha | ase acti                       | Albert Connell[25%],Ch                                                     | 11/8/2021     | 12/17/2021 | 0           | 300            | ities  | 0%              |              |        | -      | _       |                     | AC     | т вс   | BC WN     |       |
| н    | Execution Phase activities  |                                | Chris Thomas[23.15%],                                                      | 11/24/2021    | 8/2/2022   | 0           | 2000           |        | Execution Phase | e activities | 0%     |        |         |                     |        |        |           |       |
| н    | Closing Phase activities    |                                | Chris Thomas[20.83%],                                                      | 8/3/2022      | 9/13/2022  | 0           | 200            |        |                 |              |        |        |         |                     |        |        |           |       |
| 11 V | Bill Collett                |                                |                                                                            | 11/8/2021     | 9/13/2022  | 0           |                | llett  | 0%              |              |        |        |         |                     |        |        |           |       |
|      | Initiation and Planning Pha | ise acti                       | Albert Connell[25%],Ch                                                     | 11/8/2021     | 12/17/2021 | 0           | 300            | ities  | 0%              |              | 1      |        |         |                     | AC C   | T BC   | BC WN     |       |
|      | Execution Phase activities  |                                | Chris Thomas[23.15%],                                                      | 11/24/2021    | 8/2/2022   | 0           | 2000           |        | Execution Phase | e activities | 0%     |        |         |                     |        |        |           |       |
| Ш    | Closing Phase activities    |                                | Chris Thomas[20.83%],                                                      | 8/3/2022      | 9/13/2022  | 0           | 200            |        |                 |              |        |        |         |                     |        |        |           |       |
| ₩ ~  | Brice Center                |                                |                                                                            | 11/8/2021     | 8/2/2022   | 0           |                | nter   | 0%              |              |        |        |         | _                   |        |        |           |       |

**Tip:** Alternatively, highlighting the work assignment of the resource that is causing the overallocation then clicking the **Edit** button from the command bar displays the **Task Information** dialog box where the user can access the list of named resources assigned to the task with their calculated rate of utilization displayed in the **Units** column of the **Resources** tab.

| Timeline Board                                             |                                                    |                                                    |                                            |                                      |                |
|------------------------------------------------------------|----------------------------------------------------|----------------------------------------------------|--------------------------------------------|--------------------------------------|----------------|
| ∑ All Categories ∨ Search ,                                | Execution Phase activities                         |                                                    |                                            |                                      | $\mathbb{Z}$ > |
| + New 🖉 Edit 🗿 Delete 🗇 Expand all 🗐 Comp                  | 🗅 🖬 Save 🖓 Save & Close 🗋 Deactivate  🗊 Delete     | 🕐 Refresh 🔍 Check Access 🔍 Assign 🖧 View Hierarchy | 🕐 🖻 Share 🛛 Email a Link 🖉 Flow 🗸 🖷 Word T | emplates \vee 💠                      |                |
| Name V Assigned To                                         | Execution Phase activities - Saved<br>Project Task |                                                    | Sensei IQ Resource Management Implement    | ation Execution Phase<br>Parent Task | e ~            |
| 🗄 🗠 Albert Connell                                         | Dataile Persurge Dependencies Child Tasks          |                                                    |                                            |                                      |                |
| Initiation and Planning Phase acti Albert Connell[25%],    | Details Resources Dependencies Child lasks         |                                                    |                                            |                                      |                |
| E Execution Phase activities Chris Thomas[23.159           |                                                    |                                                    | + New Resource Assign 🖒 Refre              | ish ⊿ <sup>re</sup> Flow ∨           |                |
| Closing Phase activities     Chris Thomas[20.839]          | ✓ Resource ∽                                       | Units 🗸                                            | Is External 🗠                              |                                      | н              |
| II 🗠 Chris Thomas                                          | Chris Thomas                                       |                                                    | 23.15 No                                   |                                      |                |
| II Initiation and Planning Phase acti Albert Connell[25%], | Albert Connell                                     |                                                    | 23.15 No.                                  | +                                    | ř II           |
| Execution Phase activities     Chris Thomas[23.159]        |                                                    |                                                    |                                            |                                      | £. –           |
| Closing Phase activities     Chris Thomas[20.839]          | Bill Collett                                       | Albert Connell                                     | 23.15 No                                   |                                      |                |
|                                                            | Brice Center                                       |                                                    | 23.15 No                                   |                                      |                |
|                                                            | Walt Nickel                                        |                                                    | 23.15 No                                   |                                      |                |
|                                                            | Carl Executive                                     |                                                    | 23.15 No                                   |                                      |                |
|                                                            |                                                    |                                                    |                                            | ic ← Page 1 →                        |                |
|                                                            |                                                    |                                                    |                                            |                                      |                |

**Important:** It is important to remember that the **project plan** where tasks with effort estimates are assigned to allocated named resources (*work assignments*) is **not** controlled by the **resource plan** where *committed hours* from approved resource requests are allocated to named resources. Depending on your organizational rules, the project manager may be required to consistently optimize the project plan (*schedule*), cut scope, or negotiate for additional resources or changed dates to ensure that calculated total effort from the *work assignments* in the project plan remains aligned to the *committed hours* approved by the respective line managers recorded in the **Resource Plan** tab.

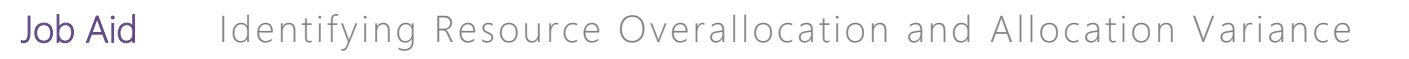

# Identify resource allocation variance from Insights

Resource Manager

Resources > Resources > Insights

## 1. SET THE FILTERS IN THE ALLOCATION VARIANCE REPORT PAGE

- a. Ensure that you are in the **Resources** area and click **Insights** in the **Resources** section.
- b. Click the **Sign-in** button (if prompted) to load the pre-configured Power BI report on the page.

| III Power Apps Sensei IQ | ✓ Search                           |  | 7 \$ | æ ′ | ? (11) |
|--------------------------|------------------------------------|--|------|-----|--------|
| =                        |                                    |  |      |     |        |
| வ் Home                  |                                    |  |      |     |        |
| 🕲 Recent 🗸               |                                    |  |      |     |        |
| 🖈 Pinned 🗸               |                                    |  |      |     |        |
| Resources                | LIII Power BI                      |  |      |     |        |
| Insights                 | Please sign in to view this report |  |      |     |        |
| Resources                |                                    |  |      |     |        |
| Enterprise Calendars     | Sign-In Sign-In                    |  |      |     |        |
| සි Resource Demand       |                                    |  |      |     |        |
| % Availability Heatmap   |                                    |  |      |     |        |
| Knowledge                |                                    |  |      |     |        |
| ③ Training               |                                    |  |      |     |        |
| C What's New             |                                    |  |      |     |        |
|                          |                                    |  |      |     |        |
| R Resources              |                                    |  |      |     |        |

d. Click the **Show/Hide pane** chevron button to display the **Filters** pane on the right-hand side and validate the **date** range of the data displayed on the page

|                                                                                                    |                                                                                                    | P Search           |                  |                   |                    |                   | + 2            |                       | ?               |
|----------------------------------------------------------------------------------------------------|----------------------------------------------------------------------------------------------------|--------------------|------------------|-------------------|--------------------|-------------------|----------------|-----------------------|-----------------|
| 🖹 Allocation \                                                                                                    | /ariance i An                                                                                                    | oject 🗸            | Line Manager     | Role 🗸 🗸          | ~                  | Department<br>All | ۹ ۲<br>م       | ilters C<br>Search St | ww/hide         |
|                                                                                                    | A                                                                                                    | Ilocation Variance | e by Resource    |                   |                    |                   | Filters        | on this page          | ine             |
|                                                                                                    |                                                                                                    |                    | o by neocarco    |                   |                    |                   | Proje          | ct Manager            | V Q             |
|                                                                                                    |                                                                                                    |                    |                  |                   | 5                  | 20                | is (Al         | 1                     |                 |
| 0                                                                                                    |                                                                                                    |                    |                  | 0                 |                    |                   | Date<br>12/1   | 2021 - 9/30/20        | ~ @<br>22       |
| g -100                                                                                                    | and the second second second second second second second second second second second second second second second |                    |                  |                   |                    |                   | Pero           |                       |                 |
| ¥ -200                                                                                                    |                                                                                                    |                    |                  |                   |                    |                   | is (Al         | 2                     |                 |
| Elfe                                                                                                    |                                                                                                    |                    |                  |                   |                    |                   |                |                       |                 |
| -300                                                                                                    |                                                                                                    |                    | .205             |                   |                    |                   | Eilters        | on all pages          |                 |
| -400                                                                                                    | -370 -350                                                                                                    | -324               |                  |                   |                    |                   | Loca<br>is (Al | ion<br>()             | $\vee Q$        |
| -385<br>Bill Collett                                                                                                    | Walt Nickel Albert Connell                                                                                       | Carl Executive     | Brice Center     | Chris Thomas      | Rob Melvin         | lason Huebper     | Cum            | ent Stage             | V D             |
|                                                                                                    |                                                                                                    | Guirencourre       | once server      | Citrio Trioritos  |                    |                   | is (Al         | )                     |                 |
| Resource                                                                                                    |                                                                                                    | Allocation         | Variance by Reso | ource and Project |                    |                   | Туре           |                       | $\vee \diamond$ |
| Q Search                                                                                                    | Vear                                                                                                    | 2021 2022          | ranance by neo   | ource und rreject |                    |                   | IS (A)         | 2                     |                 |
| Albert Connell                                                                                                    | Resource > Project                                                                                               | December January   | February March   | April May         | June July Augus Se | ptember           |                |                       |                 |
| Albert Connell (Project for th.                                                                                           |                                                                                                    |                    |                  |                   | t                  |                   |                |                       |                 |
| Albert Connell (Project for th.                                                                                           | Albert Connell                                                                                                   |                    |                  |                   |                    |                   |                |                       |                 |
| Andy Neumann                                                                                                    | Sensei IQ Resource Management                                                                                    | -59 -              | 19 -17 -         | 43 -39 -41        | -41 -39 -39        | -15               |                |                       |                 |
| Bill Collett                                                                                                    | Implementation                                                                                                   |                    |                  |                   |                    |                   |                |                       |                 |
| Bill Speker (Project for the W                                                                                            | Sensei IO Resource Management                                                                                    | -69                | 19 22            | 43 -39 -41        | -41 39 -39         | -15               |                |                       |                 |
| Bill Tibbetts                                                                                                    | Implementation                                                                                                   |                    |                  |                   |                    |                   |                |                       |                 |
| 🗌 Bob Banker                                                                                                    | Bob Melvin                                                                                                    |                    |                  |                   |                    |                   |                |                       |                 |
| Bob Brenly (Project for the W                                                                                             | Sensei IQ Resource Management                                                                                    |                    | 5                |                   |                    |                   |                |                       |                 |
| Bob Brenly (Project for the W                                                                                             | Brice Center                                                                                                    |                    |                  |                   |                    |                   |                |                       |                 |
| Bob Melvin                                                                                                    | Sonsoi IO Posource Management                                                                                    | -59 -2             | .4 -17 -         | 43 -39 -41        | -41 39 -4          |                   |                |                       |                 |
| Bob Melvin<br>Bob Melvin (Project for the                                                                                 | Sensering Resource Management                                                                                    |                    |                  |                   |                    |                   |                |                       |                 |
| Bob Melvin Bob Melvin (Project for the Bob Melvin (Project for the Bob Melvin (Project for the                            | Implementation                                                                                                   |                    |                  |                   |                    |                   |                |                       |                 |
| Bob Melvin     Bob Melvin (Project for the     Bob Melvin (Project for the     Bob Melvin (Project for the     Bret Prinz | Implementation                                                                                                   |                    | 20 27            | 42 20 41          | 41 30 4            |                   |                |                       |                 |

Important: The default date range for this page is the next twelve (12) calendar months.

**Tip:** Clicking the **Show Page Info** button on each report page allows the user to view a description of the report page (**recommended**).

| III Power Apps Sensei IQ                                                                                                    |                                                                                                    | P Search                                                                                                    |                                                                                                    |                                                                                                    |                                                                                                   |                |              | 70     | ? (1    |
|----------------------------------------------------------------------------------------------------|----------------------------------------------------------------------------------------------------|----------------------------------------------------------------------------------------------------|----------------------------------------------------------------------------------------------------|----------------------------------------------------------------------------------------------------|---------------------------------------------------------------------------------------------------|----------------|--------------|--------|---------|
| = Allocation \                                                                                                    | larianco                                                                                                    | Project                                                                                                    | Line                                                                                                    | Manager                                                                                                    | Role                                                                                              |                | Department   |        | <       |
|                                                                                                    | variance                                                                                                    |                                                                                                    | ∼ All                                                                                                    |                                                                                                    | All                                                                                               | $\sim$         | All          | $\sim$ | -       |
| <i>x x x x x x x x x x</i>                                                                                                    | Hide Page Info                                                                                                    | show Page Info                                                                                                    | Variance by Re                                                                                                    | source                                                                                                    |                                                                                                   |                | 20           |        | Filters |
| € 100 · · · · · · · · · · · · · · · · · ·                                                                                                    | The 'Allocation Variance'<br>tasks). Across the top, d<br>this page is the next twe<br>If you drill through to thi | page focuses on the variance bet<br>ata can be filtered in the report fo<br>ve calendar months. Additional fi<br>s page from a specific resource or<br>his page directly from the tab. vo | ween the committed resc<br>r <b>Project, Line Manager, I</b><br>Iters are available in the f<br>the information page, th<br>unil see all resources and | surce requests and the s<br>Role, and Department.<br>Ilter pane on the right-h<br>we data will be automati | assigned project work (fro<br>The default date range fo<br>hand side.<br>ically filtered for that | m              |              |        |         |
| -400 -385<br>Bill Collett                                                                                                    | data.<br>This page presents Alloc<br>allocation to tasks that d                                                    | ation Variance by Resource and Al                                                                                                    | location Variance by Reso<br>rice request. It is importa                                                                                               | ource and Project visual<br>ant to know that resour                                                        | s showing resource<br>ce availability is based on<br>at they base request that                    | lelvin         | Jason Huebne | r      |         |
| Resource     Search     Albert Connell     Albert Connell                                                                                                    | have been approved on<br>Ye that means they have wo<br>Re resource request that is i                               | projects where there they do not<br>rk assigned (tasks) on projects wh<br>nsufficient to cover their assigned                                                                             | yet have task assignment<br>here they do not have an<br>task work.                                                                                     | approved resource req                                                                                      | regative (red) variance, th<br>uest, or an approved                                               | en<br>ugus Sep | otember      |        |         |
| Albert Connell (Project for th.)                                                                                                    | You can also see what re<br>overall direction of the o<br>created by resources wo<br>and dice the data as nee      | isources are working on that may<br>rganization. This data empowers<br>rking on tasks that do not have ap<br>ided to support better resource m                                            | not be approved or in alig<br>Resource Managers and<br>proved resource request<br>anagement and timely pr                                              | gnment with the appro-<br>Line Managers to head<br>s. Using built-in Power f<br>oject execution.           | ved efforts that support th<br>off resource constraints<br>BI filtering allows you slice          | -39            | -15          |        |         |
| Bill Speker (Project for the W Bill Tibbetts Bob Banker Bob Brenly (Project for the W Bob Brenly (Project for the W Bob Brenly (Project for the W) Bob Brenly (Project for the W) |                                                                                                    |                                                                                                    |                                                                                                    |                                                                                                    |                                                                                                   | -39            | -15          |        |         |
| Bob Melvin     Bob Melvin (Project for the     Bob Melvin (Project for the     Bob Melvin (Project for the     Bref Prinz                                                                                                    | Brice Center     Sensei IQ Resource N     Implementation     Carl Executive                                        | Nanagement                                                                                                    | -59 -24 -1                                                                                                    | 7 -43 -                                                                                                    | 39 -41 -41 -39                                                                                    | -4             |              |        |         |
| Brice Center                                                                                                    | Sensei IQ Resource N<br>Implementation                                                                             | /anagement                                                                                                    | -43 -39 -3                                                                                                    | 7 -43 -                                                                                                    | 39 -41 -41 -39                                                                                    | -4             |              | ×      |         |
| R + INFORMATION AVAILABILITY REQUES                                                                                                    | TS ASSIGNMENTS OVERVIEW                                                                                            | ASSIGNMENTS DETAILS ALLOCATION V                                                                                                    | RIANCE                                                                                                    |                                                                                                    |                                                                                                   |                |              |        |         |

e. Select a name from the **Line Manager** filter to display only named resources that the user is the line manager for.

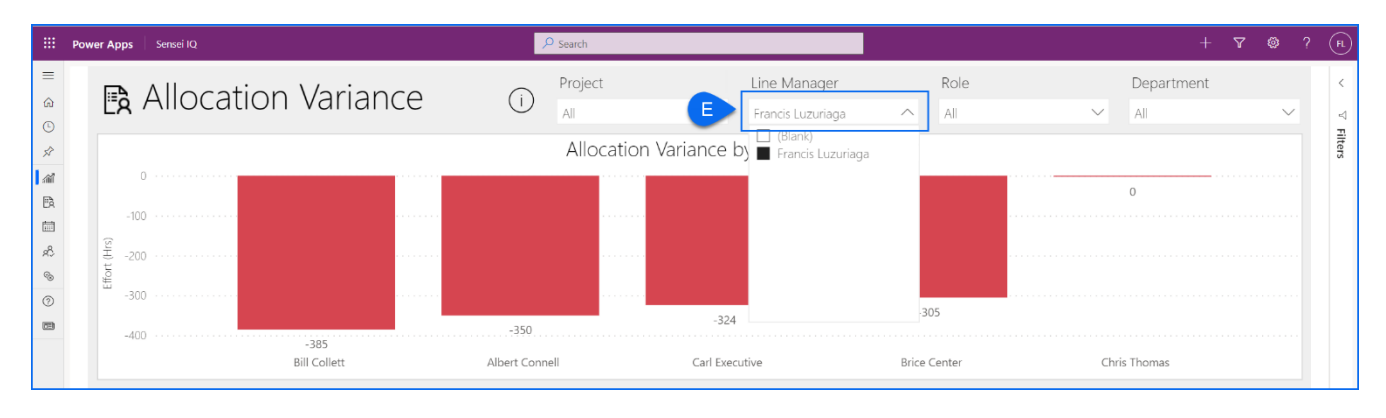

**Tip:** Across the top of the page, data can also be filtered in the report by **Project, Role** and/or **Department**. Additionally, you can use the **Resource** filter on the left-hand side of the screen to select named resource/s to focus on.

| Q Search                       | Year                                            | 2021     | 2022    |          |       |       |     |      |      |            |           |
|--------------------------------|-------------------------------------------------|----------|---------|----------|-------|-------|-----|------|------|------------|-----------|
| Albert Connell<br>Bill Collett | Resource > Project                              | December | January | February | March | April | May | June | July | Augus<br>t | September |
| Brice Center                   | Albert Connell                                  |          |         |          |       |       |     |      |      |            |           |
| Carl Executive<br>Chris Thomas | Sensei IQ Resource Management<br>Implementation | -59      | -19     | -17      | -43   | -39   | -41 | -41  | -39  | -39        | -15       |
|                                | Bill Collett                                    |          |         |          |       |       |     |      |      |            |           |
|                                | Sensei IQ Resource Management<br>Implementation | -69      | -39     | -22      | -43   | -39   | -41 | -41  | -39  | -39        | -15       |
|                                | Brice Center                                    |          |         |          |       |       |     |      |      |            |           |
|                                | Sensei IQ Resource Management<br>Implementation | -59      | -24     | -17      | -43   | -39   | -41 | -41  | -39  | -4         |           |
|                                | Carl Executive                                  |          |         |          |       |       |     |      | 1    |            |           |
|                                | Sensei IQ Resource Management<br>Implementation | -43      | -39     | -37      | -43   | -39   | -41 | -41  | -39  | -4         |           |
|                                | Chris Thomas                                    |          |         | _        |       | _     |     |      | -    |            |           |
|                                | Sensei IQ Implementation                        | 130      | 100     |          |       | _     |     |      | _    |            | _         |
|                                | Sensei IQ Resource Management                   | -49      | 71      | 3        | -43   | -39   | -41 | -41  | -39  | -39        | -15       |

# 2. EVALUATE ALLOCATION VARIANCE OF NAMED RESOURCES

- a. Ensure that you have selected a named resource to evaluate the allocation variance of in the **Resource** filter.
- b. From the **Allocation Variance by Resource and Project** visuals, hover the mouse over the **blank cell** across the named resource row for each visible period to display the **tooltip visual** that reveals the following insights:
  - Name of the bookable resource
  - Highlighted period in the timescale
  - Allocation variance for the period (i.e., total committed work in the resource plans versus total calculated effort from assignments in the project plan)
  - Availability for the period (i.e., overall resource capacity for the period versus total committed work in the resource plans)

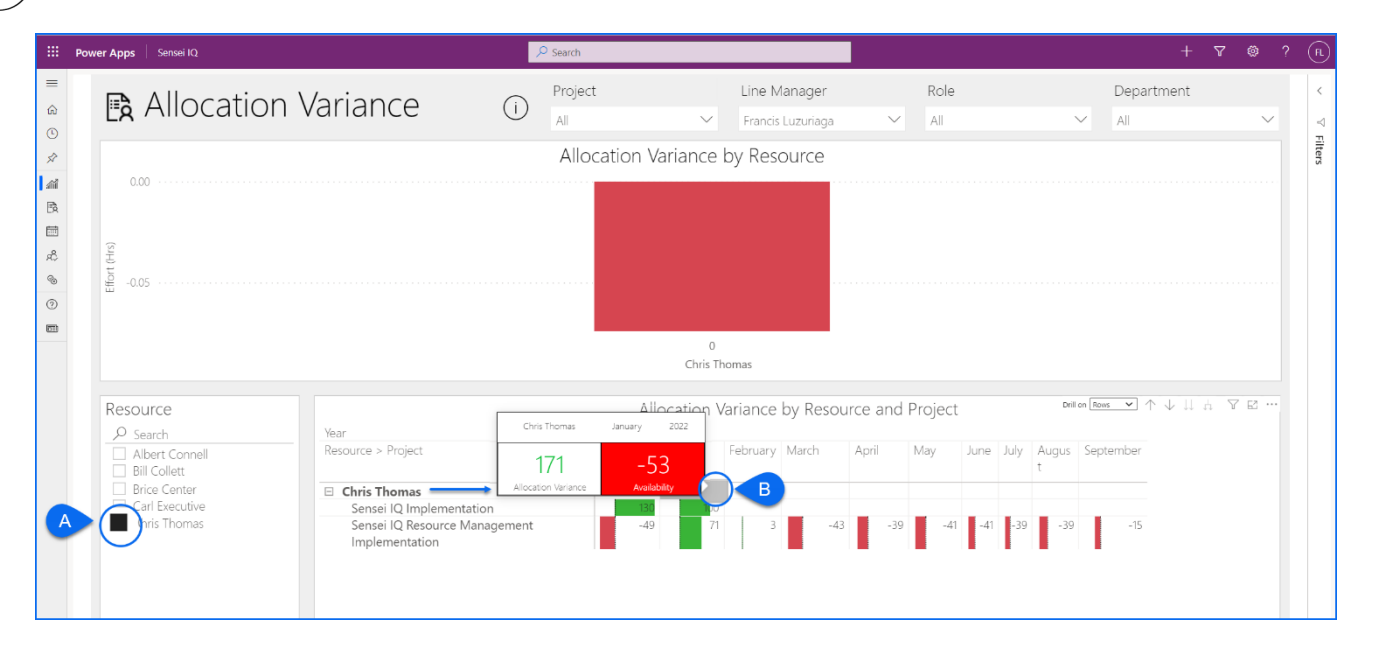

**Important:** The **Allocation Variance by Resource and Project** visual shows the resource allocation to tasks in the project plan that do not have a corresponding approved request in the resource plan. It is also important to know that resource availability is based on the approved resource requests (*committed hours*) in the resource plan, <u>**not**</u> work assignments from the project plan.

- c. Next, hover the mouse over the cells with **positive values** (highlighted in **green**) or **negative values** (highlighted in **red**) across the project name row under a named resource row for each visible period to display the **tooltip visual** that reveals the following insights:
  - Name of the bookable resource

Job Aid

- Highlighted period in the timescale
- Allocation variance for the period (i.e., total committed work in the resource plan of the highlighted project versus total calculated effort from assignments in the project plan)
- Availability for the period (i.e., overall resource capacity for the period versus total committed work in the resource plan of the highlighted project)

| <br>Power Apps Sensei IQ                                                                                                    |                                                                                                    | P Search                                  |                                                                                                    |                                                                                                   |                                                                        |                                                         |                   | +   |
|----------------------------------------------------------------------------------------------------|----------------------------------------------------------------------------------------------------|-------------------------------------------|----------------------------------------------------------------------------------------------------|---------------------------------------------------------------------------------------------------|------------------------------------------------------------------------|---------------------------------------------------------|-------------------|-----|
| <br>🖹 Allocation V                                                                                                    | ariance (i)                                                                                                    | oject                                     | Line Ma                                                                                                    | anager<br>.uzuriaga 🗸 🗸                                                                           | Role<br>All                                                            | C<br>~ /                                                | Department<br>All | ~   |
|                                                                                                    | A                                                                                                    | Ilocation Varia                           | ance by Resc                                                                                                    | ource                                                                                             |                                                                        |                                                         |                   |     |
| 0                                                                                                    |                                                                                                    |                                           |                                                                                                    | 0                                                                                                 |                                                                        |                                                         |                   |     |
|                                                                                                    | Cari Exe                                                                                                    | utive                                     |                                                                                                    | Chris Thomas                                                                                      |                                                                        |                                                         | _                 |     |
| Resource     V E ····            Search             Albert Connell             Bill Collett             Brice Center             Carl Executive             Chris Thomas | Year<br>Resource > Project<br>Carl Executive<br>Sensei IQ Resource Management<br>Implementation<br>Chris Thomas<br>Sensei IQ Implementation<br>Sensei IQ Resource Management<br>Implementation | Alloca<br>2021 202<br>December Jan<br>-43 | variance b<br>variance b<br>variance b | oy Resource and<br>Carl Executive<br>-39<br>Alloration Variance<br>Thomas January<br>71<br>Aveila | Project<br>July 2022 u<br>158<br>4 routobally<br>2022<br>7<br>bity -41 | Dillon <u>Revs</u> V<br>ly Augus Septen<br>t<br>-39 -39 | -15               | Υ Β |

**Tip:** If the resource allocation shows a **positive green** variance against the project for the highlighted period, it means that they have resource requests that have been approved on the project's resource plan where they do not yet have task work assigned to them (*work assignments*) in the project plan. If the resource allocation shows a **negative red** variance, then that means they have tasks assigned (*work assignments*) in the project plan where they do not have an approved resource request, or an approved resource request in the project's resource plan that is insufficient to cover their assigned task work in the project plan.

d. If you want to further investigate on the allocation variance, right-click on the named resource from the Allocation Variance by Resource and Project visual and select a report page from the Drill through options depending on your area of interest.

**Tip:** Alternatively, right-clicking on the chart bar from the **Allocation Variance by Resource** visual also reveals the same **Drill through** options.

| III Pov                                                                                                    | wer Apps Sensei IQ                       |                                                                             | ₽ Search      |              |                                                  |                             |                                                                             |         |       |             |         |           | +     | V | © ?    | (R     |
|----------------------------------------------------------------------------------------------------|------------------------------------------|-----------------------------------------------------------------------------|---------------|--------------|--------------------------------------------------|-----------------------------|-----------------------------------------------------------------------------|---------|-------|-------------|---------|-----------|-------|---|--------|--------|
| ≡                                                                                                    | Allocation                               | Variance 🙃                                                                  | Project       |              | Line IV                                          | lanager                     |                                                                             | Role    |       |             |         | Depar     | tment |   |        | <      |
| 0                                                                                                    |                                          |                                                                             | All           | $\sim$       | Francis                                          | Luzuriaga                   | $\sim$                                                                      | All     |       |             | $\sim$  | All       |       |   | $\sim$ | ~      |
| 57                                                                                                    |                                          |                                                                             | Allocation V  | ariance      | by Res                                           | ource                       |                                                                             |         |       |             |         |           |       | Y | ₽      | ilters |
| ▲<br>日<br>2<br>2<br>3<br>4<br>3<br>4<br>6<br>(○)<br>(○)<br>(□)<br>(□)<br>(□)<br>(□)<br>(□)<br>(□)<br>(□)<br>(□ | 600<br>191<br>- 0.05                     |                                                                             |               | 0<br>Chris T | Show as a ta<br>Include<br>Drill throug<br>homas | ph A<br>rill through R<br>R | SSIGNMENTS OF<br>CORONNENTS DE<br>SUGN<br>LITY<br>EQUESTS<br>ESOURCE DETAIL | TAILS   | ]     |             |         |           |       |   |        |        |
|                                                                                                    | Resource                                 |                                                                             | All           | ocation '    | Variance                                         | by Resou                    | urce and                                                                    | Project | t     |             |         |           |       |   |        |        |
|                                                                                                    | ₽ Search                                 | Year                                                                        | 2021          | 2022         |                                                  |                             |                                                                             |         |       |             |         |           |       |   |        |        |
|                                                                                                    | Albert Connell Bill Collett              | Resource > Project                                                          | December      | January      | February                                         | March                       | April                                                                       | May     | June  | July A<br>t | Augus S | ieptember |       |   |        |        |
|                                                                                                    | Brice Center Carl Executive Chris Thomas | Chris Thomas     Sensei IQ Implementation     Sensei IQ Resource Management | 130<br>nt -49 | <b>1</b> 00  | 3                                                | -43                         | -39                                                                         | -4      | 1 -41 | -39         | -39     | -15       |       |   |        |        |
|                                                                                                    |                                          | Implementation                                                              |               |              |                                                  |                             |                                                                             |         |       |             |         |           |       |   |        |        |

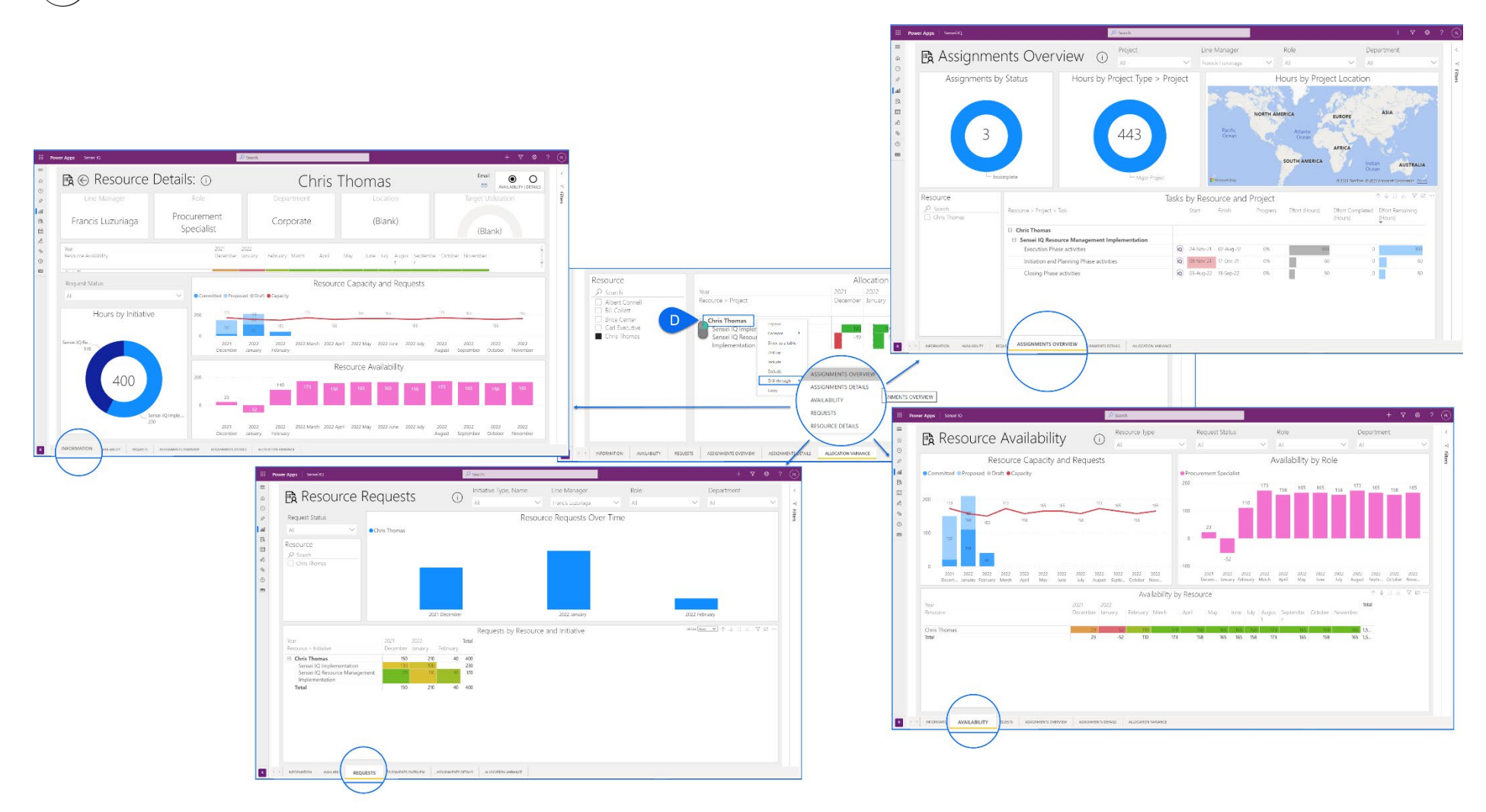

**Tip:** If you drill through to each of these report pages from the **Allocation Variance** report page, the data will be automatically filtered for that selected resource only across the selected page from the **Drill through** options.

**Important:** Depending on your organizational rules, the line managers may have to use such insights from the **Allocation Variance** report page to regularly work with the respective project managers and ensure that their project plans (*schedules*) are constantly optimized, or additional resources and/or changed dates are re-negotiated so that resources are **not** working on project tasks that may not be approved or in alignment with the approved efforts that support the overall direction of the organization. Additionally, this allows line managers to head off resource constraints created by resources working on tasks that do not have approved resource requests for better resource management and timely project execution.